# Acer

# Aspire X3950/X5950 Service Guide

PRINTED IN TAIWAN

# **Revision History**

Please refer to the table below for the updates made on this service guide.

| Date | Chapter | Updates |
|------|---------|---------|
|      |         |         |
|      |         |         |
|      |         |         |

# Copyright

Copyright © 2010 by Acer Incorporated. All rights reserved. No part of this publication may be reproduced, transmitted, transcribed, stored in a retrieval system, or translated into any language or computer language, in any form or by any means, electronic, mechanical, magnetic, optical, chemical, manual or otherwise, without the prior written permission of Acer Incorporated.

### Disclaimer

The information in this guide is subject to change without notice.

Acer Incorporated makes no representations or warranties, either expressed or implied, with respect to the contents hereof and specifically disclaims any warranties of merchantability or fitness for any particular purpose. Any Acer Incorporated software described in this manual is sold or licensed "as is". Should the programs prove defective following their purchase, the buyer (and not Acer Incorporated, its distributor, or its dealer) assumes the entire cost of all necessary servicing, repair, and any incidental or consequential damages resulting from any defect in the software.

Acer is a registered trademark of Acer Corporation.

Intel is a registered trademark of Intel Corporation.

Pentium Dual-Core, Celeron Dual-Core, Core 2 Duo, Core 2 Quad, Celeron, and combinations thereof, are trademarks of Intel Corporation.

Other brand and product names are trademarks and/or registered trademarks of their respective holders.

# Conventions

The following conventions are used in this manual:

| SCREEN<br>MESSAGES | Denotes actual messages that appear on screen.                                                               |
|--------------------|----------------------------------------------------------------------------------------------------|
| NOTE               | Gives additional information related to the current topic.                                                   |
| WARNING            | Alerts you to any physical risk or system damage that might result from doing or not doing specific actions. |
| CAUTION            | Gives precautionary measures to avoid possible hardware or software problems.                                |
| IMPORTANT          | Reminds you to do specific actions relevant to the accomplishment of procedures.                             |

### Service Guide Coverage

This Service Guide provides you with all technical information relating to the BASIC CONFIGURATION decided for Acer's "global" product offering. To better fit local market requirements and enhance product competitiveness, your regional office MAY have decided to extend the functionality of a machine (e.g. add-on card, modem, or extra memory capability). These LOCALIZED FEATURES will NOT be covered in this generic service guide. In such cases, please contact your regional offices or the responsible personnel/channel to provide you with further technical details.

### **FRU Information**

Please note WHEN ORDERING FRU PARTS, that you should check the most up-to-date information available on your regional web or channel. If, for whatever reason, a part number change is made, it will not be noted in the printed Service Guide. For ACER-AUTHORIZED SERVICE PROVIDERS, your Acer office may have a DIFFERENT part number code to those given in the FRU list of this printed Service Guide. You MUST use the list provided by your regional Acer office to order FRU parts for repair and service of customer machines.

# Table of Contents

### System Tour

| System | n Tour                                        | 1        |
|--------|-----------------------------------------------|----------|
|        | Features                                      | 1        |
|        | System Components                             | 3        |
|        | Front Panel                                   | 3        |
|        | Rear Panel                                    | 5        |
|        | Internal Components                           | 6        |
| •      | System LED Indicators                         | /        |
| System | n Utilities                                   | 9        |
|        | CMOS Setup Utility                            | 9        |
|        | Entering CMOS setup                           | 10       |
|        | Navigating Through the Setup Utility          | 10       |
|        | Setup Utility Menus                           | 11       |
| System | n Disassembly                                 | 25       |
|        | Disassembly Requirements                      | 25       |
|        | Pre-disassembly Procedure                     | 26       |
|        | Main Unit Disassembly                         | 27       |
|        | Removing the Side Panel                       | 29       |
|        | Removing the Hesteink Fon Assembly            | 30       |
|        | Removing the Processor                        | 32       |
|        | Removing the Ontical Drive                    | 36       |
|        | Removing the Hard Disk Drive                  | 39       |
|        | Removing the Power Supply                     | 40       |
|        | Removing the Memory Modules                   | 42       |
|        | Removing an Expansion Card                    | 43       |
|        | Removing the Front I/O and Card Reader Boards | 46       |
|        | Removing the Mainboard                        | 49       |
|        | Removing the Top Bezel                        | 51       |
| System | n Troubleshooting                             | 53       |
|        | Hardware Diagnostic Procedure                 | 53       |
|        | System Check Procedures                       | 54       |
|        | Power System Check                            | 54       |
|        | System External Inspection                    | 54       |
|        | System Internal Inspection                    | 54       |
|        | Viewing BIOS checkpoints                      | 55       |
|        | Bootblock Initialization Code Checknoints     | 55       |
|        | Bootblock Recovery Code Checkpoints           | 56       |
|        | POST Code Checkpoints                         | 57       |
|        | DIM Code Checkpoints                          | 59       |
|        | ACPI Runtime Checkpoints                      | 59       |
|        | Error Messages                                | 60       |
|        | Memory                                        | 60       |
|        | Boot                                          | 60       |
|        | Storage Device                                | 61       |
|        | Virus Related                                 | 62       |
|        | System Configuration                          | 63       |
|        | UIVIUO<br>Miscellaneous                       | 64<br>64 |
|        | พารุกษายุกกร                                  | 04       |

| USB eModule Error Messages                         | 65 |
|----------------------------------------------------|----|
| SMBIOS eModule Error Messages                      | 65 |
| CPU eModule Error Messages                         | 65 |
| MPS Table (Multi-processor) eModule Error Messages | 65 |
| Beep Codes                                         | 66 |
| Index of Symptom-to-FRU Error Message              | 67 |
| BIOS Recovery                                      | 72 |
| Undetermined Problems                              | 74 |
| System Block Diagram and Board Layout              | 75 |
| System Block Diagram                               | 75 |
| Mainboard Layout                                   | 76 |
| FRU (Field Replaceable Unit) List                  | 79 |
| Exploded Diagram                                   | 80 |
| X3950 FRU List                                     | 82 |
| X5950 FRU List                                     | 90 |
| Technical Specifications                           | 93 |

# System Tour

# Features

Below is a brief summary of the computer's many features:

**NOTE:** The features listed in this section is for your reference only. The exact configuration of the system depends on the model purchased.

#### Processor

- One LGA 1156 socket
- □ Intel® Core™ i3-530/540 processor
- Intel Core i5-650/660/661/670/750 processor
- Intel Core i7-860/870 processor
- Intel Pentium G6950 processor

### Chipset

Intel P55 Express chipset

#### Memory subsystem

- □ Four DDR3-800/1066/1333 MHz DIMM sockets
- Supports single channel or dual-channel memory mode
- Maximum of 8GB supported

### Media storage

- □ Super-Multi DVD drive
- BD Combo, BD-ROM, BD-RW drive
- □ SATA hard disk drive

### Serial ATA controller

- Embedded SATA controllers
- Two SATA ports

### Audio

- Realtek ALC888S-VC HD Audio Codec 7.1
- Three audio jacks

### Networking

- □ Intel PCI-E Gbe LAN controller PHY
- One Gigabit Ethernet LAN port (RJ-45)

#### PCI I/O

- PCI Express x16 bus slot
- PCI Express x1 bus slot

### I/O ports

- Front
  - Five USB 2.0 ports
  - Headphone/speaker-out/line-out jack
  - Microphone-in jack
  - 9-in-1 media card reader CompactFlash® (Type I and II), CF+™ Microdrive, MultiMediaCard (MMC), Reduced-Size MultiMediaCard (RS-MMC), Secure Digital™ (SD) Card, xD-Picture Card™, Memory Stick™, Memory Stick PRO™
- Rear
  - PS/2 keyboard port
  - PS/2 mouse port
  - Three audio jacks
  - HDMI port
  - Six USB 2.0 ports
  - Gigabit LAN port
  - VGA/monitor port

#### Operating system and software

- Operating system
  - Windows 7 Home Premium x64
  - Windows 7 Home Premium X86
  - Windows 7 Home Basic X86,
  - FreeDOS
  - Linux LL95
- Applications
  - Acer eRecovery Management
  - Acrobat Reader
  - Acrobat Flash Player
  - Arcade Deluxe
  - Cyberlink Power Director
  - McAfee Internet Security
  - MyWinLocker
  - Microsoft Works
  - Nero 9 Essentials

#### Power supply

□ 220-watts (115/230V AC) PFC or non-PFC power supply

### Dimension and weight

- Dimension (DxWxH)
  - X3950: 367.8 x 100 x 281.5 mm (with bezel)
  - X5950: 367.8 x 100 x 281.5 mm (with bezel)
- Weight (estimate)
  - ► X3950: ≥ 8 kg
  - Դ X5950: ≥ 8 kg

# System Components

This section is a virtual tour of the system's interior and exterior components.

# **Front Panel**

### X3950

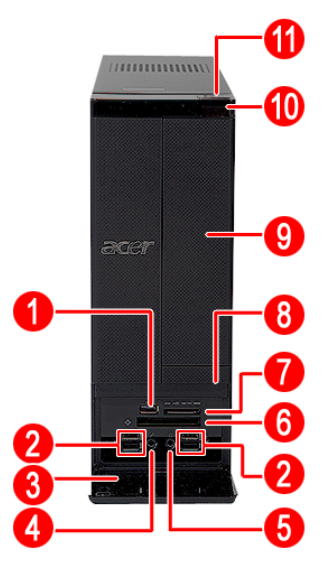

| No. | Icon                           | Component                                                  |
|-----|--------------------------------|------------------------------------------------------------|
| 1   |                                |                                                            |
| 2   |                                | USB 2.0 ports                                              |
| 3   |                                | Front I/O cover                                            |
| 4   | ~*»                            | Microphone-in jack                                         |
| 5   | ର                              | Headphone/Speaker-out/line-out jack                        |
| 6   | <b>\$</b>                      | CF I/II (CompactFlash Type I/II) slot                      |
| 7   | <b>\$&gt;&gt; X□ - PRO ₩₩₩</b> | Media card reader                                          |
| 8   |                                | Drive bay door eject button                                |
|     | —                              | Press to open drive bay door and access the optical drive. |
| 9   |                                | Optical drive bay door                                     |
| 10  |                                | HDD activity indicator                                     |
| 11  |                                | Power button/power indicator                               |

### X5950

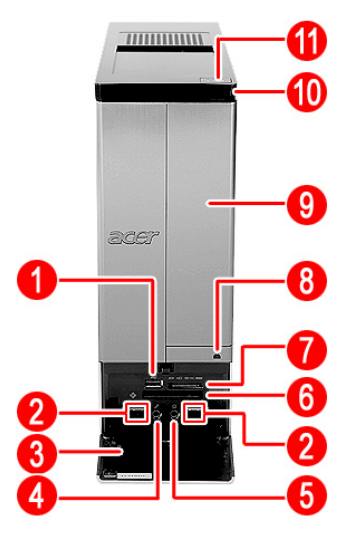

| No. | lcon                  | Component                                                  |
|-----|-----------------------|------------------------------------------------------------|
| 1   |                       |                                                            |
| 2   |                       | USB 2.0 ports                                              |
| 3   |                       | Front I/O cover                                            |
| 4   | ~**)                  | Microphone-in jack                                         |
| 5   | ର                     | Headphone/Speaker-out/line-out jack                        |
| 6   | <b>(</b>              | CF I/II (CompactFlash Type I/II) slot                      |
| 7   | <b>53</b> × D 🐣 PRO 🛲 | Media card reader                                          |
| 8   |                       | Drive bay door eject button                                |
|     | -                     | Press to open drive bay door and access the optical drive. |
| 9   |                       | Optical drive bay door                                     |
| 10  |                       | HDD activity indicator                                     |
| 11  | Ċ)                    | Power button/power indicator                               |

# **Rear Panel**

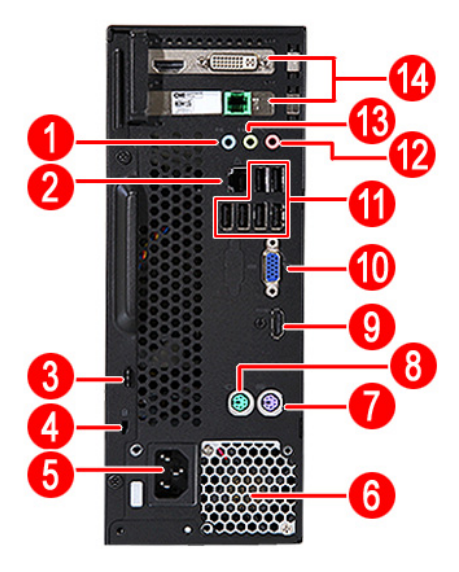

| No. | Icon              | Component                                                   |
|-----|-------------------|-------------------------------------------------------------|
| 1   | ((+ <del>))</del> | Audio in or side speaker jack                               |
| 2   | 格                 | Gigabit LAN port (10/100/1000 Mbps)                         |
| 3   |                   | Key hole                                                    |
| 4   |                   | Lock slot                                                   |
| 5   |                   | Power connector                                             |
| 6   |                   | Power supply (Photo shows PFC power supply)                 |
| 7   |                   | PS2 keyboard port                                           |
| 8   | Ð                 | PS2 mouse port                                              |
| 9   | HDMI              | HDMI port                                                   |
| 10  |                   | VGA/monitor port                                            |
| 11  |                   | USB 2.0 ports                                               |
| 12  | (ex               | Microphone/speaker-out/line-in jack                         |
| 13  | -(#-)))           | Line-out jack                                               |
| 14  |                   | Expansion slot (Photo shows graphics card and network card) |

# Internal Components

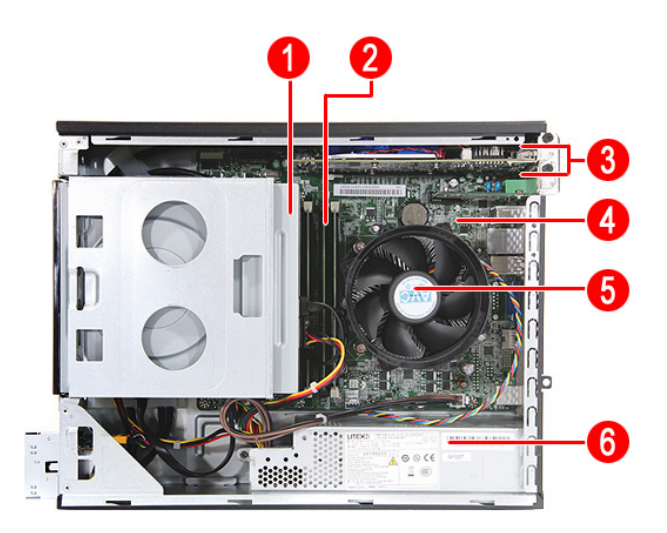

| No. | Component             |
|-----|-----------------------|
| 1   | Optical drive         |
| 2   | Memory                |
| 3   | Expansion cards       |
| 4   | Mainboard             |
| 5   | Heatsink fan assembly |
| 6   | Power supply          |

# System LED Indicators

| LED indicator    | Color | LED status | Description                   |  |
|------------------|-------|------------|-------------------------------|--|
| Power            | Blue  | On         | S0/S1 state                   |  |
|                  | Blue  | Blinking   | S3 state                      |  |
|                  | —     | Off        | S4/S5 state                   |  |
| HDD activity     | Blue  | Blinking   | S0/S1 state                   |  |
| LAN activity     | Blue  | Blinking   | S0/S1 state                   |  |
| LAN port network | Amber | On         | 1000 Mbps link network access |  |
| speed LED (left) | Green | On         | 100 Mbps link network access  |  |
|                  | —     | Off        | 10 Mbps link network access   |  |
| LAN port network | Green | On         | Active network link           |  |
| connection LED   |       | Blinking   | Ongoing network data activity |  |
|                  |       | Off        | Off-line network              |  |

This section describes the different system LED indicators.

# System Utilities

# **CMOS Setup Utility**

CMOS setup is a hardware configuration program built into the system ROM, called the complementary metaloxide semiconductor (CMOS) Setup Utility. Since most systems are already properly configured and optimized, there is no need to run this utility. You will need to run this utility under the following conditions.

- U When changing the system configuration settings
- U When redefining the communication ports to prevent any conflicts
- U When modifying the power management configuration
- U When changing the password or making other changes to the security setup
- When a configuration error is detected by the system and you are prompted ("Run Setup" message) to make changes to the CMOS setup
- **NOTE:** If you repeatedly receive Run Setup messages, the battery may be bad. In this case, the system cannot retain configuration values in CMOS. Ask a qualified technician for assistance.

CMOS setup loads the configuration values in a battery-backed nonvolatile memory called CMOS RAM. This memory area is not part of the system RAM which allows configuration data to be retained when power is turned off.

Before you run the *CMOS* Setup Utility, make sure that you have saved all open files. The system reboots immediately after you close the Setup.

**NOTE:** CMOS Setup Utility will be simply referred to as "BIOS", "Setup", or "Setup utility" in this guide.

The screenshots used in this guide display default system values. These values may not be the same those found in your system.

# Entering CMOS setup

1. Turn on the computer and the monitor.

If the computer is already turned on, close all open applications, then restart the computer.

2. During POST, press Delete.

If you fail to press **Delete** before POST is completed, you will need to restart the computer.

The Setup Main menu will be displayed showing the Setup's menu bar. Use the left and right arrow keys to move between selections on the menu bar.

# Navigating Through the Setup Utility

Use the following keys to move around the Setup utility.

- Left and Right arrow keys Move between selections on the menu bar.
- **Up** and **Down** arrow keys Move the cursor to the field you want.
- **PgUp** and **PgDn keys** Move the cursor to the previous and next page of a multiple page menu.
- **Home** Move the cursor to the first page of a multiple page menu.
- **End** Move the cursor to the last page of a multiple page menu.
- + and keys Select a value for the currently selected field (only if it is user-configurable). Press these keys repeatedly to display each possible entry, or the Enter key to choose from a pop-up menu.

**NOTE:** Grayed-out fields are not user-configurable.

**Enter** key – Display a submenu screen.

NOTE: Availability of submenu screen is indicated by a (>).

- **Esc** If you press this key:
  - On one of the primary menu screens, the Exit menu displays.
  - On a submenu screen, the previous screen displays.
  - □ When you are making selections from a pop-up menu, closes the pop-up without making a selection.
- **F1** Display the General Help panel.
- **F9** Press to load optimized default system values.
- **F10** Save changes made the Setup and close the utility.

# Setup Utility Menus

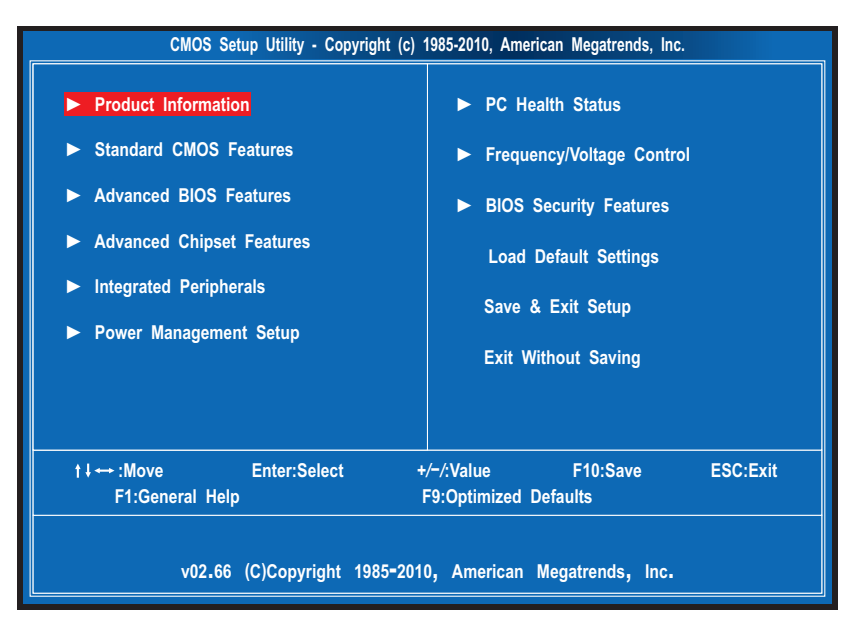

The Setup Main menu includes the following main setup categories.

- Product Information
- Standard CMOS Features
- Advanced BIOS Features
- Advanced Chipset Features
- Integrated Peripherals
- Power Management Setup
- PC Health Status
- Frequency/Voltage Control
- BIOS Security Features
- Load Default Settings
- Save & Exit Setup
- Exit Without Saving

In the descriptive table following each of the menu screenshots, settings in **boldface** are the default and suggested settings.

# **Product Information**

The Product Information menu displays basic information about the system. These entries are for your reference only and are not user-configurable.

| CMOS Setup Utility - Copyright (c) 1985-2010, American Megatrends, Inc.                                                                                                    |                                                                                |                    |          |          |  |  |
|----------------------------------------------------------------------------------------------------|--------------------------------------------------------------------------------|--------------------|----------|----------|--|--|
| Product Information                                                                                                    |                                                                                |                    |          |          |  |  |
| Processor Type<br>Intel (R) Core(TM) i5 CF<br>Processor Speed<br>System Memory<br>Product Name<br>System Serial Number<br>System BIOS Version<br>BIOS Release Date<br>Asset Tag Number | PU 650 @ 3.2<br>3.20GHz<br>2048MB<br>xxxxxxx<br>xxxxxx<br>xxxxxx<br>03/22/2010 | IOGHz<br>XXXXXXXXX | H        | lp Item  |  |  |
| t ↓ ↔ :Move                                                                                                    | Enter:Select                                                                   | +/-/:Value         | F10:Save | ESC:Exit |  |  |
| F                                                                                                    | 1:General Help                                                                 | F9:Optimized       | Defaults |          |  |  |

| Parameter            | Description                                          |
|----------------------|------------------------------------------------------|
| Processor Type       | Type of CPU installed on the system.                 |
| Processor Speed      | Speed of the CPU installed on the system.            |
| System Memory        | Total size of system memory installed on the system. |
| Product Name         | Product name of the system.                          |
| System Serial Number | Serial number of the system.                         |
| System BIOS Version  | Version number of the BIOS setup utility.            |
| BIOS Release Date    | Date when the BIOS setup utility was released        |
| Asset Tag Number     | Asset tag number of this system.                     |

### Standard CMOS Features

| CMOS Setup Utility - Copyright © 1985-2010, American Megatrends, Inc.   |                                                |                                                           |                                                                              |                                                |  |  |
|-------------------------------------------------------------------------|------------------------------------------------|-----------------------------------------------------------|------------------------------------------------------------------------------|------------------------------------------------|--|--|
| Standard CMOS Features                                                  |                                                |                                                           |                                                                              |                                                |  |  |
| Standard CMOS Feature                                                   | s                                              |                                                           | He                                                                           | lp Item                                        |  |  |
| System Date<br>System Time<br>► AHCI Port 1<br>► AHCI Port 2<br>Halt On | [Fri O<br>[21:14<br>[Hard<br>(Not I<br>[All, E | l/01/2010]<br>:49]<br>Disk]<br>betected]<br>but Keyboard] | Use [ENTER<br>or [SHIFT-TA<br>select a field<br>Use [+] or [<br>configure sy | ], [TAB]<br>B] to<br>d.<br>-] to<br>stem Date. |  |  |
| t∔↔:Move                                                                | Enter:Select                                   | +/-/:Value                                                | F10:Save                                                                     | ESC:Exit                                       |  |  |
|                                                                         | F1:General Help                                | F9:                                                       | Optimized Default                                                            | S                                              |  |  |

| Parameter                 | Description                                                           | Option                                       |
|---------------------------|-----------------------------------------------------------------------|----------------------------------------------|
| System Date               | Set the date following the weekday-month-day-year format.             |                                              |
| System Time<br>(hh:mm:ss) | Set the system time following the hour-minute-second format.          |                                              |
| AHCI Port 1/2             | Displays the status of auto detection of the AHCI device.             |                                              |
| Halt On                   | Determines whether the system will stop for an error during the POST. | All, But Keyboard<br>No Errors<br>All Errors |

### **Advanced BIOS Features**

| CMOS                                                                                                    | Setup Utility - Copyright                                                                                                    | © 1985-2010, Ameri                                                                     | can Megatrends, Inc.                                                                            |                                           |
|----------------------------------------------------------------------------------------------------|----------------------------------------------------------------------------------------------------|----------------------------------------------------------------------------------------|-------------------------------------------------------------------------------------------------|-------------------------------------------|
|                                                                                                    | Advance                                                                                                    | ed BIOS Features                                                                       |                                                                                                 |                                           |
| Advanced BIOS Featur                                                                                                    | es                                                                                                    |                                                                                        | Help                                                                                            | ltem                                      |
| Quick Boot<br>Quiet Boot<br>1st Boot Device<br>2nd Boot Device<br>3rd Boot Device<br>4th Boot Device<br>> Hard Disk Drive<br>> Optical Disk Drive<br>> Optical Disk Drive<br>> Network Device<br>Bootup Num-Lock<br>USB Beep Message | [Enab]<br>[Enab]<br>[HDD:<br>[CD/D]<br>[USB:<br>[LAN]<br>Priority [Press<br>re Priority [Press<br>Priority [Press<br>Priority [Press<br>[On]<br>[Disab] | led]<br>led]<br>P0-Hitachi HDT]<br>VD]<br>PEN]<br>Enter]<br>Enter]<br>Enter]<br>Enter] | Allows BIOS to<br>certain tests to<br>booting. This<br>decrease the<br>needed to boo<br>system. | o skip<br>vhile<br>will<br>time<br>of the |
| t↓ ↔ :Move                                                                                                    | Enter:Select                                                                                                    | +/-/:Value                                                                             | F10:Save                                                                                        | ESC:Exit                                  |
|                                                                                                    | F1:General Help                                                                                                    |                                                                                        | F9:Optimized De                                                                                 | faults                                    |

| Parameter                   | Description                                                                                                    | Option              |  |
|-----------------------------|----------------------------------------------------------------------------------------------------|---------------------|--|
| Quick Boot                  | Allows you to decrease the time it takes to boot the computer by shortening                                                                       |                     |  |
|                             | or skipping certain standard booting process.                                                                                                    | Disabled            |  |
| Quiet Boot                  | When enabled, the BIOS splash screen displays during startup.                                                                                     | Enabled             |  |
|                             | When disabled, the diagnostic screen displays during startup.                                                                                     | Disabled            |  |
| 1st/2nd/3rd/4th Boot Device | Specifies the boot order from the available devices.                                                                                              | Hard Disk           |  |
|                             |                                                                                                    | CD/DVD              |  |
|                             |                                                                                                    | Removable<br>Device |  |
|                             |                                                                                                    | LAN                 |  |
| Hard Disk Drive Priority    | Press <b>Enter</b> to access the Hard Disk Drive Priority submenu and specify the boot device priority sequence from available hard drives.       |                     |  |
| Optical Disk Drive Priority | Press <b>Enter</b> to access the Optical Disk Drive Priority submenu and specify the boot device priority sequence from available CD/DVD drives.  |                     |  |
| Removable Device Priority   | Press <b>Enter</b> to access the Removable Device Priority submenu and specify the boot device priority sequence from available removable drives. |                     |  |
| Network Device Priority     | Press <b>Enter</b> to access the Network Device Priority submenu and specify the boot sequence from available network devices.                    |                     |  |
| Bootup Num-Lock             | Selects power on state for Num Lock.                                                                                                    | On                  |  |
|                             |                                                                                                    | Off                 |  |
| USB Beep Message            | Enables or disables BIOS to display error beeps or messages during USB                                                                            | Enabled             |  |
|                             | device enumeration.                                                                                                    | Disabled            |  |

# Advanced Chipset Features

| CMOS Setup Utility - Copyright © 1985-2010, American Megatrends, Inc.                                                                                                    |                                                                                                 |            |                                                                                                    |  |
|----------------------------------------------------------------------------------------------------|-------------------------------------------------------------------------------------------------|------------|----------------------------------------------------------------------------------------------------|--|
| Advanced Chipset Features                                                                                                    |                                                                                                 |            |                                                                                                    |  |
| Advanced Chipset Featur                                                                                                    | res                                                                                             |            | Help Item                                                                                                    |  |
| Intel EIST<br>Intel Turbo Boost<br>Intel AES-NI<br>Intel XD Bit<br>Intel VT<br>Memory Hole Remapp<br>Primary Video<br>Video Memory Size<br>DVMT Mode<br>DVMT/Fixed Memory S | [Enabled]<br>[Enabled]<br>[Disabled]<br>[Enabled]<br>[Auto]<br>[32MB]<br>[DVMT]<br>Size [256MB] |            | Disable:<br>Disable Enhanced Intel<br>SpeedStep Technology<br>Enable:<br>Enable Enhanced Intel<br>SpeedStep Technology |  |
| t∔↔:Move                                                                                                    | Enter:Select                                                                                    | +/-/:Value | F10:Save ESC:Exit                                                                                                    |  |
|                                                                                                    | F1:General Help F9:Optimized Defaults                                                           |            |                                                                                                    |  |

| Parameter             | Description                                                                                          | Option      |
|-----------------------|----------------------------------------------------------------------------------------------------|-------------|
| Intel EIST            | When enabled, this feature allows the OS to reduce power consumption.                                | Enabled     |
|                       | When disabled, the system operates at maximum CPU speed.                                             | Disabled    |
| Intel Turbo Boost     | Enables or disables Intel Turbo Boost Technology.                                                    | Enabled     |
|                       |                                                                                                    | Disabled    |
| Intel AES-NI          | Enables or disables Advanced Encryption Standard New Instructions                                    | Enabled     |
|                       | (AES-NI).                                                                                            | Disabled    |
| Intel XD Bit          | When enabled, the processor disables code execution when a worm attempts                             | Enabled     |
|                       | to insert a code in the buffer preventing damage and worm propagation.                               | Disabled    |
|                       | When disabled, the processor forces the Execute Disable (XD) Bit feature flag to always return to 0. |             |
| Intel VT              | Enables or disables the Virtualization Technology (VT) availability. If enabled, a                   | Enabled     |
|                       | virtual machine manager (VMM) can utilize the additional hardware                                    | Disabled    |
|                       | Virtualization capabilities provided by this technology.                                             |             |
|                       | Note: A fuir reset is required to change the setting.                                                |             |
| Memory Hole Remapping | Enables or disables remapping of overlapped PCI memory above the total                               | Enabled     |
|                       |                                                                                                    | Disabled    |
| Primary Video         | Select a graphic controller as a primary boot device.                                                | Auto        |
|                       |                                                                                                    | PCIE        |
|                       |                                                                                                    | Onboard VGA |
| Video Memory Size     | Select the amout of system memory used by the Intel graphics device.                                 | 32MB        |
|                       |                                                                                                    | 64 MB       |
|                       |                                                                                                    | 128 MB      |
|                       |                                                                                                    | Disabled    |
| DVMT Mode             | Select a video memory mode.                                                                          | DVMT        |
|                       |                                                                                                    | Fixed       |
| DVMT/Fixed Memory     | Select a video memory size.                                                                          | 256MB       |
| Size                  |                                                                                                    | 128 MB      |
|                       |                                                                                                    | Maximum     |

# Integrated Peripherals

| CMOS Setup Utility - Copyright © 1985-2010, American Megatrends, Inc.                                                                                                |                                                                                                    |            |                                |  |
|----------------------------------------------------------------------------------------------------|----------------------------------------------------------------------------------------------------|------------|--------------------------------|--|
| Integrated Peripherals                                                                                                    |                                                                                                    |            |                                |  |
| Integrated Peripherals                                                                                                    |                                                                                                    |            | Help Item                      |  |
| Onboard SATA Cont<br>Onboard SATA Mod<br>Onboard USB Contr<br>Legacy USB Suppor<br>Onboard Graphics (<br>Onboard Audio Con<br>Onboard LAN Contr<br>Onboard LAN Optio | roller [Enabled]<br>e [AHCI]<br>oller [Enabled]<br>t [Enabled]<br>controller [Auto]<br>troller [Enabled]<br>oller [Enabled]<br>n ROM [Disabled] |            | Options<br>Disabled<br>Enabled |  |
| t∔↔ :Move                                                                                                    | Enter:Select                                                                                                    | +/-/:Value | F10:Save ESC:Exit              |  |
|                                                                                                    | F1:General Help                                                                                                    |            | F9:Optimized Defaults          |  |

| Parameter                | Description                                                     | Option     |
|--------------------------|-----------------------------------------------------------------|------------|
| Onboard SATA Controller  | Select an operating mode for the onboard SATA.                  | Enabled    |
|                          |                                                                 | Disabled   |
| Onboard SATA Mode        | Select an operating mode for the onboard SATA.                  | AHCI       |
|                          |                                                                 | Native IDE |
| Onboard USB Controller   | Enables or disables support for legacy USB devices              | Enabled    |
|                          |                                                                 | Disabled   |
| Legacy USB Support       | Enables or disables support for legacy USB devices.             | Enabled    |
|                          |                                                                 | Disabled   |
| Onboard Graphics         | Enables or disables the onboard graphics controller.            | Auto       |
| Controller               |                                                                 | Onboard    |
| Onboard Audio Controller | Enables or disables the onboard audio controller.               | Enabled    |
|                          |                                                                 | Disabled   |
| Onboard LAN Controller   | Enables or disables the onboard LAN controller.                 | Enabled    |
|                          |                                                                 | Disabled   |
| Onboard LAN Option ROM   | Enables or disables the load of embedded option ROM for onboard | Enabled    |
|                          | network controller.                                             | Disabled   |

# Power Management Setup

| CMOS Setup Utility - Copyright © 1985-2010, American Megatrends, Inc.                                                       |                                                                                                    |                                             |                                                     |          |
|----------------------------------------------------------------------------------------------------|----------------------------------------------------------------------------------------------------|---------------------------------------------|-----------------------------------------------------|----------|
|                                                                                                    | Power M                                                                                                    | anagement Setup                             |                                                     |          |
| Power Management                                                                                                    | Setup                                                                                                    |                                             | Help It                                             | em       |
| ACPI Suspend M<br>Deep Power Off<br>Power On by RT<br>Power On by PC<br>Wake Up by PS/<br>Wake Up by USB<br>Restore On AC I | ode [S3 (S<br>Mode [Enabl<br>C Alarm [Disab<br>E Devices [Disab<br>2 KB/Mouse [Enabl<br>3 KB/Mouse [Enabl<br>Power Loss [Last 5 | TR)]<br>ed]<br>led]<br>ed]<br>ed]<br>State] | Select the ACPI<br>state used for<br>System Suspend | 1.       |
| t↓↔ :Move                                                                                                    | Enter:Select                                                                                                    | +/-/:Value                                  | F10:Save                                            | ESC:Exit |
|                                                                                                    | F1:General Help                                                                                                    |                                             | F9:Optimized Defa                                   | aults    |

| Parameter                | Description                                                         | Option     |
|--------------------------|---------------------------------------------------------------------|------------|
| ACPI Suspend Mode        | Select an ACPI state.                                               | S3 (STR)   |
|                          |                                                                     | S1 (POS)   |
| Deep Power Off Mode      | Enables or disables the deep power off mode.                        | Enabled    |
|                          |                                                                     | Disabled   |
| Power On by RTC Alarm    | Enables or disables real time clock (RTC) to generate a wake event. | Enabled    |
|                          |                                                                     | Disabled   |
| Power On by PCIE Devices | Enables or disables to wake up the system from a power saving mode  | Enabled    |
|                          | through an event on PCI Express device.                             | Disabled   |
| Wake Up by PS/2 KB/Mouse | Enables or disables to wake up the system from a power saving mode  | Enabled    |
|                          | using a PS2 keyboard or mouse.                                      | Disabled   |
| Wake Up by USB KB/Mouse  | Enables or disables to wake up the system from a power saving mode  | Enabled    |
|                          | using a USB keyboard or mouse.                                      | Disabled   |
| Restore On AC Power Loss | Enables or disables the system to reboot after a power failure or   | Power Off  |
|                          | interrupt occurs.                                                   | Power On   |
|                          |                                                                     | Last State |

## PC Health Status

| CMOS Setup                                                                                                    | Utility - Copyright ©                                                                                                    | 1985-2010, America | n Megatrends, Inc.       |                      |
|----------------------------------------------------------------------------------------------------|----------------------------------------------------------------------------------------------------|--------------------|--------------------------|----------------------|
|                                                                                                    | PC Hea                                                                                                    | lth Status         |                          |                      |
| PC Health Status                                                                                                    |                                                                                                    |                    | Helj                     | o Item               |
| CPU Temperature (PECI M<br>System Temperature<br>CPU Fan Speed<br>System Fan Speed<br>CPU Core<br>+1.1V<br>+3.30V<br>+5.00V<br>+12.0V<br>SVSB<br>VBAT<br>Smart Fan | ode) :23<br>:44°C/111<br>:1015 RF<br>:N/A<br>:1.176 V<br>:1.176 V<br>:3.346 V<br>:5.040 V<br>:11.808 N<br>:5.040 V<br>:3.336 V<br>:3.336 V | °F<br>M<br>/       | Disabled<br>Enabled      |                      |
|                                                                                                    |                                                                                                    |                    |                          |                      |
| t∔↔ :Move Er<br>F1:                                                                                                    | nter:Select<br>:General Help                                                                                                    | +/-/:Value         | F10:Save<br>F9:Optimized | ESC:Exit<br>Defaults |

| Description                                                | Option                                                                    |
|------------------------------------------------------------|---------------------------------------------------------------------------|
| Enables or disables the smart system fan control function. | Enabled                                                                   |
|                                                            | Description<br>Enables or disables the smart system fan control function. |

## Frequency/Voltage Control

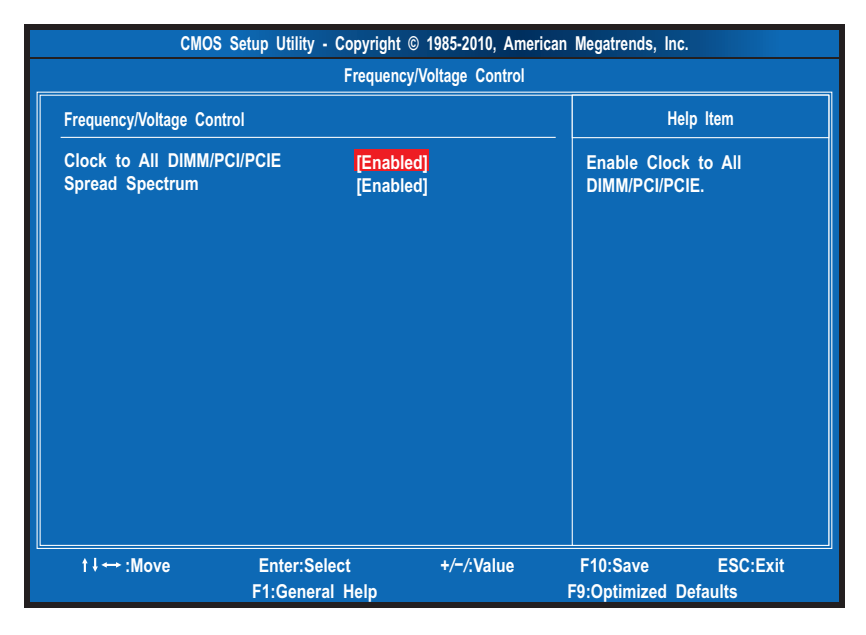

| Parameter                  | Description                                                                                                    | Option              |
|----------------------------|----------------------------------------------------------------------------------------------------|---------------------|
| Clock to All DIMM/PCI/PCIE | Enables or disables the system to detect the DIMM/PCI/PCIE clock automatically during bootup.                                                                                                    | Enabled<br>Disabled |
| Spread Spectrum            | Enables or disables the reduction of the mainboard's EMI.<br><b>Note:</b> Remember to disable the Spread Spectrum feature if you are<br>overclocking. A slight jitter can introduce a temporary boost in clock | Enabled<br>Disabled |

### **BIOS Security Features**

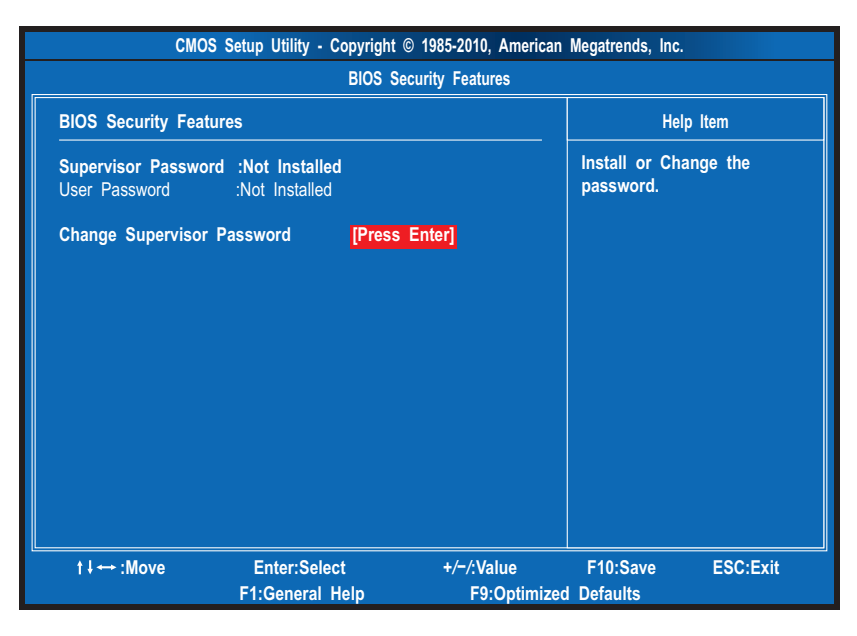

| Parameter                     | Description                                                                                                    |
|-------------------------------|----------------------------------------------------------------------------------------------------|
| Supervisor Password           | Indicates the status of the supervisor password.                                                                                     |
| User Password                 | Indicates the status of the user password.                                                                                           |
| Change Supervisor<br>Password | Supervisor password prevents unauthorized access to the BIOS Setup Utility.<br>Press <b>Enter</b> to change the Supervisor password. |

#### Setting a system password

1. Use the up/down arrow keys to select a password parameter (Change Supervisor Password) menu then press **Enter**.

A password box will appear.

2. Type a password then press Enter.

The password may consist up to six alphanumeric characters (A-Z, a-z, 0-9)

- 3. Retype the password to verify the first entry then press Enter again.
- 4. Press F10.
- 5. Select Yes to save the new password and close the Setup Utility.

#### Changing the system password

- 1. Use the up/down arrow keys to select password parameter (Change Supervisor Password) menu then press **Enter**.
- 2. Type the original password then press Enter.
- 3. Type a new password then press Enter.
- 4. Retype the password to verify the first entry then press Enter again.
- 5. Press F10.
- 6. Select Yes to save the new password and close the Setup Utility.

#### Removing a system password

- 1. Use the up/down arrow keys to select password parameter (Change Supervisor Password) menu then press **Enter**.
- 2. Enter the current password then press Enter.
- 3. Press Enter twice without entering anything in the password fields.

### Load Default Settings

The Load Default Settings menu allows you to load the default settings for all BIOS setup parameters. Setup defaults are quite demanding in terms of resources consumption. If you are using low-speed memory chips or other kinds of low-performance components and you choose to load these settings, the system might not function properly.

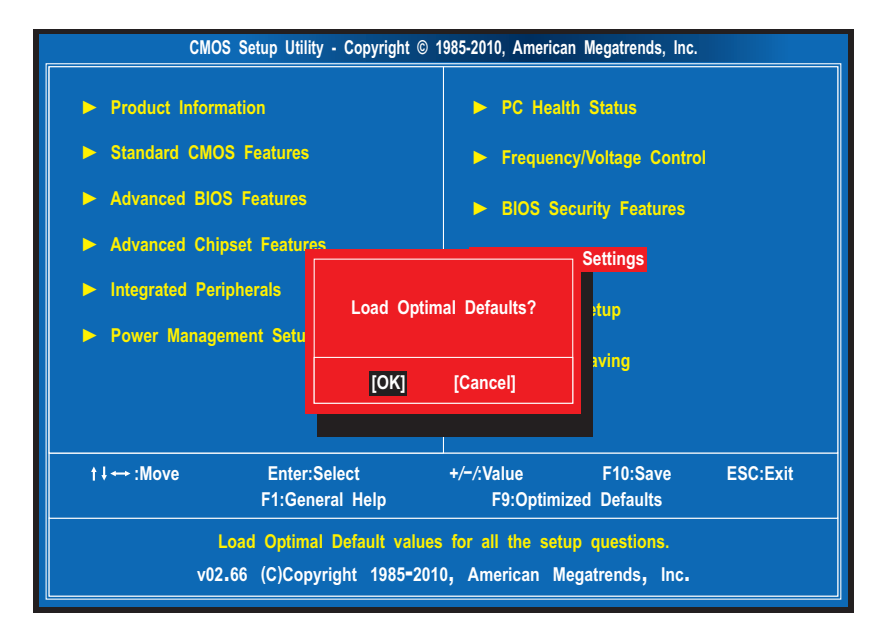

## Save & Exit Setup

The Save & Exit Setup menu allows you to save changes made and close the Setup Utility.

| CMOS Setup Utility - Copyright © 1985-2010, American Megatrends, Inc.                                                                       |                                                                                                    |  |  |  |
|----------------------------------------------------------------------------------------------------|----------------------------------------------------------------------------------------------------|--|--|--|
| <ul> <li>Product Information</li> <li>Standard CMOS Features</li> <li>Advanced BIOS Features</li> <li>Advanced Chirster Features</li> </ul> | <ul> <li>PC Health Status</li> <li>Frequency/Voltage Control</li> <li>BIOS Security Features</li> </ul> |  |  |  |
| <ul> <li>Integrated Perit</li> <li>Power Manager</li> </ul>                                                                                 | ted Perig<br>Save configuration changes and exit setup?                                                 |  |  |  |
| [ОК]                                                                                                    | [Cancel]                                                                                                |  |  |  |
|                                                                                                    |                                                                                                    |  |  |  |
| t∔↔ :Move Enter:Select<br>F1:General Help                                                                                                   | +/-/:Value F10:Save ESC:Exit<br>F9:Optimized Defaults                                                   |  |  |  |
| Exit system setup with saving the changes.<br>v02.66 (C)Copyright 1985-2010, American Megatrends, Inc.                                      |                                                                                                    |  |  |  |

### **Exit Without Saving**

The Exit Without Saving menu allows you to discard changes made and close the Setup Utility.

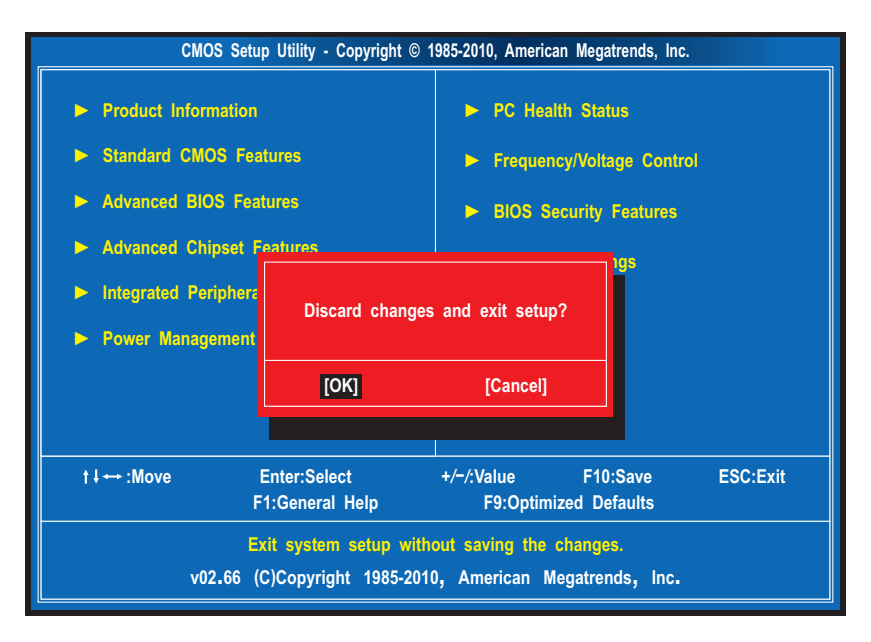

# System Disassembly

This chapter contains step-by-step procedures on how to disassemble the desktop computer for maintenance and troubleshooting.

# **Disassembly Requirements**

To disassemble the computer, you need the following tools:

- U Wrist grounding strap and conductive mat for preventing electrostatic discharge
- Flat-blade screwdriver
- Philips screwdriver
- Hex screwdriver
- Plastic flat-blade screwdriver
- Plastic tweezers
- **NOTE:** The screws for the different components vary in size. During the disassembly process, group the screws with the corresponding components to avoid mismatch when putting back the components.

# **Pre-disassembly Procedure**

Before proceeding with the disassembly procedure, perform the steps listed below:

- 1. Turn off the system and all the peripherals connected to it.
- 2. Unplug the power cord from the power outlets.
- 3. Unplug the power cord from the system.
- 4. Unplug all peripheral cables from the system.
- 5. Place the system unit on a flat, stable surface.

# Main Unit Disassembly

### X3950 model

MAIN UNIT DISASSEMBLY

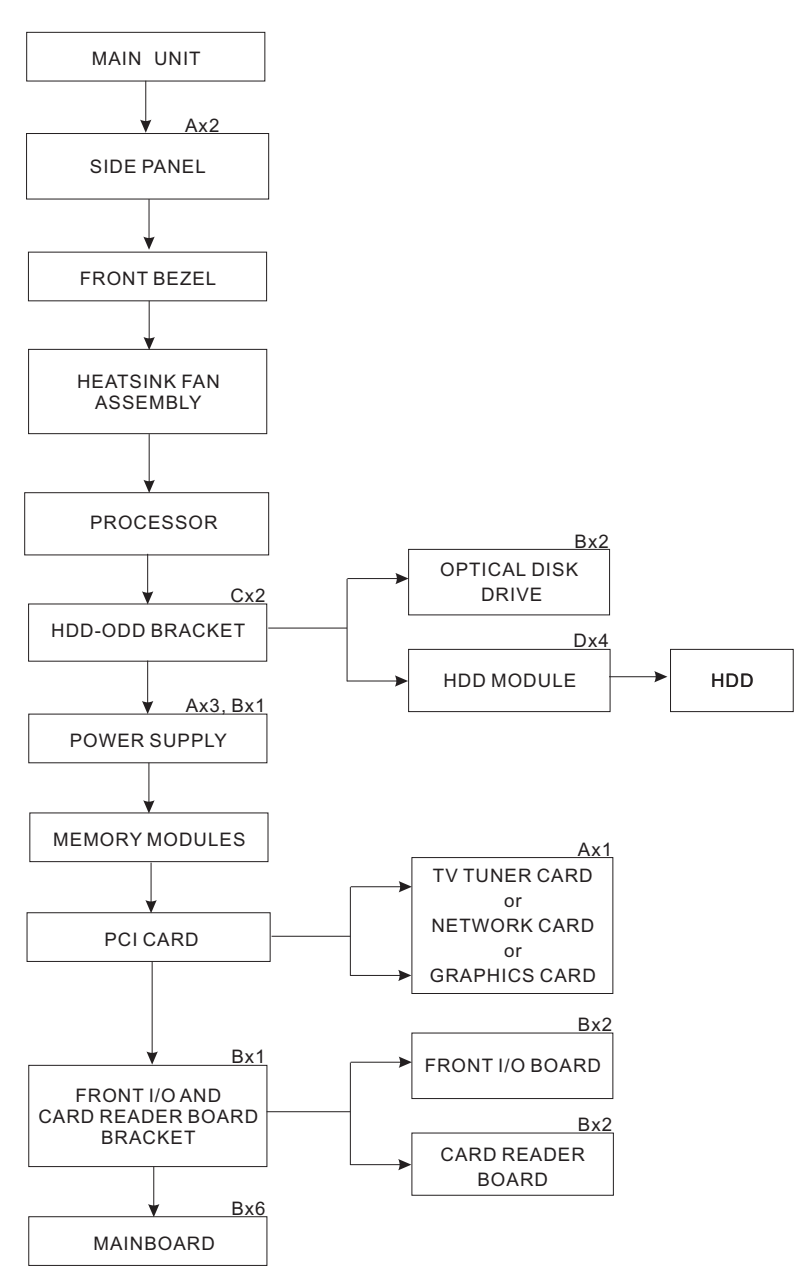

### X5950 model

#### MAIN UNIT DISASSEMBLY

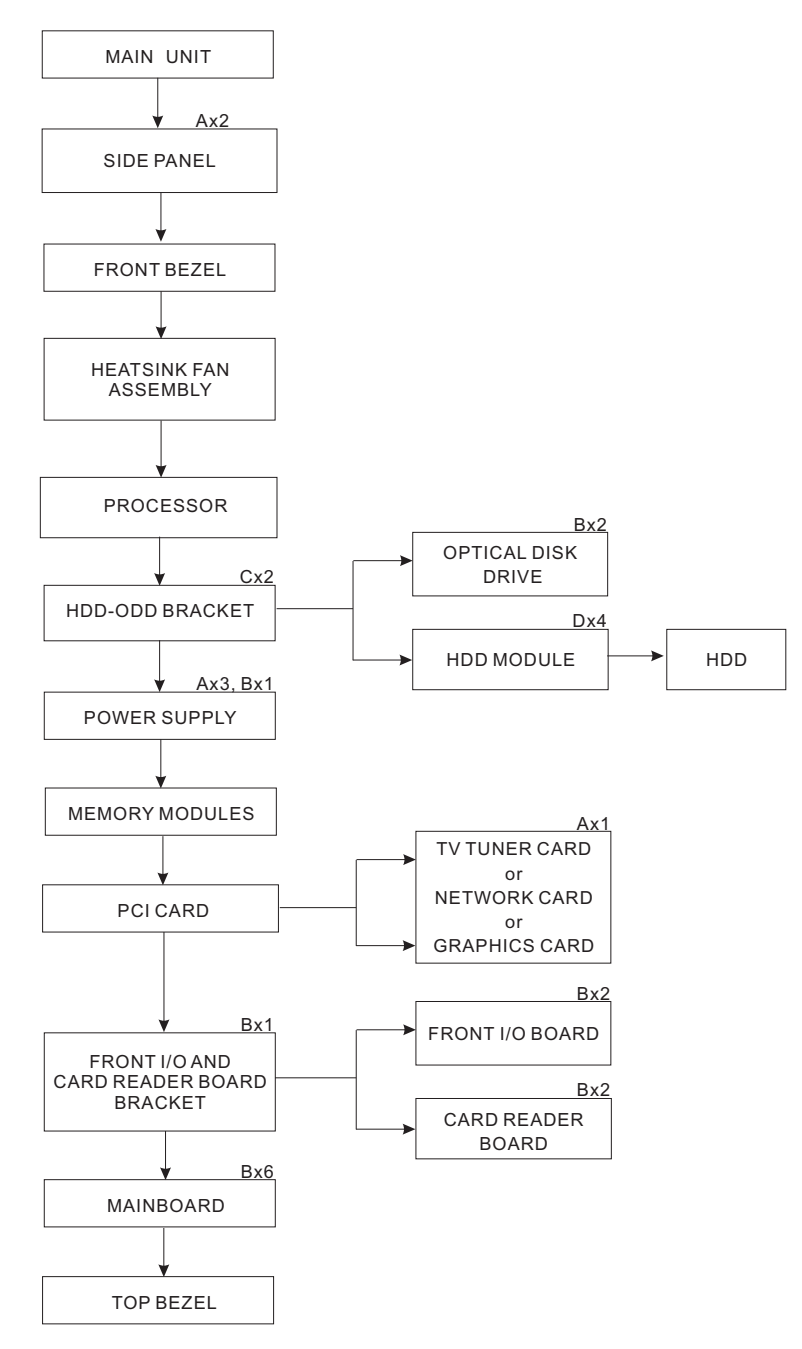

#### Screw List

| Code | Screw         | Part No.     |
|------|---------------|--------------|
| A    | #6-32 L5 BZN  | 86.00J07.B60 |
| В    | #6-32 L6 NI   | 86.00J44.C60 |
| С    | M3xL5 BZN     | 86.1A324.5R0 |
| D    | #6-32*3/16 NI | 86.5A5B6.012 |
### Removing the Side Panel

- 1. Perform the pre-disassembly procedure described on page 26.
- 2. Remove the two screws (A) located on the rear edge of the side panel.

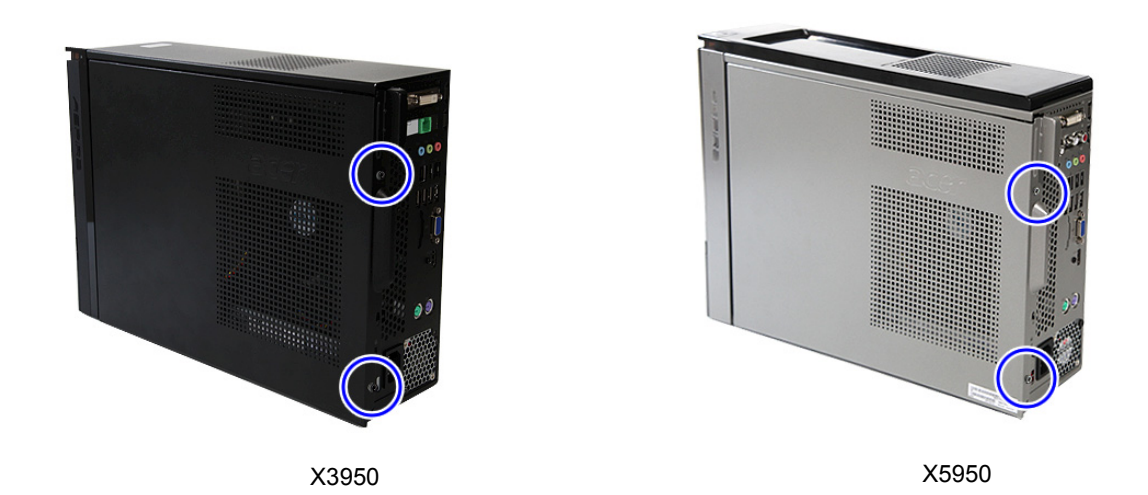

| Screw (Quantity) | Color | Torque            | Part No.     |
|------------------|-------|-------------------|--------------|
| #6-32 L5 BZN (2) | Black | 5.5 to 6.5 kgf-cm | 86.00J07.B60 |

- 3. Slide the panel toward the back of the unit until the tabs on the cover disengage with the slots on the unit.
- 4. Lift the panel away from the unit and put it aside for reinstallation later.

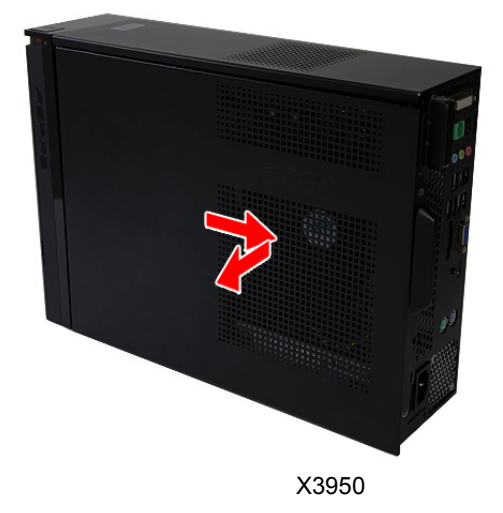

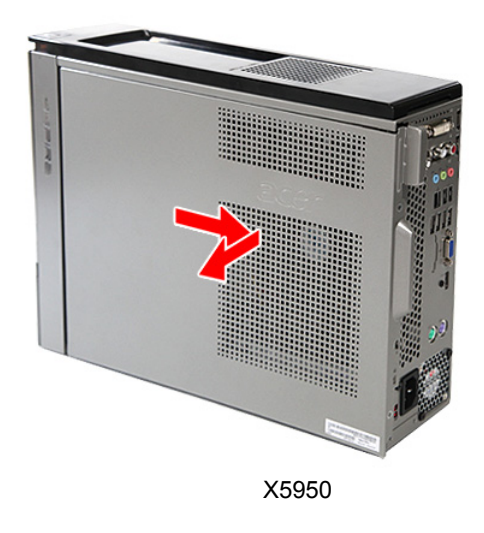

#### **Removing the Front Bezel**

- 1. Remove the side panel. Refer to the previous section for instructions.
- 2. Remove the front bezel according to machine model.
- **NOTE:** To remove the X3950 model's front bezel, you must first release the tabs securing the front bezel and disconnect the LED cable, located under the front bezel, from the mainboard.

If the LED cable is secured in the retaining clip, you must remove the HDD-ODD bracket prior to removing the front bezel. To remove the HDD-ODD bracket, see page 36.

- (1). Release the front bezel retention tabs from the unit interior.
- (2). For the X3950 model, rotate the bezel, then proceed to the next step to remove the front bezel. For the X5950 model, pull the bezel off the unit.

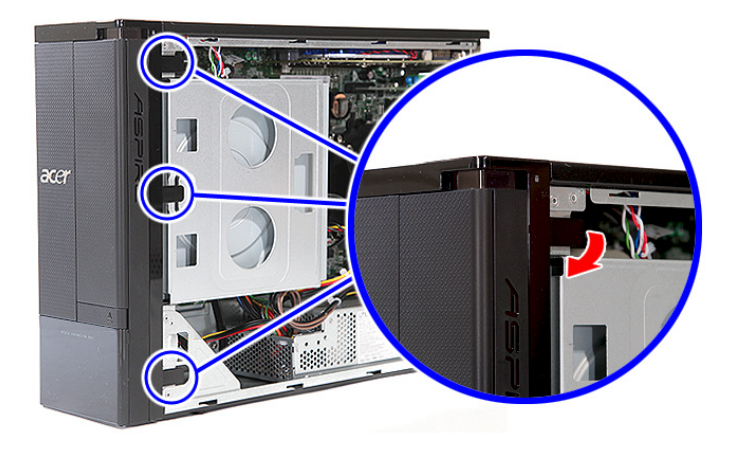

X3950

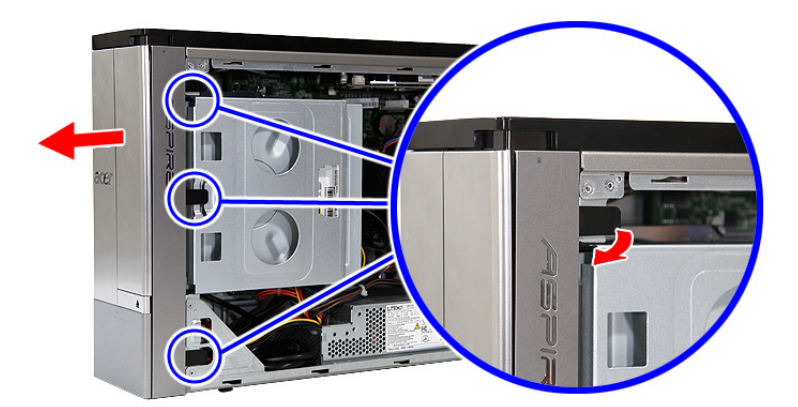

(3). Disconnect the LED cable from the mainboard, then remove the bezel.

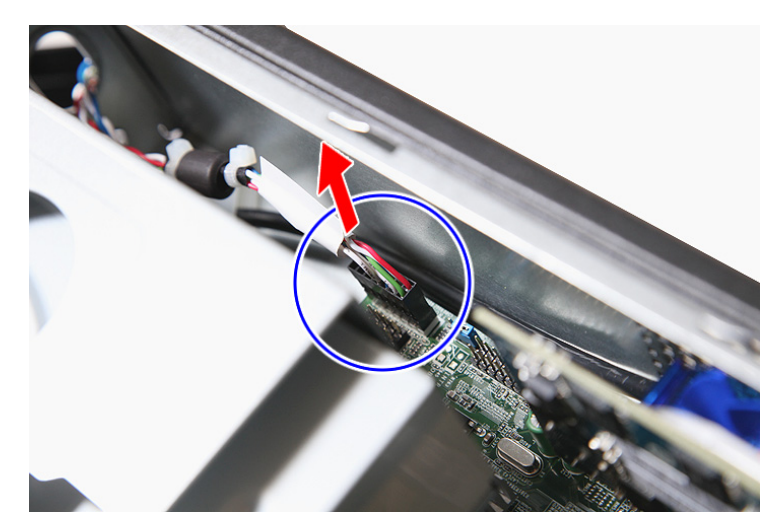

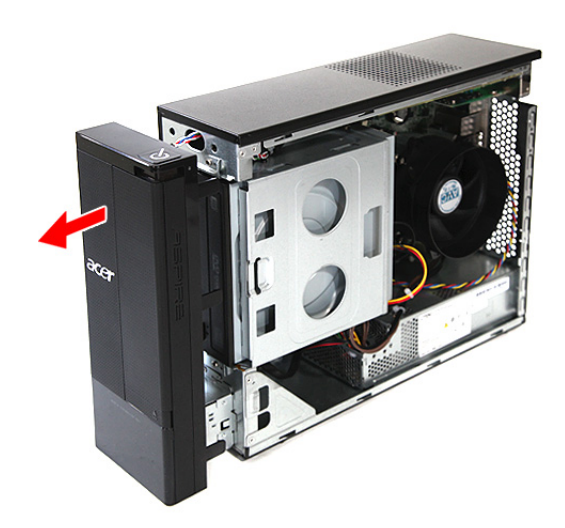

#### Removing the Heatsink Fan Assembly

**WARNING:** The heatsink becomes very hot when the system is on. NEVER touch the heatsink with any metal or with your hands.

- 1. See "Removing the Side Panel" on page 29.
- 2. Use a long-nosed screwdriver to loosen the four screws on the heatsink fan assembly.

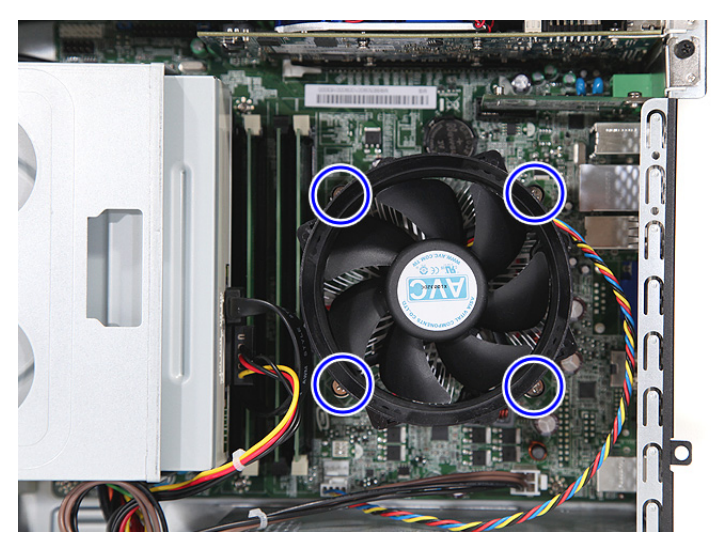

3. Lift the heatsink fan assembly off the mainboard.

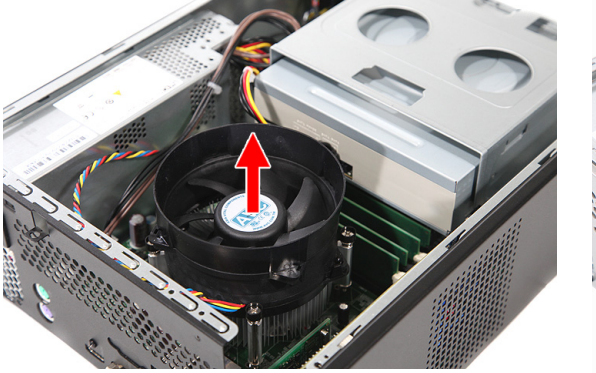

X3950

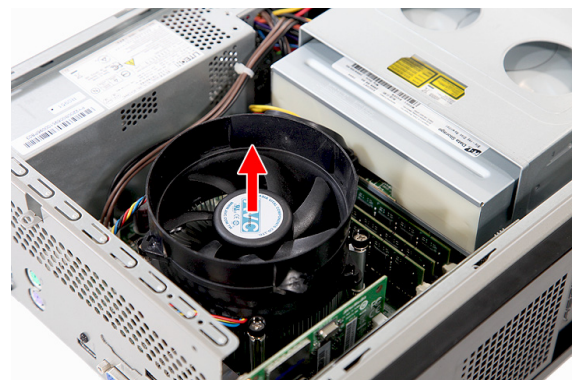

4. Lay it down in an upright position—with the thermal patch facing upward, on top of the optical drive then disconnect the heatsink fan cable from its mainboard connector. Do not let the thermal patch on the heatsink fan assembly touch the work surface.

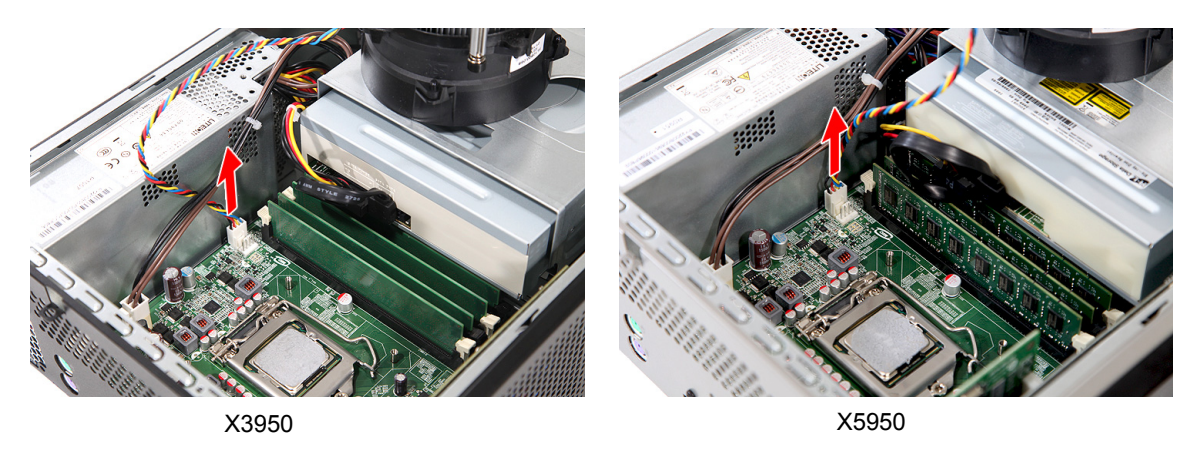

5. Use an alcohol pad to wipe off the thermal grease from both the heatsink and the processor.

#### **Removing the Processor**

**IMPORTANT:**Before removing a processor from the mainboard, make sure to create a backup file of all important data.

WARNING: The processor becomes very hot when the system is on. Allow it to cool off first before handling.

- 1. See "Removing the Side Panel" on page 29.
- 2. See "Removing the Heatsink Fan Assembly" on page 32.
- 3. Press the load lever, then move it to the right to release the load lever from the retention tab.

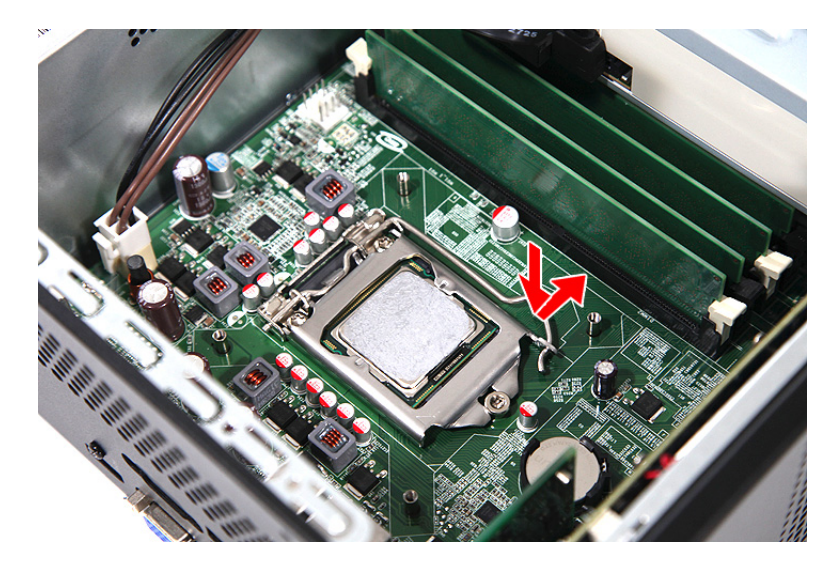

4. Pull the load lever to the fully open, upright position.

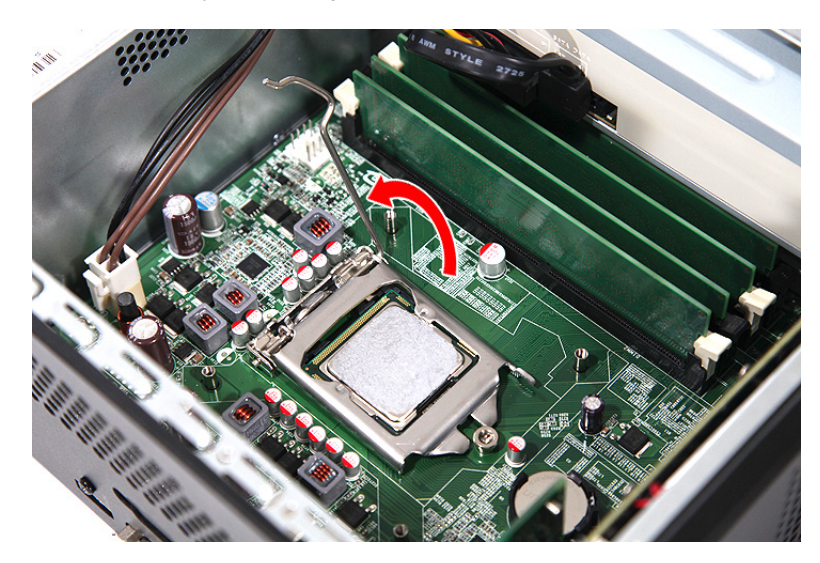

5. Open the load plate, then pull out the processor from the socket.

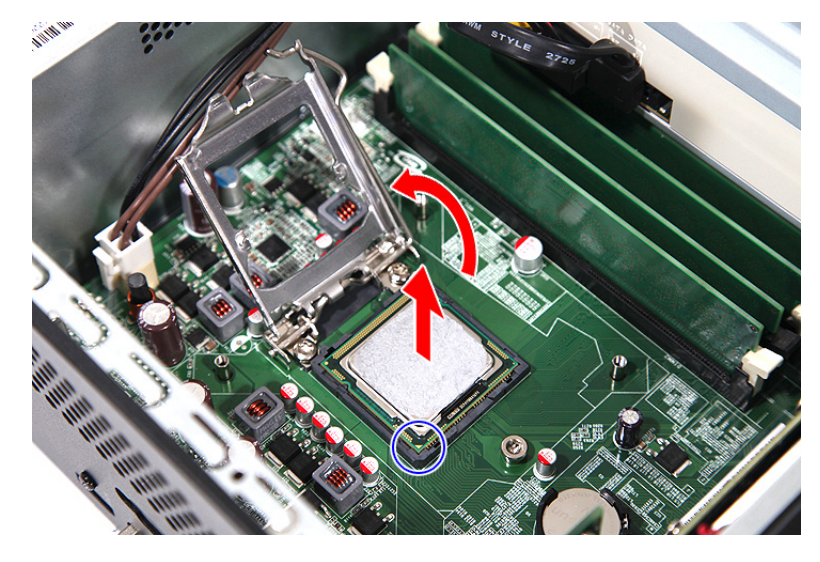

**IMPORTANT:** If you are going to install a new processor, note the arrow on the corner, highlighted with a circle in the photo above, to make sure the processor is properly oriented over the socket.

## Removing the Optical Drive

- 1. See "Removing the Side Panel" on page 29.
- 2. See "Removing the Front Bezel" on page 30.
- 3. Remove the HDD-ODD bracket.
  - (1). Disconnect the data and power cables from their optical drive connectors.

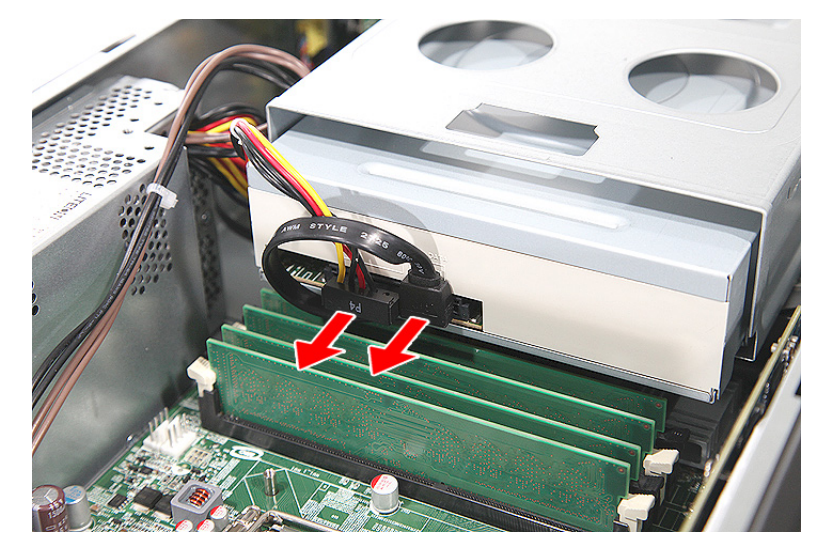

(2). Remove the two screws (B) that secure the HDD-ODD bracket.

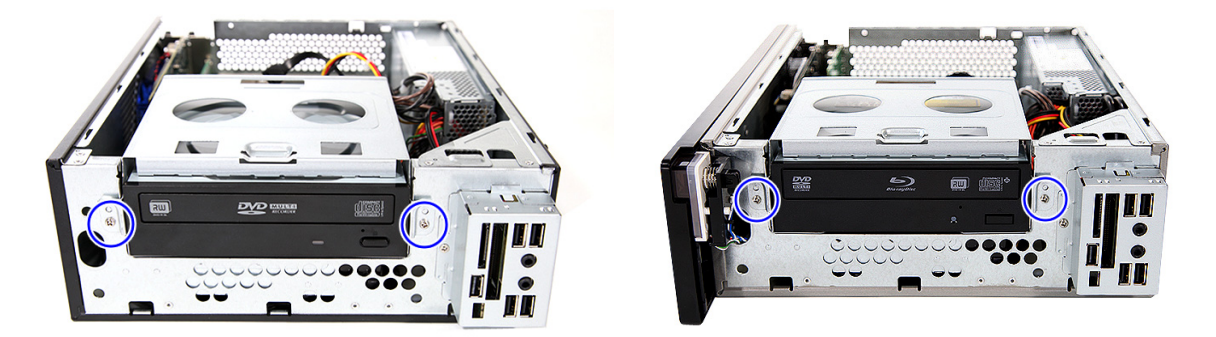

#### X3950

| Screw (Quantity) | Color  | Torque            | Part No.     |
|------------------|--------|-------------------|--------------|
| 6-32 xL6 (2)     | Silver | 5.7 to 6.3 kgf-cm | 86.00J44.C60 |

(3). Lift the HDD-ODD bracket, then disconnect the data and power cables from their HDD connector.

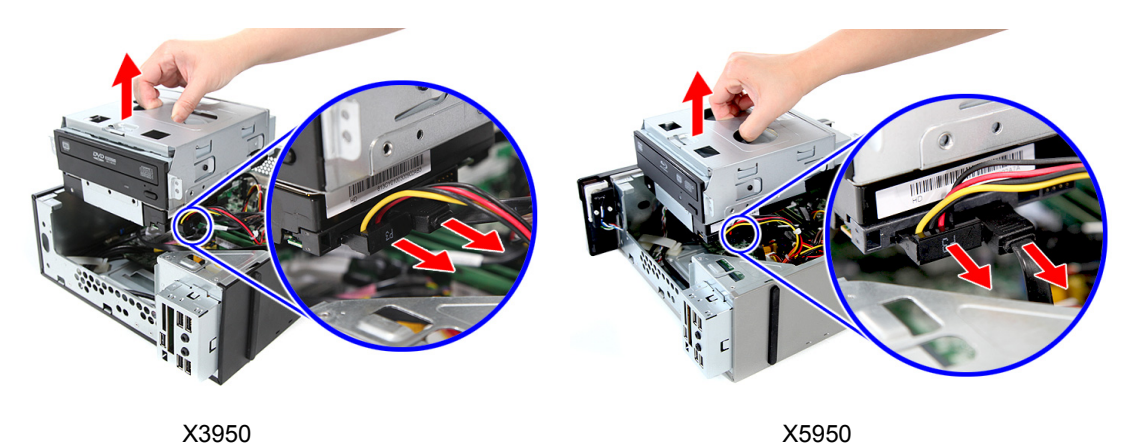

(4). If necessary, open the cable retention clips that secure the data cable, then disconnect the cables from their mainboard connectors.

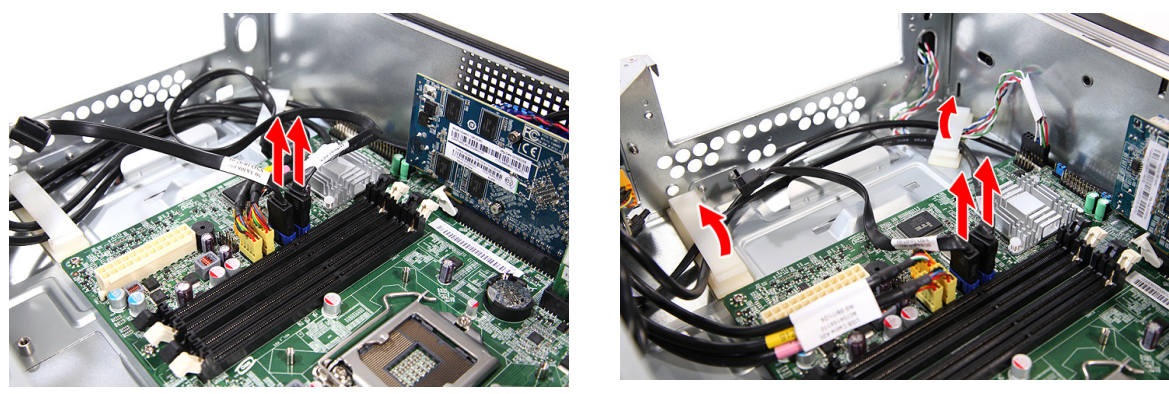

X3950

X5950

4. Remove the two screws (C) that secure the optical drive.

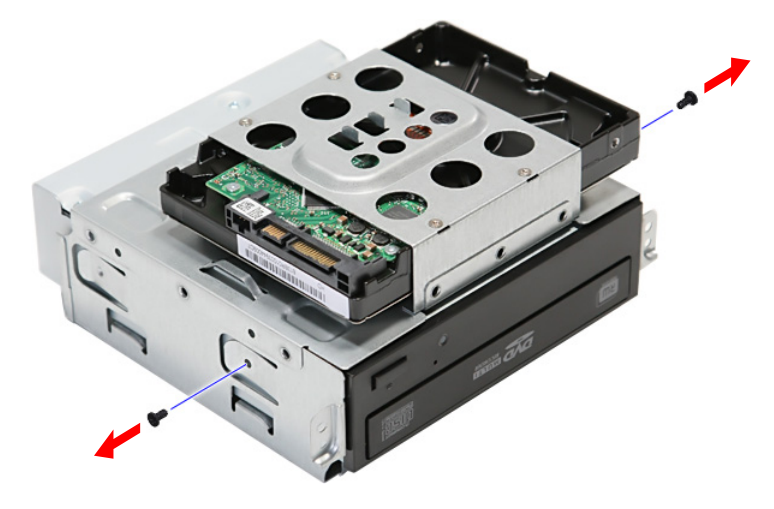

| Screw (Quantity) | Color | Torque            | Part No.     |
|------------------|-------|-------------------|--------------|
| M3xL5 BZN (2)    | Black | 5.5 to 6.5 kgf-cm | 86.1A324.5R0 |

5. Slide the optical drive out of the bracket.

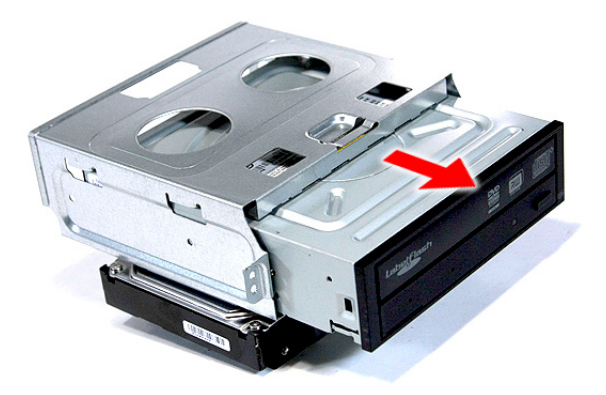

#### Removing the Hard Disk Drive

- 1. See "Removing the Side Panel" on page 29.
- 2. See "Removing the Front Bezel" on page 30.
- 3. Remove the HDD-ODD bracket. See page 36.
  - (1). Place the bracket on a clean, static-free work surface.
  - (2). Remove the four screws (D) that secure the HDD module.

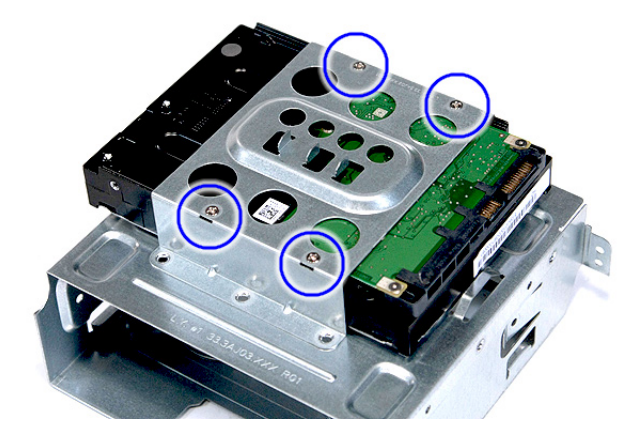

| Screw (Quantity)  | Color  | Torque            | Part No.     |
|-------------------|--------|-------------------|--------------|
| #6-32*3/16 NI (4) | Silver | 5.7 to 6.3 kgf-cm | 86.5A5B6.012 |

(3). Slide the HDD out of the bracket.

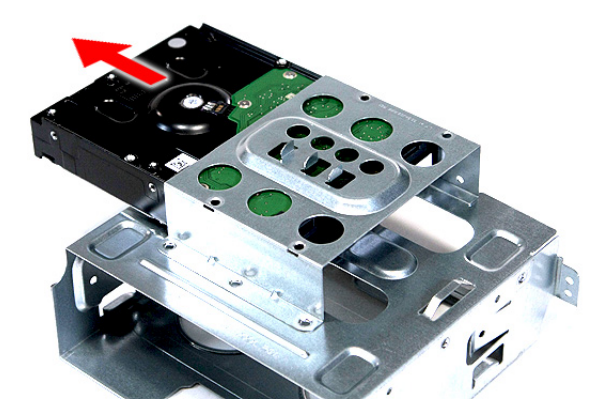

#### Removing the Power Supply

- **1.** See "Removing the Side Panel" on page 29.
- 2. See "Removing the Heatsink Fan Assembly" on page 32.
- 3. See "Removing the Processor" on page 34.
- 4. See "Remove the HDD-ODD bracket" on page 36.
- 5. Disconnect the power cables from their mainboard connectors.

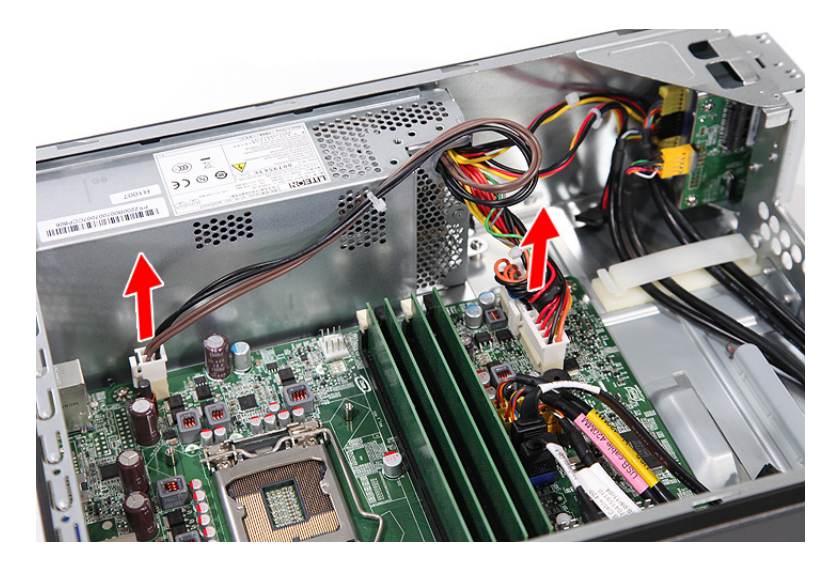

6. Remove the screw (B) that secures the power supply .

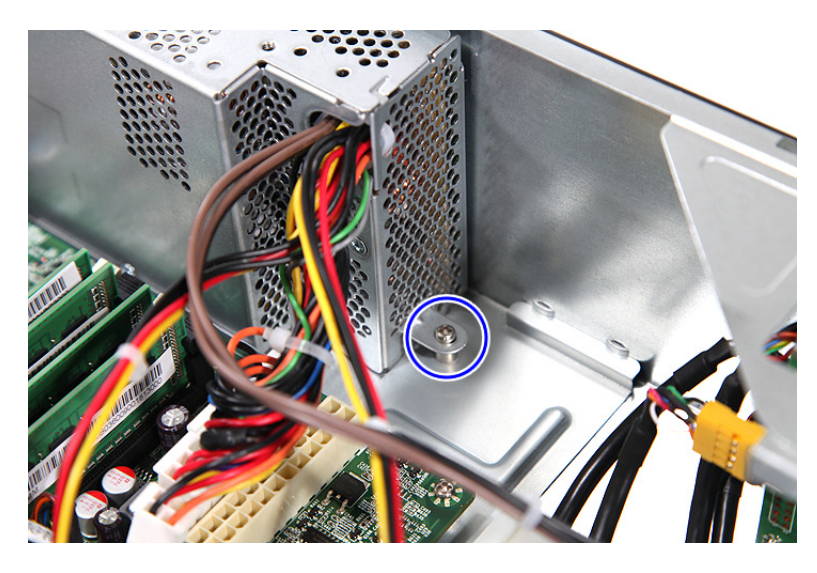

| Screw (Quantity) | Color  | Torque            | Part No.     |
|------------------|--------|-------------------|--------------|
| #6-32 L6 NI (1)  | Silver | 5.7 to 6.3 kgf-cm | 86.00J44.C60 |

7. Remove the three screws (A) that secure the power supply module.

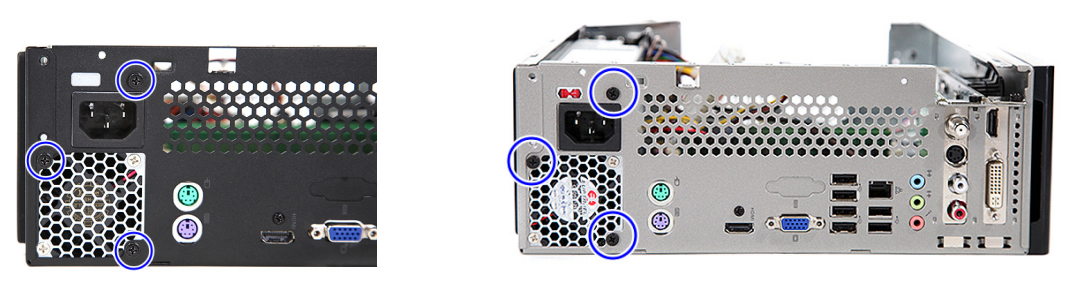

X3950

X5950

| Screw (Quantity) | Color | Torque            | Part No.     |
|------------------|-------|-------------------|--------------|
| #6-32 L5 BZN (3) | Black | 5.5 to 6.5 kgf-cm | 86.00J07.B60 |

8. Lift the power supply module off the unit.

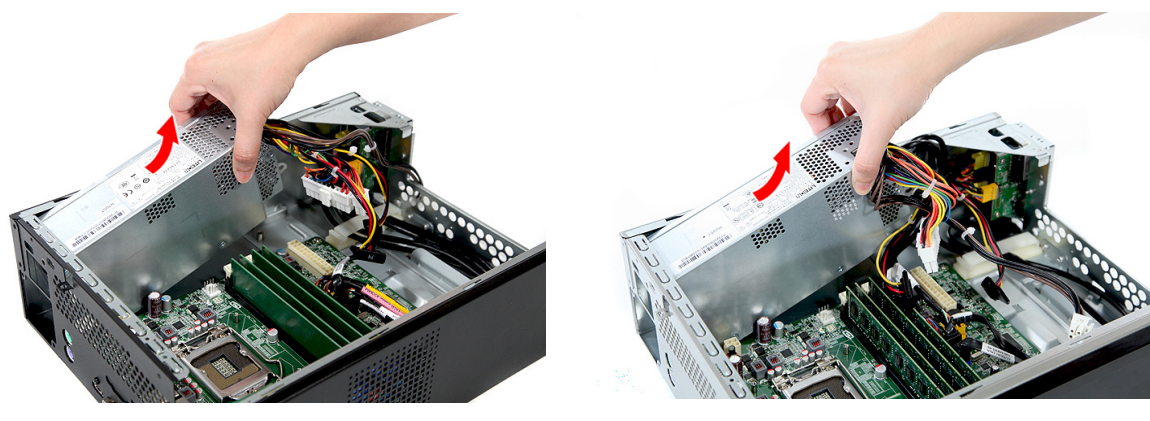

X3950

#### **Removing the Memory Modules**

IMPORTANT: Before removing any DIMM, make sure to create a backup file of all important data.

- 1. See "Removing the Side Panel" on page 29.
- 2. See "Removing the Front Bezel" on page 30.
- 3. See "Remove the HDD-ODD bracket" on page 36.
- 4. Press the holding clips on both sides of the DIMM slot outward to release the DIMM.
- 5. Gently pull the DIMM upward to remove it from its slot.

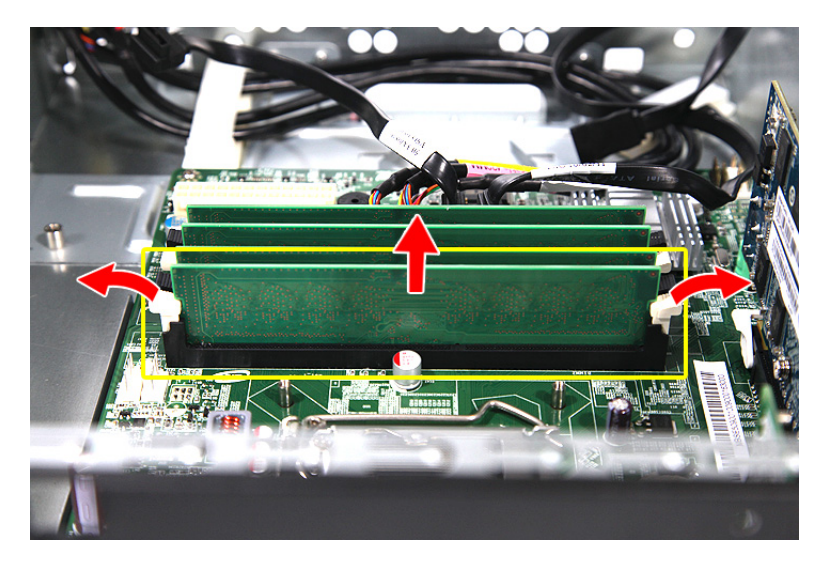

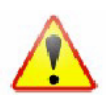

NOTE: The DIMM has been highlighted with a yellow rectangle as above image shows. Please detach the DIMM and follow local regulations for disposal.

(4). Do the same to remove the other modules.

## Removing an Expansion Card

This section includes instruction on how to remove a network card, VGA card, and a TV tuner card.

#### To remove a network card:

- 1. See "Removing the Side Panel" on page 29.
- 2. Remove the screw (A) that secures the card to the unit.

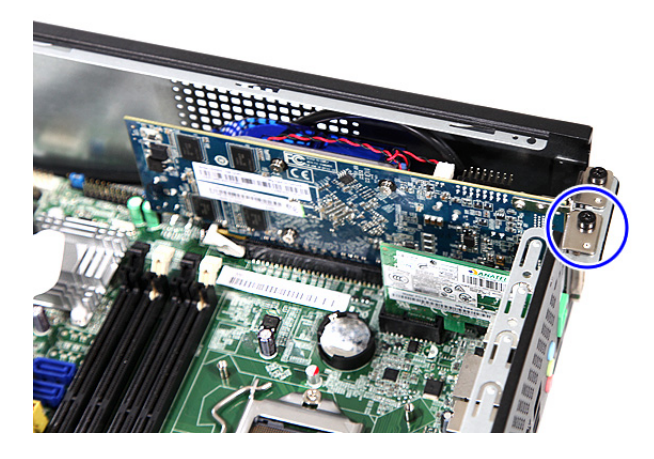

| Screw (Quantity) | Color | Torque            | Part No.     |
|------------------|-------|-------------------|--------------|
| #6-32 L5 BZN (1) | Black | 5.7 to 6.3 kgf-cm | 86.00J07.B60 |

3. Pull the card out of its mainboard connector.

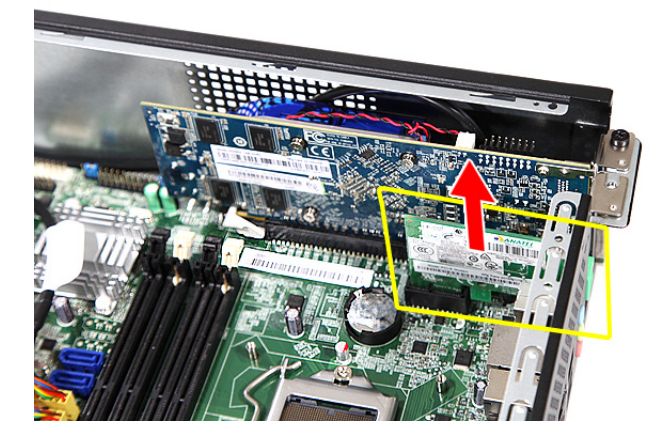

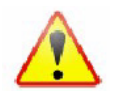

#### To remove a VGA card:

- **1.** See "Removing the Side Panel" on page 29.
- 2. Remove the screw (A) that secures the card to the unit, then press down the securing tab on the slot.

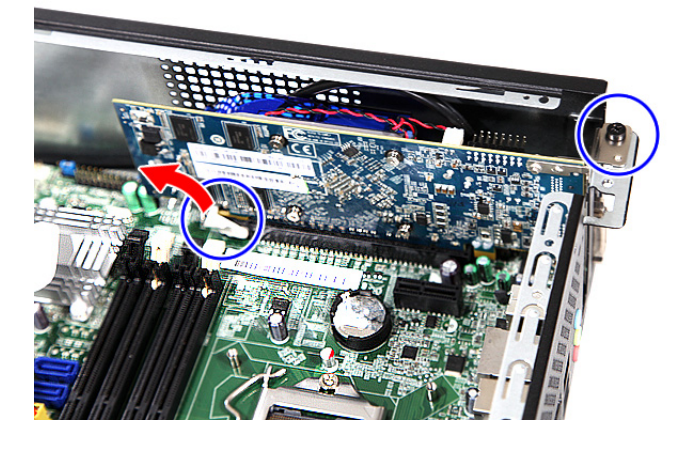

| Screw (Quantity) | Color | Torque            | Part No.     |
|------------------|-------|-------------------|--------------|
| #6-32 L5 BZN (1) | Black | 5.7 to 6.3 kgf-cm | 86.00J07.B60 |

3. Pull the card out of its mainboard connector.

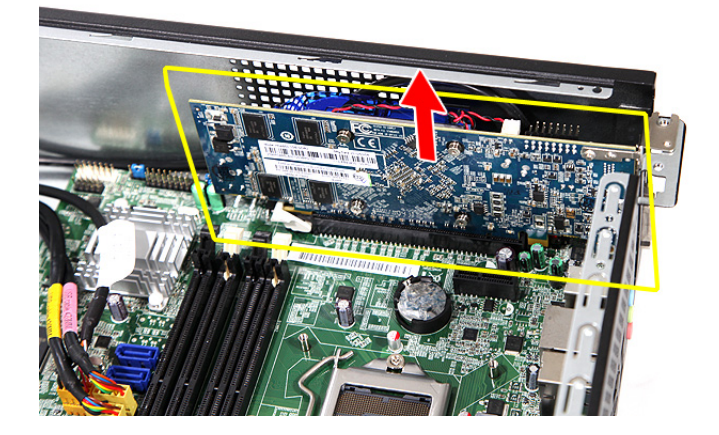

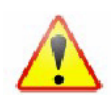

#### To remove a TV tuner card:

- 1. See "Removing the Side Panel" on page 29.
- 2. Remove the screw (A) that secures the card to the unit.

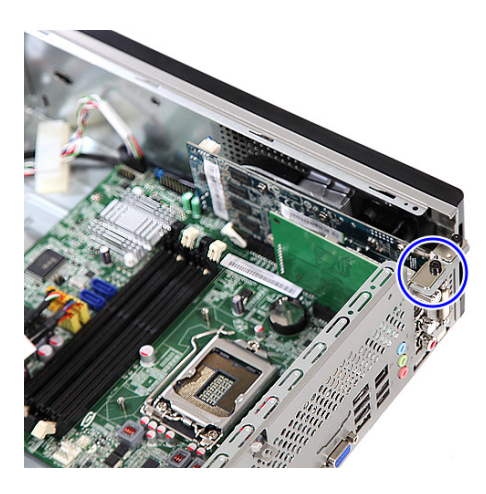

| Screw (Quantity) | Color | Torque            | Part No.     |
|------------------|-------|-------------------|--------------|
| #6-32 L5 BZN (1) | Black | 5.7 to 6.3 kgf-cm | 86.00J07.B60 |

3. Pull the card out of its mainboard connector.

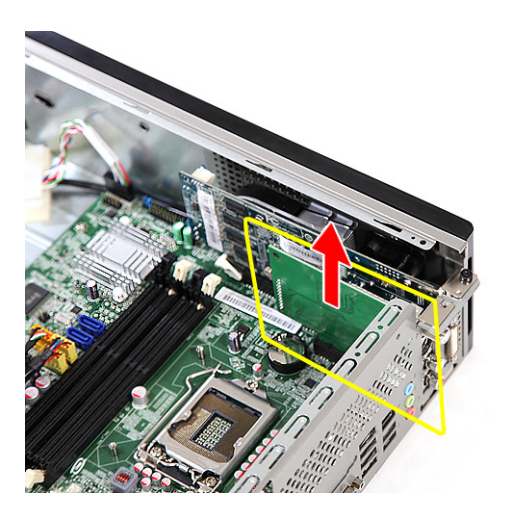

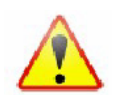

#### Removing the Front I/O and Card Reader Boards

- 1. See "Removing the Side Panel" on page 29.
- 2. See "Removing the Front Bezel" on page 30.
- 3. See "Remove the HDD-ODD bracket" on page 36.
- 4. Open the cable retention clips and disconnect the USB, 1394, and audio cables from their mainboard connectors.

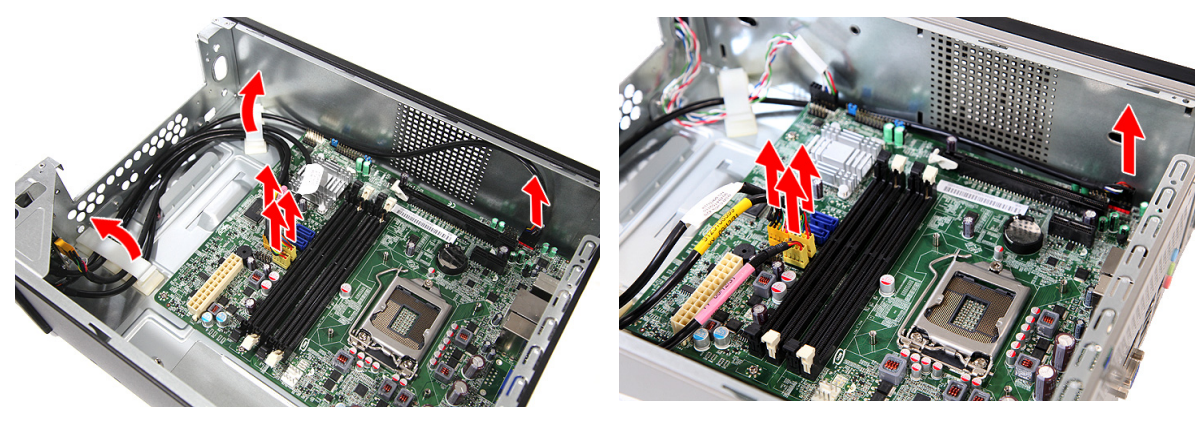

X3950

- 5. Remove the front I/O and card reader bracket.
  - (1). Remove the screw (B) that secures the bracket to the unit.

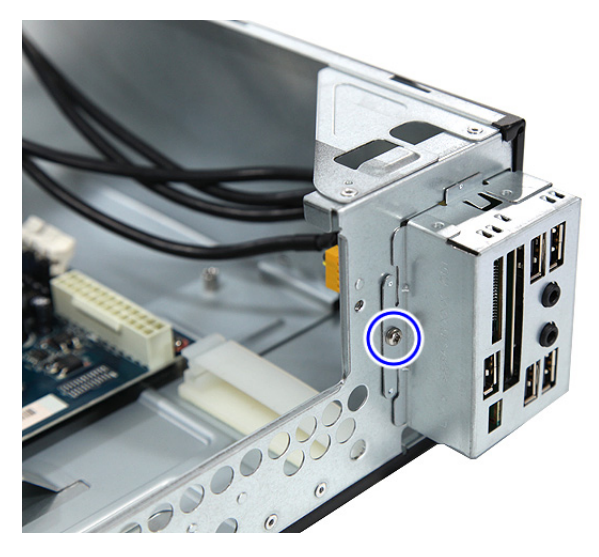

| Screw (Quantity) | Color  | Torque             | Part No.     |
|------------------|--------|--------------------|--------------|
| #6-32 L6 NI (1)  | Silver | 4.75 to 5.2 kgf-cm | 86.00J44.C60 |

(2). Pull the bracket with the cables out of the unit, as shown.

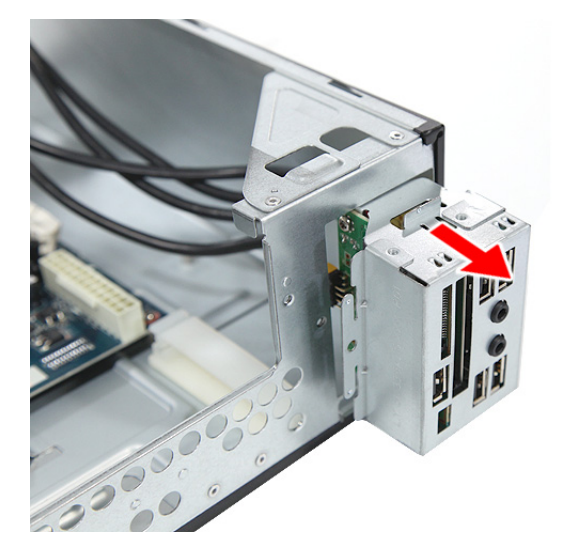

- 6. Remove the card reader board.
  - (1). Remove the two screws (B) that secure the card reader board to the bracket.

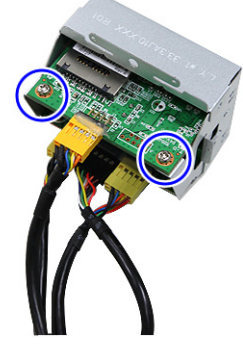

| Screw (Quantity) | Color  | Torque            | Part No.     |
|------------------|--------|-------------------|--------------|
| #6-32 L6 NI (2)  | Silver | 3.5 to 4.5 kgf-cm | 86.00J44.C60 |

(2). Pull the board out of the bracket.

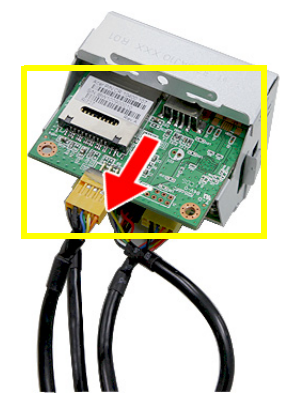

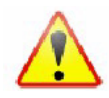

- 7. Remove the front I/O board.
  - (1). Remove the two screws (B) that secure the I/O board to the bracket.

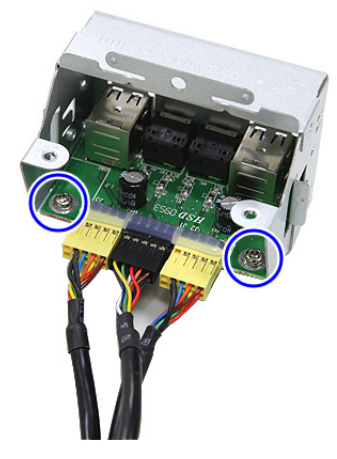

| Screw (Quantity) | Color  | Torque            | Part No.     |
|------------------|--------|-------------------|--------------|
| #6-32 L6 NI (2)  | Silver | 3.8 to 4.2 kgf-cm | 86.00J44.C60 |

(2). Pull the I/O board out of the bracket.

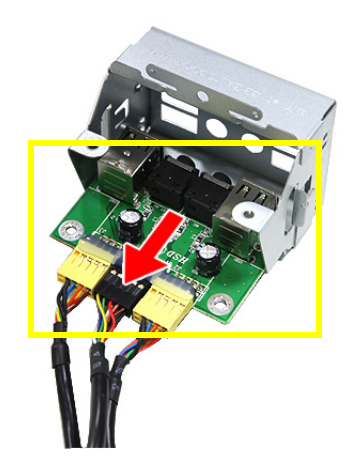

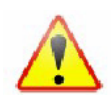

#### Removing the Mainboard

- 1. See "Removing the Side Panel" on page 29.
- 2. See "Removing the Front Bezel" on page 30.
- 3. See "Removing the Heatsink Fan Assembly" on page 32.
- 4. See "Removing the Processor" on page 34.
- 5. See "Remove the HDD-ODD bracket" on page 36.
- 6. See "Removing the Memory Modules" on page 42.
- 7. See "Removing an Expansion Card" on page 43.
- 8. See "Removing the Front I/O and Card Reader Boards" on page 46.
- 9. For the X5950 model, disconnect the LED cable from its mainboard connector before proceeding.
- 10. Remove the screw (C) on the rear panel.

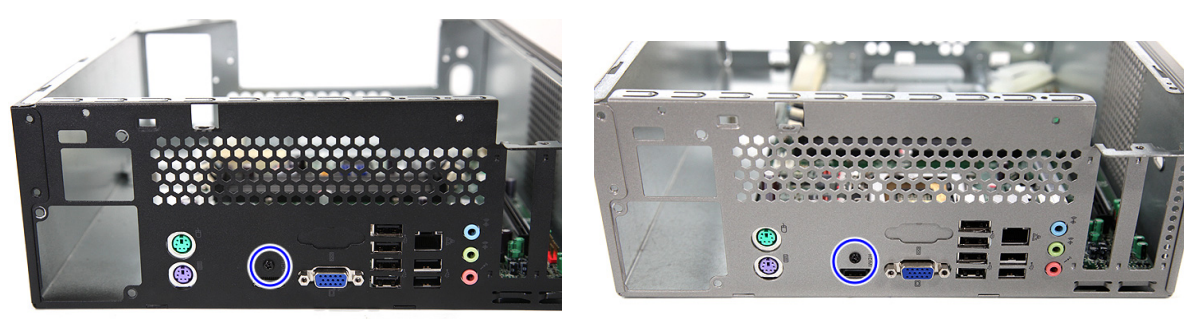

#### X3950

X5950

| Screw (Quantity) | Color | Torque            | Part No.     |
|------------------|-------|-------------------|--------------|
| M3xL5 BZN (1)    | Black | 5.5 to 6.5 kgf-cm | 86.1A324.5R0 |

11. Remove the six screws (B) that secure the mainboard to the housing.

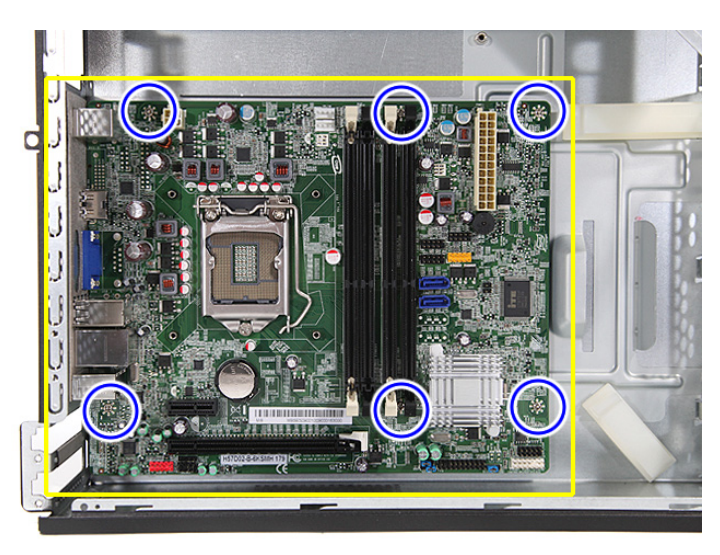

| Screw (Quantity) | Color  | Torque            | Part No.     |
|------------------|--------|-------------------|--------------|
| #6-32 L6 NI (6)  | Silver | 5.7 to 6.3 kgf-cm | 86.00J44.C60 |

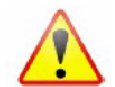

**12.** Lift the board off the housing.

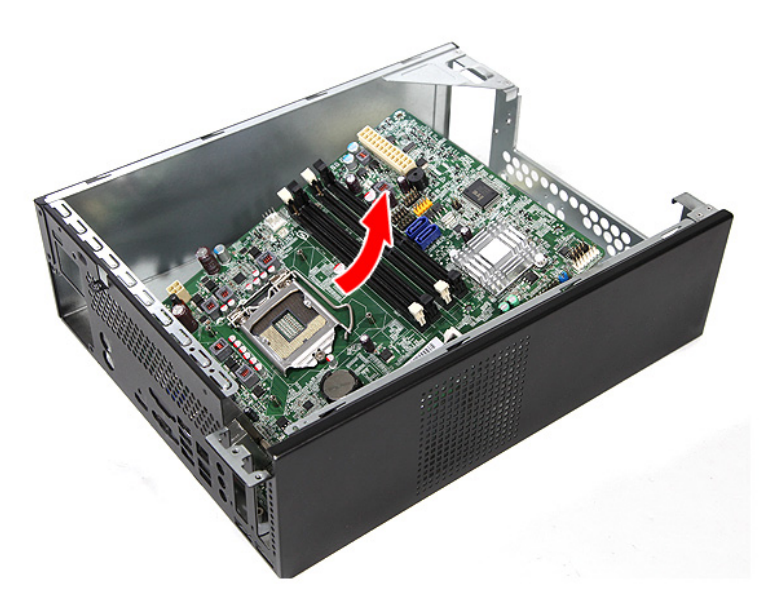

### Removing the Top Bezel

**NOTE:** The following instruction is applicable only to the X5950 model.

- 1. See "Removing the Side Panel" on page 29.
- 2. See "Removing the Front Bezel" on page 30.
- 3. Detach the LED cable from its mainboard connector.

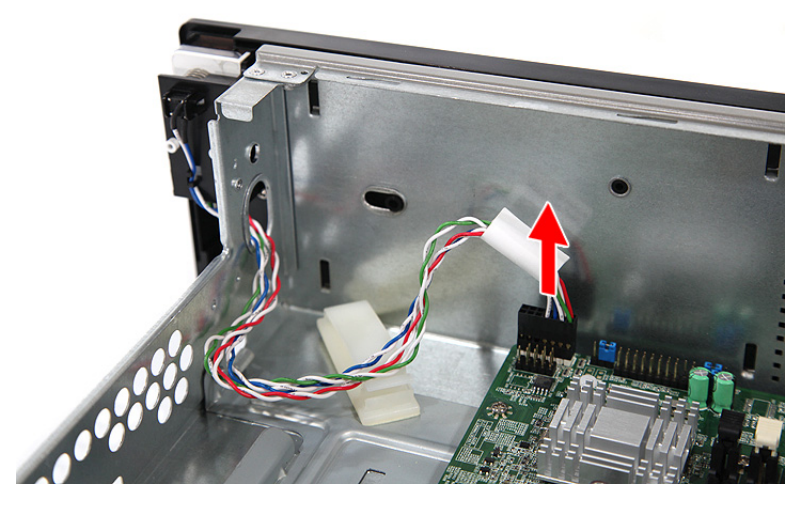

4. Insert the cable into the hole on the housing, as shown.

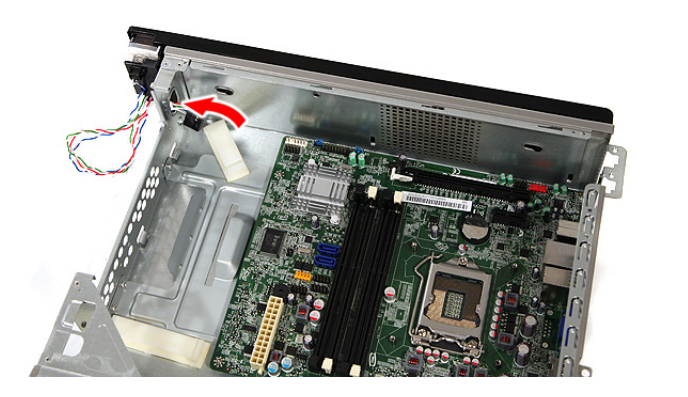

5. Slide the bezel toward the front, then lift the bezel off the housing.

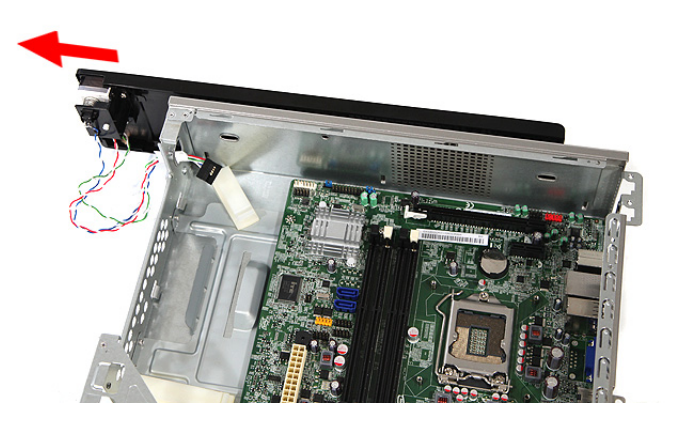

# System Troubleshooting

This chapter provides instructions on how to troubleshoot system hardware problems.

## Hardware Diagnostic Procedure

- **IMPORTANT:** The diagnostic tests described in this chapter are only intended to test Acer products. Non-Acer products, prototype cards, or modified options can give false errors and invalid system responses.
- 1. Obtain the failing symptoms in as much detail as possible.
- 2. Verify the symptoms by attempting to recreate the failure by running the diagnostic tests or repeating the same operation.
- 3. Refer to the following sections to determine which corrective action to perform.
  - System Check Procedures
  - Checkpoints
  - Error Messages
  - Undetermined Problems

# System Check Procedures

## Power System Check

If the system will power on, skip this section. Refer to System External Inspection.

If the system will not power on, do the following:

- Check if the power cable is properly connected to the system and AC source.
- Check if the voltage selector switch is set to the correct voltage setting.

#### System External Inspection

- 1. Inspect the LED indicators on the front panel, which can indicate the malfunction. For the LED locations and description of their behaviour, see "System LED Indicators" on page 7.
- 2. Make sure that air flow is not blocked.
- 3. Make sure nothing in the system is making contact that could short out power.
- 4. If the problem is not evident, continue with System Internal Inspection.

#### System Internal Inspection

- 1. Turn off the system and all the peripherals connected to it.
- 2. Unplug the power cord from the power outlets.
- 3. Unplug the power cord from the system.
- 4. Unplug all peripheral cables from the system.
- 5. Place the system unit on a flat, stable surface.
- 6. Remove the system covers. For instructions on removing system covers, refer to "System Disassembly" on page 25.
- 7. Verify that components are properly seated.
- **8.** Verify that all cable connectors inside the system are firmly and correctly attached to their appropriate connectors.
- 9. Verify that all components are Acer-qualified and supported.
- 10. Replace the system covers.
- 11. Power on the system.
- **12.** If the problem with the system is not evident, you can try viewing the POST messages and BIOS event logs during the system startup.

## Checkpoints

A checkpoint is either a byte or word value output to I/O port 80h. The BIOS outputs checkpoints throughout bootblock and Power-On Self Test (POST) to indicate the task the system is currently executing. Checkpoints are very useful in aiding software developers or technicians in debugging problems that occur during the preboot process.

#### Viewing BIOS checkpoints

Viewing all checkpoints generated by the BIOS requires a checkpoint card, also referred to as a POST card or POST diagnostic card. These are ISA or PCI add-in cards that show the value of I/O port 80h on a LED display. Checkpoints may appear on the bottom right corner of the screen during POST. This display method is limited, since it only displays checkpoints that occur after the video card has been activated.

### **Bootblock Initialization Code Checkpoints**

The Bootblock initialization code sets up the chipset, memory, and other components before system memory is available. The following table describes the type of checkpoints that may occur during the bootblock initialization portion of the BIOS.

**NOTE:** Please note that checkpoints may differ between different platforms based on system configuration. Checkpoints may change due to vendor requirements, system chipset or option ROMs from add-in PCI devices.

| Checkpoint     | Description                                                                                                    |
|----------------|----------------------------------------------------------------------------------------------------|
| Before D1      | Early chipset initialization is done. Early super I/O initialization is done including RTC and keyboard controller. NMI is disabled.                                                                                                    |
| D1             | Perform keyboard controller BAT test. Check if waking up from power management suspend state. Save power-on CPUID value in scratch CMOS.                                                                                                    |
| D0             | Go to flat mode with 4GB limit and GA20 enabled. Verify the bootblock checksum.                                                                                                    |
| D2             | Disable CACHE before memory detection. Execute full memory sizing module. Verify that flat mode is enabled.                                                                                                    |
| D3             | If memory sizing module not executed, start memory refresh and do memory sizing in Bootblock code. Do additional chipset initialization. Re-enable CACHE. Verify that flat mode is enabled.                                                                                   |
| D4             | Test base 512KB memory. Adjust policies and cache first 8MB. Set stack.                                                                                                    |
| D5             | Bootblock code is copied from ROM to lower system memory and control is given to it. BIOS now executes out of RAM.                                                                                                    |
| D6             | Both key sequence and OEM specific method is checked to determine if "BIOS<br>Recovery" is forced. Main BIOS checksum is tested. If "BIOS Recovery" is necessary,<br>control flows to checkpoint E0. See Bootblock Recovery Code Checkpoints section for<br>more information. |
| D7             | Restore CPUID value back into register. The Bootblock-Runtime interface module is moved to system memory and control is given to it. Determine whether to execute serial flash.                                                                                               |
| D8             | The Runtime module is uncompressed into memory. CPUID information is stored in memory.                                                                                                    |
| D9             | Store the Uncompressed pointer for future use in PMM. Copying Main BIOS into memory. Leaves all RAM below 1MB Read-Write including E000 and F000 shadow areas but closing SMRAM.                                                                                              |
| DA             | Restore CPUID value back into register. Give control to BIOS POST (ExecutePOSTKernel). See POST Code Checkpoints section for more information.                                                                                                    |
| E1-E8<br>EC-EE | OEM memory detection/configuration error. This range is reserved for chipset vendors<br>and system manufacturers. The error associated with this value may be different from<br>one platform to the next.                                                                     |

#### **Bootblock Recovery Code Checkpoints**

The Bootblock recovery code gets control when the BIOS determines that a "BIOS Recovery" needs to occur because the user has forced the update or the BIOS checksum is corrupt. Refer to "BIOS Recovery" on page 72 for more information about performing a "BIOS Recovery".

The following table describes the type of checkpoints that may occur during the Bootblock recovery portion of the BIOS.

**NOTE:** Checkpoints may differ between different platforms based on system configuration. Checkpoints may change due to vendor requirements, system chipset or option ROMs from add-in PCI devices.

| Checkpoint | Description                                                                                                    |
|------------|----------------------------------------------------------------------------------------------------|
| E0         | Initialize the floppy controller in the super I/O. Some interrupt vectors are                                                                                               |
|            | initialized. DMA controller is initialized. 8259 interrupt controller is initialized.<br>L1 cache is enabled.                                                               |
| E9         | Set up floppy controller and data. Attempt to read from floppy.                                                                                                    |
| EA         | Enable ATAPI hardware. Attempt to read from ARMD and ATAPI CDROM.                                                                                                    |
| EB         | Disable ATAPI hardware. Jump back to checkpoint E9.                                                                                                    |
| EF         | Read error occurred on media. Jump back to checkpoint EB.                                                                                                    |
| F0         | Search for pre-defined recovery file name in root directory.                                                                                                    |
| F1         | Recovery file not found.                                                                                                    |
| F2         | Start reading FAT table and analyze FAT to find the clusters occupied by the recovery file.                                                                                 |
| F3         | Start reading the recovery file cluster by cluster.                                                                                                    |
| F5         | Disable L1 cache.                                                                                                    |
| FA         | Check the validity of the recovery file configuration to the current configuration of the flash part.                                                                       |
| FB         | Make flash write enabled through chipset and OEM specific method. Detect proper flash part. Verify that the found flash part size equals the recovery file size.            |
| F4         | The recovery file size does not equal the found flash part size.                                                                                                    |
| FC         | Erase the flash part.                                                                                                    |
| FD         | Program the flash part.                                                                                                    |
| FF         | The flash has been updated successfully. Make flash write disabled. Disable ATAPI hardware. Restore CPUID value back into register. Give control to F000 ROM at F000:FFF0h. |

#### **POST Code Checkpoints**

The POST code checkpoints are the largest set of checkpoints during the BIOS preboot process. The following table describes the type of checkpoints that may occur during the POST portion of the BIOS.

**NOTE:** Please note that checkpoints may differ between different platforms based on system configuration. Checkpoints may change due to vendor requirements, system chipset or option ROMs from add-in PCI devices.

| Checkpoint | Description                                                                                                    |
|------------|----------------------------------------------------------------------------------------------------|
| 03         | Disable NMI, Parity, video for EGA, and DMA controllers. Initialize BIOS, POST,<br>Runtime data area. Also initialize BIOS modules on POST entry and GPNV area.<br>Initialized CMOS as mentioned in the Kernel Variable "wCMOSFlags."                                                                                                    |
| 04         | Check CMOS diagnostic byte to determine if battery power is OK and CMOS checksum is OK. Verify CMOS checksum manually by reading storage area.<br>If the CMOS checksum is bad, update CMOS with power-on default values and clear passwords. Initialize status register A.<br>Initializes data variables that are based on CMOS setup questions. |
| 05         | Initializes both the 8259 compatible PICs in the system<br>Initializes the interrupt controlling hardware (generally PIC) and interrupt vector<br>table.                                                                                                    |
| 06         | Do R/W test to CH-2 count reg. Initialize CH-0 as system timer.Install the POSTINT1Ch handler. Enable IRQ-0 in PIC for system timer interrupt. Traps INT1Ch vector to "POSTINT1ChHandlerBlock."                                                                                                    |
| 07         | Fixes CPU POST interface calling pointer.                                                                                                    |
| 08         | Initializes the CPU. The BAT test is being done on KBC. Program the keyboard controller command byte is being done after Auto detection of KB/MS using AMI KB-5.                                                                                                    |
| C0         | Early CPU Init Start Disable Cache – Init Local APIC                                                                                                    |
| C1         | Set up boot strap processor Information                                                                                                    |
| C2         | Set up boot strap processor for POST                                                                                                    |
| C5         | Enumerate and set up application processors                                                                                                    |
| C6         | Re-enable cache for boot strap processor                                                                                                    |
| C7         | Early CPU Init Exit                                                                                                    |
| 0A         | Initializes the 8042 compatible Key Board Controller.                                                                                                    |
| 0B         | Detects the presence of PS/2 mouse.                                                                                                    |
| 0C         | Detects the presence of Keyboard in KBC port.                                                                                                    |
| 0E         | Testing and initialization of different Input Devices. Also, update the Kernel Variables.                                                                                                    |
|            | Traps the INT09h vector, so that the POST INT09h handler gets control for IRQ1.<br>Uncompress all available language, BIOS logo, and Silent logo modules.                                                                                                    |
| 13         | Early POST initialization of chipset registers.                                                                                                    |
| 24         | Uncompress and initialize any platform specific BIOS modules. GPNV is initialized at this checkpoint.                                                                                                    |
| 30         | Initialize System Management Interrupt.                                                                                                    |
| 2A         | Initializes different devices through DIM.<br>See DIM Code Checkpoints section for more information.                                                                                                    |
| 2C         | Initializes different devices. Detects and initializes the video adapter installed in the system that have optional ROMs.                                                                                                    |
| 2E         | Initializes all the output devices.                                                                                                    |

| Checkpoint | Description                                                                                                    |
|------------|----------------------------------------------------------------------------------------------------|
| 31         | Allocate memory for ADM module and uncompress it. Give control to ADM module for initialization. Initialize language and font modules for ADM. Activate ADM module.                                                                                        |
| 33         | Initializes the silent boot module. Set the window for displaying text information.                                                                                                    |
| 37         | Displaying sign-on message, CPU information, setup key message, and any OEM specific information.                                                                                                    |
| 38         | Initializes different devices through DIM. See DIM Code Checkpoints section for more information. USB controllers are initialized at this point.                                                                                                    |
| 39         | Initializes DMAC-1 & DMAC-2.                                                                                                    |
| 3A         | Initialize RTC date/time.                                                                                                    |
| 3B         | Test for total memory installed in the system. Also, Check for DEL or ESC keys to limit memory test. Display total memory in the system.                                                                                                    |
| 3C         | Mid POST initialization of chipset registers.                                                                                                    |
| 40         | Detect different devices (Parallel ports, serial ports, and coprocessor in CPU,<br>etc.) successfully installed in the system and update the BDA, EBDAetc.                                                                                                 |
| 50         | Programming the memory hole or any kind of implementation that needs an adjustment in system RAM size if needed.                                                                                                    |
| 52         | Updates CMOS memory size from memory found in memory test. Allocates memory for Extended BIOS Data Area from base memory. Programming the memory hole or any kind of implementation that needs an adjustment in system RAM size if needed.                 |
| 60         | Initializes NUM-LOCK status and programs the KBD typematic rate.                                                                                                    |
| 75         | Initialize Int-13 and prepare for IPL detection.                                                                                                    |
| 78         | Initializes IPL devices controlled by BIOS and option ROMs.                                                                                                    |
| 7A         | Initializes remaining option ROMs.                                                                                                    |
| 7C         | Generate and write contents of ESCD in NVRam.                                                                                                    |
| 84         | Log errors encountered during POST.                                                                                                    |
| 85         | Display errors to the user and gets the user response for error.                                                                                                    |
| 87         | Execute BIOS setup if needed / requested. Check boot password if installed.                                                                                                    |
| 8C         | Late POST initialization of chipset registers.                                                                                                    |
| 8D         | Build ACPI tables (if ACPI is supported)                                                                                                    |
| 8E         | Program the peripheral parameters. Enable/Disable NMI as selected.                                                                                                    |
| 90         | Late POST initialization of system management interrupt.                                                                                                    |
| A0         | Check boot password if installed.                                                                                                    |
| A1         | Clean-up work needed before booting to OS.                                                                                                    |
| A2         | Takes care of runtime image preparation for different BIOS modules. Fill the free area in F000h segment with 0FFh. Initializes the Microsoft IRQ Routing Table. Prepares the runtime language module. Disables the system configuration display if needed. |
| A4         | Initialize runtime language module. Display boot option popup menu.                                                                                                    |
| A7         | Displays the system configuration screen if enabled. Initialize the CPU's before boot, which includes the programming of the MTRR's.                                                                                                    |
| A8         | Prepare CPU for OS boot including final MTRR values.                                                                                                    |
| A9         | Wait for user input at config display if needed.                                                                                                    |
| AA         | Uninstall POST INT1Ch vector and INT09h vector. Deinitializes the ADM module.                                                                                                    |
| AB         | Prepare BBS for Int 19 boot.                                                                                                    |
| AC         | End of POST initialization of chipset registers.                                                                                                    |

| Checkpoint | Description                                                                                                    |
|------------|----------------------------------------------------------------------------------------------------|
| B1         | Save system context for ACPI.                                                                                                    |
| 00         | Passes control to OS Loader (typically INT19h).                                                                                                    |
| 61-70      | OEM POST Error. This range is reserved for chipset vendors and system manufacturers. The error associated with this value may be different from one platform to the next. |

### **DIM Code Checkpoints**

The Device Initialization Manager (DIM) gets control at various times during BIOS POST to initialize different system busses. The following table describes the main checkpoints where the DIM module is accessed.

**NOTE:** Checkpoints may differ between different platforms based on system configuration. Checkpoints may change due to vendor requirements, system chipset or option ROMs from add-in PCI devices.

| Checkpoint | Description                                                                                                    |
|------------|----------------------------------------------------------------------------------------------------|
| 2A         | Initialize different buses and perform the following functions: Reset, Detect, and<br>Disable (function 0); Static Device Initialization (function 1); Boot Output Device<br>Initialization (function 2). Function 0 disables all device nodes, PCI devices, and PnP<br>ISA cards. It also assigns PCI bus numbers. Function 1 initializes all static devices<br>that include manual configured onboard peripherals, memory and I/O decode windows<br>in PCI-PCI bridges, and noncompliant PCI devices. Static resources are also<br>reserved. Function 2 searches for and initializes any PnP, PCI, or AGP video devices. |
| 38         | Initialize different buses and perform the following functions: Boot Input Device<br>Initialization (function 3); IPL Device Initialization (function 4); General Device<br>Initialization (function 5). Function 3 searches for and configures PCI input devices<br>and detects if system has standard keyboard controller. Function 4 searches for and<br>configures all PnP and PCI boot devices. Function 5 configures all onboard<br>peripherals that are set to an automatic configuration and configures all remaining<br>PnP and PCI devices.                                                                      |

### **ACPI Runtime Checkpoints**

| Checkpoint         | Description                                                          |
|--------------------|----------------------------------------------------------------------|
| AC                 | First ASL check point. Indicates the system is running in ACPI mode. |
| AA                 | System is running in APIC mode                                       |
| 01, 02, 03, 04, 05 | Entering sleep state S1, S2, S3, S4, or S5.                          |
| 10, 20, 30, 40, 50 | Waking from sleep state S1, S2, S3, S4, or S5                        |

## Error Messages

The following tables describes the error messages that may appear during POST. Each message is listed with a detailed description of the error.

### Memory

| Message Displayed         | Description                                                                                                    |
|---------------------------|----------------------------------------------------------------------------------------------------|
| Gate20 Error              | The BIOS is unable to properly control the mainboard's Gate A20 function, which controls access of memory over 1 MB. This may indicate a problem with the mainboard.                                                     |
| Multi-Bit ECC Error       | This message will only occur on systems using ECC enabled memory modules.<br>ECC memory has the ability to correct single-bit errors that may occur from faulty<br>memory modules.                                       |
|                           | A multiple bit corruption of memory has occurred, and the ECC memory algorithm cannot correct it. This may indicate a defective memory module.                                                                           |
| Parity Error              | Fatal Memory Parity Error. System halts after displaying this message.                                                                                                    |
| RAM R/W test failed       | This message is displayed by the AMIBIOS8 when the RAM read/write test fails.                                                                                                    |
| CMOS Memory Size<br>Wrong | The base memory (memory below 1MB) size that is reported in the CMOS (offset 15h) mismatches with the actual size detected. This condition may occur when the hole is set at 512K base memory or when CMOS is corrupted. |

#### Boot

| Message Displayed          | Description                                                                                                    |
|----------------------------|----------------------------------------------------------------------------------------------------|
| Boot Failure               | This is a generic message indicating the BIOS could not boot from a particular device. This message is usually followed by other information concerning the device. |
| Invalid Boot Diskette      | A diskette was found in the drive, but it is not configured as a bootable diskette.                                                                                 |
| Drive Not Ready            | The BIOS was unable to access the drive because it indicated it was not ready for data transfer. This is often reported by drives when no media is present.         |
| A: Drive Error             | The BIOS attempted to configure the A: drive during POST, but was unable to properly configure the device. This may be due to a bad cable or faulty diskette drive. |
| B: Drive Error             | The BIOS attempted to configure the B: drive during POST, but was unable to properly configure the device. This may be due to a bad cable or faulty diskette drive. |
| Insert BOOT diskette in A: | The BIOS attempted to boot from the A: drive, but could not find a proper boot diskette.                                                                            |
|                            | Reboot and Select proper Boot device or Insert Boot Media in selected Boot device                                                                                   |
|                            | BIOS could not find a bootable device in the system and/or removable media drive does not contain media.                                                            |
| Reboot and Select          | BIOS could not find a bootable device in the system and/or removable                                                                                                |
| proper Boot device or      | media drive does not contain media.                                                                                                    |
| Insert Boot Media in       |                                                                                                    |
| selected Boot device       |                                                                                                    |
| NO ROM BASIC               | This message occurs on some systems when no bootable device can be detected.                                                                                        |

## Storage Device

| Message Displayed                                 | Description                                                                                                    |
|---------------------------------------------------|----------------------------------------------------------------------------------------------------|
| Primary Master Hard<br>Disk Error                 | The IDE/ATAPI device configured as Primary Master could not be properly initialized by the BIOS. This message is typically displayed when the BIOS is trying to detect and configure IDE/ATAPI devices in POST.                   |
| Primary Slave Hard<br>Disk Error                  | The IDE/ATAPI device configured as Primary Slave could not be properly initialized<br>by the BIOS. This message is typically displayed when the BIOS is trying to detect<br>and configure IDE/ATAPI devices in POST.              |
| Secondary Master<br>Hard Disk Error               | The IDE/ATAPI device configured as Secondary Master could not be properly initialized by the BIOS. This message is typically displayed when the BIOS is trying to detect and configure IDE/ATAPI devices in POST.                 |
| Secondary Slave<br>Hard Disk Error                | The IDE/ATAPI device configured as Secondary Slave could not be properly initialized by the BIOS. This message is typically displayed when the BIOS is trying to detect and configure IDE/ATAPI devices in POST.                  |
| 3rd Master Hard Disk<br>Error                     | The IDE/ATAPI device configured as Master in the 3rd IDE controller could not be properly initialized by the BIOS. This message is typically displayed when the BIOS is trying to detect and configure IDE/ATAPI devices in POST. |
| 3rd Slave Hard Disk<br>Error                      | The IDE/ATAPI device configured as Slave in the 3rd IDE controller could not be properly initialized by the BIOS. This message is typically displayed when the BIOS is trying to detect and configure IDE/ATAPI devices in POST.  |
| 4th Master Hard Disk<br>Error                     | The IDE/ATAPI device configured as Master in the 4th IDE controller could not be properly initialized by the BIOS. This message is typically displayed when the BIOS is trying to detect and configure IDE/ATAPI devices in POST. |
| 4th Slave Hard Disk<br>Error                      | The IDE/ATAPI device configured as Slave in the 4th IDE controller could not be properly initialized by the BIOS. This message is typically displayed when the BIOS is trying to detect and configure IDE/ATAPI devices in POST.  |
| 5th Master Hard Disk<br>Error                     | The IDE/ATAPI device configured as Master in the 5th IDE controller could not be properly initialized by the BIOS. This message is typically displayed when the BIOS is trying to detect and configure IDE/ATAPI devices in POST. |
| 5th Slave Hard Disk<br>Error                      | The IDE/ATAPI device configured as Slave in the 5th IDE controller could not be properly initialized by the BIOS. This message is typically displayed when the BIOS is trying to detect and configure IDE/ATAPI devices in POST.  |
| 6th Master Hard Disk<br>Error                     | The IDE/ATAPI device configured as Master in the 6th IDE controller could not be properly initialized by the BIOS. This message is typically displayed when the BIOS is trying to detect and configure IDE/ATAPI devices in POST. |
| 6th Slave Hard Disk<br>Error                      | The IDE/ATAPI device configured as Slave in the 6th IDE controller could not be properly initialized by the BIOS. This message is typically displayed when the BIOS is trying to detect and configure IDE/ATAPI devices in POST.  |
| Primary Master Drive<br>- ATAPI Incompatible      | The IDE/ATAPI device configured as Primary Master failed an ATAPI compatibility test. This message is typically displayed when the BIOS is trying to detect and configure IDE/ATAPI devices in POST.                              |
| Primary Slave Drive -<br>ATAPI Incompatible       | The IDE/ATAPI device configured as Primary Slave failed an ATAPI compatibility test. This message is typically displayed when the BIOS is trying to detect and configure IDE/ATAPI devices in POST.                               |
| Secondary Master<br>Drive - ATAPI<br>Incompatible | The IDE/ATAPI device configured as Secondary Master failed an ATAPI compatibility test. This message is typically displayed when the BIOS is trying to detect and configure IDE/ATAPI devices in POST.                            |
| Secondary Slave<br>Drive - ATAPI<br>Incompatible  | The IDE/ATAPI device configured as Secondary Slave failed an ATAPI compatibility test. This message is typically displayed when the BIOS is trying to detect and configure IDE/ATAPI devices in POST.                             |
| 3rd Master Drive -<br>ATAPI Incompatible          | The IDE/ATAPI device configured as Master in the 3rd IDE controller failed an ATAPI compatibility test. This message is typically displayed when the BIOS is trying to detect and configure IDE/ATAPI devices in POST.            |

| Message Displayed                               | Description                                                                                                    |
|-------------------------------------------------|----------------------------------------------------------------------------------------------------|
| 3rd Slave Drive -<br>ATAPI Incompatible         | The IDE/ATAPI device configured as Slave in the 3rd IDE controller failed an ATAPI compatibility test. This message is typically displayed when the BIOS is trying to detect and configure IDE/ATAPI devices in POST.                                             |
| 4th Master Drive -<br>ATAPI Incompatible        | The IDE/ATAPI device configured as Master in the 4th IDE controller failed an ATAPI compatibility test. This message is typically displayed when the BIOS is trying to detect and configure IDE/ATAPI devices in POST.                                            |
| 4th Slave Drive -<br>ATAPI Incompatible         | The IDE/ATAPI device configured as Slave in the 4th IDE controller failed an ATAPI compatibility test. This message is typically displayed when the BIOS is trying to detect and configure IDE/ATAPI devices in POST.                                             |
| 5th Master Drive -<br>ATAPI Incompatible        | The IDE/ATAPI device configured as Master in the 5th IDE controller failed an ATAPI compatibility test. This message is typically displayed when the BIOS is trying to detect and configure IDE/ATAPI devices in POST.                                            |
| 5th Slave Drive -<br>ATAPI Incompatible         | The IDE/ATAPI device configured as Slave in the 5th IDE controller failed an ATAPI compatibility test. This message is typically displayed when the BIOS is trying to detect and configure IDE/ATAPI devices in POST.                                             |
| 6th Master Drive -<br>ATAPI Incompatible        | The IDE/ATAPI device configured as Master in the 6th IDE controller failed an ATAPI compatibility test. This message is typically displayed when the BIOS is trying to detect and configure IDE/ATAPI devices in POST.                                            |
| 6th Slave Drive -<br>ATAPI Incompatible         | The IDE/ATAPI device configured as Slave in the 6th IDE controller failed an ATAPI compatibility test. This message is typically displayed when the BIOS is trying to detect and configure IDE/ATAPI devices in POST.                                             |
| S.M.A.R.T. Capable but Command Failed           | The BIOS tried to send a S.M.A.R.T. message to a hard disk, but the command transaction failed.                                                                                                    |
|                                                 | This message can be reported by an ATAPI device using the S.M.A.R.T. error reporting standard. S.M.A.R.T. failure messages may indicate the need to replace the hard disk.                                                                                        |
| S.M.A.R.T.<br>Command Failed                    | The BIOS tried to send a S.M.A.R.T. message to a hard disk, but the command transaction failed.                                                                                                    |
|                                                 | This message can be reported by an ATAPI device using the S.M.A.R.T. error reporting standard. S.M.A.R.T. failure messages may indicate the need to replace the hard disk.                                                                                        |
| S.M.A.R.T. Status<br>BAD, Backup and<br>Replace | A S.M.A.R.T. capable hard disk sends this message when it detects an imminent failure. This message can be reported by an ATAPI device using the S.M.A.R.T. error reporting standard. S.M.A.R.T. failure messages may indicate the need to replace the hard disk. |
| S.M.A.R.T. Capable and Status BAD               | A S.M.A.R.T. capable hard disk sends this message when it detects an imminent failure.                                                                                                    |
|                                                 | This message can be reported by an ATAPI device using the S.M.A.R.T. error reporting standard. S.M.A.R.T. failure messages may indicate the need to replace the hard disk.                                                                                        |

## Virus Related

| Message Displayed         | Description                                                                                                    |
|---------------------------|----------------------------------------------------------------------------------------------------|
| BootSector Write !!       | The BIOS has detected software attempting to write to a drive's boot sector. This is flagged as possible virus activity. This message will only be displayed if Virus Detection is enabled in AMIBIOS setup. |
| VIRUS: Continue<br>(Y/N)? | If the BIOS detects possible virus activity, it will prompt the user. This message will only be displayed if Virus Detection is enabled in AMIBIOS setup.                                                    |

# System Configuration

| Message Displayed                       | Description                                                                                                    |
|-----------------------------------------|----------------------------------------------------------------------------------------------------|
| DMA-1 Error                             | Error initializing primary DMA controller. This is a fatal error, often indication a problem with system hardware.                                                                                                    |
| DMA-2 Error                             | Error initializing secondary DMA controller. This is a fatal error, often indication a problem with system hardware.                                                                                                    |
| DMA Controller Error                    | POST error while trying to initialize the DMA controller. This is a fatal error, often indication a problem with system hardware.                                                                                                    |
| Checking<br>NVRAMUpdate<br>Failed       | BIOS could not write to the NVRAM block. This message appears when the FLASH part is write-protected or if there is no FLASH part (System uses a PROM or EPROM).                                                                                                    |
| Microcode Error                         | BIOS could not find or load the CPU Microcode Update to the CPU. This message<br>only applies to INTEL CPUs. The message is most likely to appear when a brand<br>new CPU is installed in a mainboard with an outdated BIOS. In this case, the BIOS<br>must be updated to include the Microcode Update for the new CPU. |
| NVRAM Checksum<br>Bad, NVRAM<br>Cleared | There was an error in while validating the NVRAM data. This causes POST to clear the NVRAM data.                                                                                                    |
| Resource Conflict                       | More than one system device is trying to use the same non-shareable resources (Memory or I/O).                                                                                                    |
| NVRAM Ignored                           | The NVRAM data used to store Plug'n'Play (PnP) data was not used for system configuration in POST.                                                                                                    |
| NVRAM Bad                               | The NVRAM data used to store Plug'n'Play (PnP) data was not used for system configuration in POST due to a data error.                                                                                                    |
| Static Resource<br>Conflict             | Two or more Static Devices are trying to use the same resource space (usually Memory or I/O).                                                                                                    |
| PCI I/O conflict                        | A PCI adapter generated an I/O resource conflict when configured by BIOS POST.                                                                                                    |
| PCI ROM conflict                        | A PCI adapter generated an I/O resource conflict when configured by BIOS POST.                                                                                                    |
| PCI IRQ conflict                        | A PCI adapter generated an I/O resource conflict when configured by BIOS POST.                                                                                                    |
| PCI IRQ routing table error             | BIOS POST (DIM code) found a PCI device in the system but was unable to figure<br>out how to route an IRQ to the device. Usually this error is causing by an<br>incomplete description of the PCI Interrupt Routing of the system.                                                                                      |
| Timer Error                             | Indicates an error while programming the count register of channel 2 of the 8254 timer. This may indicate a problem with system hardware.                                                                                                    |
| Refresh timer test failed               | BIOS POST found that the refresh timer hardware failed to pass the Refresh Retrace Test.                                                                                                    |
| Interrupt Controller-1<br>error         | BIOS POST could not initialize the Master Interrupt Controller. This may indicate a problem with system hardware.                                                                                                    |
| Interrupt Controller-2<br>error         | BIOS POST could not initialize the Slave Interrupt Controller. This may indicate a problem with system hardware.                                                                                                    |

## CMOS

| Message Displayed         | Description                                                                                                    |
|---------------------------|----------------------------------------------------------------------------------------------------|
| CMOS Date/Time Not<br>Set | The CMOS Date and/or Time are invalid. This error can be resolved by readjusting the system time in AMIBIOS Setup.                                                                                                    |
| CMOS Battery Low          | CMOS Battery is low. This message usually indicates that the CMOS battery needs to be replaced. It could also appear when the user intentionally discharges the CMOS battery.                                                                       |
| CMOS Settings<br>Wrong    | CMOS settings are invalid. This error can be resolved by using AMIBIOS Setup.                                                                                                    |
| CMOS Checksum<br>Bad      | CMOS contents failed the Checksum check. Indicates that the CMOS data has been changed by a program other than the BIOS or that the CMOS is not retaining its data due to malfunction. This error can typically be resolved by using AMIBIOS Setup. |

## Miscellaneous

| Message Displayed                         | Description                                                                                                    |
|-------------------------------------------|----------------------------------------------------------------------------------------------------|
| KBC BAT Test failed                       | Keyboard controller BAT test failed. This may indicate a problem with keyboard controller initialization.                                         |
| Keyboard Error                            | Keyboard is not present or the hardware is not responding when the keyboard controller is initialized.                                            |
| PS2 Keyboard not<br>found                 | PS2 Keyboard support is enabled in the BIOS setup but the device is not detected.                                                                 |
| PS2 Mouse not found                       | PS2 Mouse support is enabled in the BIOS setup but the device is not detected.                                                                    |
| Keyboard/Interface<br>Error               | Keyboard Controller failure. This may indicate a problem with system hardware.                                                                    |
| Unlock Keyboard                           | PS2 keyboard is locked. User needs to unlock the keyboard to continue the BIOS POST.                                                              |
| System Halted                             | The system has been halted. A reset or power cycle is required to reboot the machine. This message appears after a fatal error has been detected. |
| <ins> Pressed</ins>                       | Indicates that <ins> key is pressed during the BIOS POST. The POST will load and use default CMOS settings.</ins>                                 |
| Password check failed                     | The password entered does not match the password set in the setup. This condition may occur for both Supervisor and User password verification.   |
| Unknown BIOS error.<br>Error code = 004Ah | This message is displayed when ADM module is not present in the AMIBIOS8 ROM.                                                                     |
| Unknown BIOS error.<br>Error code = 004Bh | This message is displayed when language module is not present in the AMIBIOS8 ROM.                                                                |
| Floppy Controller<br>Failure              | Error in initializing legacy Floppy Controller.                                                                                                   |
### USB eModule Error Messages

| Message Displayed                                                                       | Description                                                                                                    |
|-----------------------------------------------------------------------------------------|----------------------------------------------------------------------------------------------------|
| Warning!<br>Unsupported USB<br>device found and<br>disabled!                            | This message is displayed when a non-bootable USB device is enumerated and disabled by the BIOS.                                                                                                    |
| Warning! Port 60h/<br>64h emulation is not<br>supported by this<br>USB Host Controller! | This message is displayed to indicate that port 60h/64h emulation mode cannot be enabled for this USB host controller. This condition occurs if USB KBC emulation option is set for non-SMI mode.                                           |
| Warning! EHCI<br>controller disabled. It<br>requires 64bit data<br>support in the BIOS. | This message is displayed to indicate that EHCI controller is disabled because of incorrect data structure. This condition occur if the USB host controller needs 64-bit data structure while the USB is ported with 32-bit data structure. |

### SMBIOS eModule Error Messages

| Message Displayed                                                               | Description                                                                                                   |
|---------------------------------------------------------------------------------|----------------------------------------------------------------------------------------------------|
| Not enough space in<br>Runtime area!!.<br>SMBIOS data will not<br>be available. | This message is displayed when the size of the SMBIOS data exceeds the available SMBIOS runtime storage size. |

### **CPU eModule Error Messages**

| Message Displayed                                                 | Description                                                                                                    |
|-------------------------------------------------------------------|----------------------------------------------------------------------------------------------------|
| Warning! This system<br>board does not<br>support the power       | This message is displayed when the power requirements of the board do not match the power requirement of the CPU. |
| requirements of the<br>installed processor.<br>The processor will |                                                                                                    |
| be run at a reduced<br>frequency, which will<br>impact system     |                                                                                                    |
| performance. area!!.<br>SMBIOS data will not<br>be available.     |                                                                                                    |

### MPS Table (Multi-processor) eModule Error Messages

| Message Displayed                                                                               | Description                                                                                                 |
|-------------------------------------------------------------------------------------------------|----------------------------------------------------------------------------------------------------|
| Insufficient Runtime<br>space for MPS data!<br>System may operate<br>in PIC or Non-MPS<br>mode. | This message is displayed when there is not enough space in the 0F000h runtime area for creating MPS table. |

## **Beep Codes**

Beep codes are used by the BIOS to indicate a serious or fatal error to the end user. Beep codes are used when an error occurs before the system video has been initialized. Beep codes will be generated by the system board speaker, commonly referred to as the PC speaker.

AMIBIOS displays the checkpoints in the bottom right corner of the screen during POST. This display method is limited, since it only displays checkpoints that occur after the video card has been activated.

Not all computers using AMIBIOS enable this feature. In most cases, a checkpoint card is the best tool for viewing AMIBIOS checkpoints.

| Beep Symptom                      | Cause and Description                                                                               |
|-----------------------------------|----------------------------------------------------------------------------------------------------|
| One short beep                    | System is ready.                                                                                    |
|                                   | System is OK.                                                                                       |
| Continuous one long beep          | Memory not installed or memory error.                                                               |
| One long beep and two short beeps | VGA not installed or VGA error.                                                                     |
| then repeat.                      | Graphics card error/not installed, graphics card memory error or graphics card BIOS checksum error. |
| One long beep then two short beep | BIOS damaged.                                                                                       |
|                                   | BIOS is damaged, BIOS POST jumps to Boot Block to execute the default procedures.                   |
| Two short beeps                   | CMOS damaged.                                                                                       |
|                                   | CMOS checksum error or CMOS battery loss occurs.                                                    |

## Index of Symptom-to-FRU Error Message

**NOTE:** To diagnose a problem, first find the error symptom in the left column. If directed to a check procedure, replace the FRU indicated in the check procedure. If no check procedure is indicated, the first Action/ FRU listed in the right column is the most likely cause.

#### Processor/Processor Fan-Related Symptoms

| Symptom / Error                      | Action/FRU                                                                                                    |
|--------------------------------------|----------------------------------------------------------------------------------------------------|
| Processor fan does not run but power | Ensure the system is not in power saving mode.                                                                                                    |
| supply fan runs.                     | With the system power on, measure the voltage of processor<br>fan connector. Its reading should be +12Vdc. Its reading<br>should be +12Vdc. If the reading shows normal, but the fan<br>still does not work, then replace a good fan. |
|                                      | Mainboard                                                                                                    |
| Processor test failed.               | Processor                                                                                                    |
|                                      | Mainboard                                                                                                    |

**NOTE:** Normally, the processor fan should be operative, and the processor clock setting should be exactly set to match its speed requirement before diagnosing any processor problems.

#### Mainboard and memory-Related Symptoms

| Symptom / Error                         | Action/FRU                                              |
|-----------------------------------------|---------------------------------------------------------|
| Memory test failed.                     | Memory module                                           |
|                                         | Mainboard                                               |
| Incorrect memory size shown or repeated | Insert the memory modules in the DIMM sockets properly, |
| during POST.                            | then reboot the system.                                 |
|                                         | Memory module                                           |
|                                         | Mainboard                                               |
| System works but fails to enter power   | Enter BIOS Setup and load default settings. In Windows  |
| saving mode when the Power              | Systems, check settings in Power Management Property of |
| Management Mode is set to Enabled.      | Control Panel.                                          |
|                                         | Reload software from Recovery CD.                       |
| Blinking cursor only; system does not   | Diskette/IDE drive connection/cables                    |
| work.                                   | Diskette/IDE disk drives                                |
|                                         | See "Undetermined Problems".                            |
|                                         | Mainboard                                               |

**NOTE:** Ensure the memory modules are installed properly and the contact leads are clean before diagnosing any system problems.

### **Diskette Drive-Related Symptoms**

| Symptom / Error                            | Action/FRU                                                                          |
|--------------------------------------------|-------------------------------------------------------------------------------------|
| Media and drive are mismatched.            | Ensure the diskette drive is configured correctly in the Disk Drives of BIOS Setup. |
|                                            | Ensure the diskette drive is correctly formatted.                                   |
|                                            | Diskette drive connection/cable                                                     |
|                                            | Diskette drive                                                                      |
|                                            | Mainboard                                                                           |
| Diskette drive does not work.              | Ensure the diskette drive is not set to None in the Disk Drives of BIOS Setup.      |
|                                            | Diskette drive power                                                                |
|                                            | Diskette drive connection/cable                                                     |
|                                            | Diskette drive                                                                      |
|                                            | Mainboard                                                                           |
| Diskette drive read/write error.           | Diskette                                                                            |
|                                            | Diskette drive cable                                                                |
|                                            | Diskette drive                                                                      |
|                                            | Mainboard                                                                           |
| Diskette drive LED comes on for more than  | Diskette                                                                            |
| 2 minutes when reading data.               | Diskette drive cable                                                                |
|                                            | Diskette drive                                                                      |
|                                            | Mainboard                                                                           |
| Diskette drive LED fails to light, and the | Diskette                                                                            |
| drive is unable to access for more than 2  | Diskette drive power                                                                |
| minutes.                                   | Diskette drive connection/cable                                                     |
|                                            | Diskette drive                                                                      |
|                                            | Mainboard                                                                           |
| Diskette drive test failed.                | Diskette                                                                            |
|                                            | Diskette drive cable                                                                |
|                                            | Diskette drive                                                                      |
|                                            | Mainboard                                                                           |

**NOTE:** Ensure the diskette drive is auto-setting in BIOS Setup and its read/write head is clean before diagnosing any diskette drive problems.(If only one drive is installed, please make sure the drive is connected to master connector or the drive is set to master.)

#### Hard Disk Drive-Related Symptoms

| Symptom / Error                                                   | Action/FRU                                                                   |
|-------------------------------------------------------------------|------------------------------------------------------------------------------|
| Hard disk drive test failed.                                      | Enter BIOS Setup and Load default settings                                   |
|                                                                   | Hard disk drive cable                                                        |
|                                                                   | Hard disk drive                                                              |
|                                                                   | Mainboard                                                                    |
| Hard disk drive cannot format completely.                         | Enter BIOS Setup and Load default settings                                   |
|                                                                   | Hard disk drive cable                                                        |
|                                                                   | Hard disk drive                                                              |
|                                                                   | Mainboard                                                                    |
| Hard disk drive has write error.                                  | Enter BIOS Setup and Load default settings                                   |
|                                                                   | Hard disk drive                                                              |
| Hard disk drive LED fails to light, but system operates normally. | With the system power on, measure the voltage of hard disk<br>LED connector. |
|                                                                   | Hard drive LED cable                                                         |

**NOTE:** Ensure hard disk drive is configured correctly in BIOS Setup, cable/jumper are set correctly before diagnosing any hard disk drive problems. (If only one drive is installed, please make sure the drive is connected to master connector or the drive is set to master.)

#### CD/DVD-ROM Drive-Related Symptoms

| Symptom / Error                            | Action/FRU                                                      |
|--------------------------------------------|-----------------------------------------------------------------|
| CD/DVD-ROM drive LED doesn't come on       | Run "Load Setup Defaults" in BIOS Setup Utility, then reboot    |
| but works normally.                        | system.                                                         |
|                                            | DIMM                                                            |
|                                            | Mainboard                                                       |
| CD/DVD-ROM drive LED flashes for more      | CD/DVD-ROM may have dirt or foreign material on it. Check       |
| than 30 seconds before LED shutting off.   | with a known good disc.                                         |
| Software asks to reinstall disc. Software  | CD/DVD-ROM is not inserted properly.                            |
| displays a reading CD/DVD error.           | CD/DVD-ROM is damaged.                                          |
| CD/DVD-ROM drive cannot load or eject      | Disconnect all cables from CD/DVD-ROM drive except              |
| when the system is turned on and its eject | power cable, then press eject button to try to unload the disk. |
| button is pressed and held.                | CD/DVD-ROM drive power.                                         |
|                                            | CD/DVD-ROM drive                                                |
| CD/DVD-ROM drive does not read and         | CD may have dirt or foreign material on it. Check with a        |
| there are no messages are displayed.       | known good disc.                                                |
|                                            | Ensure the CD/DVD-ROM driver is installed properly.             |
|                                            | CD/DVD-ROM drive.                                               |
| CD/DVD-ROM drive can play audio CD but     | Ensure the headphone jack of the CD/DVD-ROM has an              |
| no sound output.                           | output.                                                         |
|                                            | Turn up the sound volume.                                       |
|                                            | Speaker power/connection/cable.                                 |
|                                            | CD/DVD-ROM drive.                                               |

**NOTE:** Ensure CD/DVD-ROM drive is configured correctly in BIOS Setup, cable/jumper are set correctly and its laser beam is clean before diagnosing any CD/DVD-ROM drive problems.

### Real-Time Clock-Related Symptoms

| Symptom / Error                | Action/FRU                                                                             |
|--------------------------------|----------------------------------------------------------------------------------------|
| Real-time clock is inaccurate. | Ensure the information in the Standard CMOS Feature of<br>BIOS Setup is set correctly. |
|                                | RTC battery                                                                            |
|                                | Mainboard                                                                              |

### Audio-Related Symptoms

| Symptom / Error                                                  | Action/FRU                      |
|------------------------------------------------------------------|---------------------------------|
| Audio software program invokes but no sound comes from speakers. | Speaker power/connection/cable. |

### Modem-Related Symptoms

| Symptom / Error                                                                                                    |  | Action/FRU                                                                                                    |
|----------------------------------------------------------------------------------------------------|--|----------------------------------------------------------------------------------------------------|
| Modem ring cannot wake up system from suspend mode.                                                                                                    |  | For the External Modem, make sure Power on By Ring in<br>BIOS Setup or Power Management is set to Enabled. For the<br>PCI modem, make sure Wake up by PCI card is set to<br>Enabled. |
|                                                                                                    |  | If PCI modem card is used, reinsert the modem card to PCI slot firmly or replace the modem card.                                                                                     |
|                                                                                                    |  | In Win 98, ensure the telephone application is configured correctly for your modem and set to receive messages and/ or fax.                                                          |
| Data/fax modem software program invokes but cannot receive/send data/fax                                                                                                    |  | Ensure the modem card is installed properly.                                                                                                    |
| Fax/voice modem software program<br>invokes but has no sound output. (Data files<br>are received normally; voice from modem<br>cannot be produced, but system sound<br>feature works normally.) |  | Ensure the modem voice-in cable from modem adapter card to mainboard                                                                                                    |

### Video and Monitor-Related Symptoms

| Symptom / Error                            | Action/FRU                                     |
|--------------------------------------------|------------------------------------------------|
| Video memory test failed.Video adapter     | Remove all non-factory-installed cards.        |
| failed.                                    | Load default settings (if screen is readable). |
|                                            | Mainboard                                      |
| Display problem:                           | Monitor signal connection/cable.               |
| - Incorrect colors                         | Monitor                                        |
| - No high intensity                        | Video adapter card                             |
| - Missing, broken, or incorrect characters | Mainboard                                      |
| - Blank monitor (dark)                     |                                                |
| - Blank monitor (bright)                   |                                                |
| - Distorted image                          |                                                |
| - Unreadable monitor                       |                                                |
| Display changing colors.                   | Monitor signal connection/cable.               |
|                                            | Video adapter card                             |
|                                            | Mainboard                                      |

### Video and Monitor-Related Symptoms

| Symptom / Error                                |  | Action/FRU                                                                            |
|------------------------------------------------|--|---------------------------------------------------------------------------------------|
| Serial or parallel port loop-back test failed. |  | Make sure that the LPT# or COM# you test is the same as the setting in BIOS Setup.    |
|                                                |  | Loop-back.                                                                            |
|                                                |  | Mainboard                                                                             |
| Printing failed.                               |  | Ensure the printer driver is properly installed. Refer to the printer service manual. |
|                                                |  | Printer.                                                                              |
|                                                |  | Printer cable.                                                                        |
|                                                |  | Mainboard.                                                                            |
| Printer problems.                              |  | Refer to the service manual for the printer.                                          |

### **Keyboard-Related Symptoms**

| Symptom / Error                           | Check or do the following in sequence |
|-------------------------------------------|---------------------------------------|
| Some or all keys on keyboard do not work. | Keyboard                              |

### Power Supply-Related Symptoms

| Symptom / Error                                                                                                    |  | Check or do the following in sequence                                                                                                    |  |
|----------------------------------------------------------------------------------------------------|--|----------------------------------------------------------------------------------------------------|--|
| Pressing power switch does not turn off<br>system. (Only unplugging the power cord<br>from electrical outlet can turn off the<br>system.)          |  | Ensure the Soft-off by PWR-BTTN. in BIOS Setup of Power<br>Management is not set to Instant-off.<br>Power switch cable assembly                                                                 |  |
| Pressing power switch does not turn on the system                                                                                                  |  | <ul> <li>Ensure the power override switch (situated at the back of the machine, just above the connector for the power cable) is no set to OFF.</li> <li>Power switch cable assembly</li> </ul> |  |
| Executing software shutdown from<br>Windows98 Start menu does not turn off the<br>system. (Only pressing power switch can<br>turn off the system). |  | Load default settings.<br>Reload software from Recovery CD.                                                                                                    |  |
| No system power, or power supply fan is not running.                                                                                               |  | Power Supply<br>Mainboard                                                                                                    |  |

**NOTE:** If you cannot find a symptom or an error in this list and the problem remains, see "Undetermined Problems" on page 74.

## **BIOS Recovery**

- 1. Prepare a USB storage device and keep it ready in hand.
  - (1). Connect the USB storage device to a USB port on your computer.
  - (2). Copy the target BIOS ROM file to a USB storage device.
  - (3). Rename the target BIOS to "amiboot.rom".
  - (4). Unplug the USB storage device.
- 2. Connect the USB storage device on the USB port on the system.
- 3. Power on the system. The system initializes the BIOS recovery process. Wait for about 3 minutes and the system will reboot automatically after the flash update is completed.

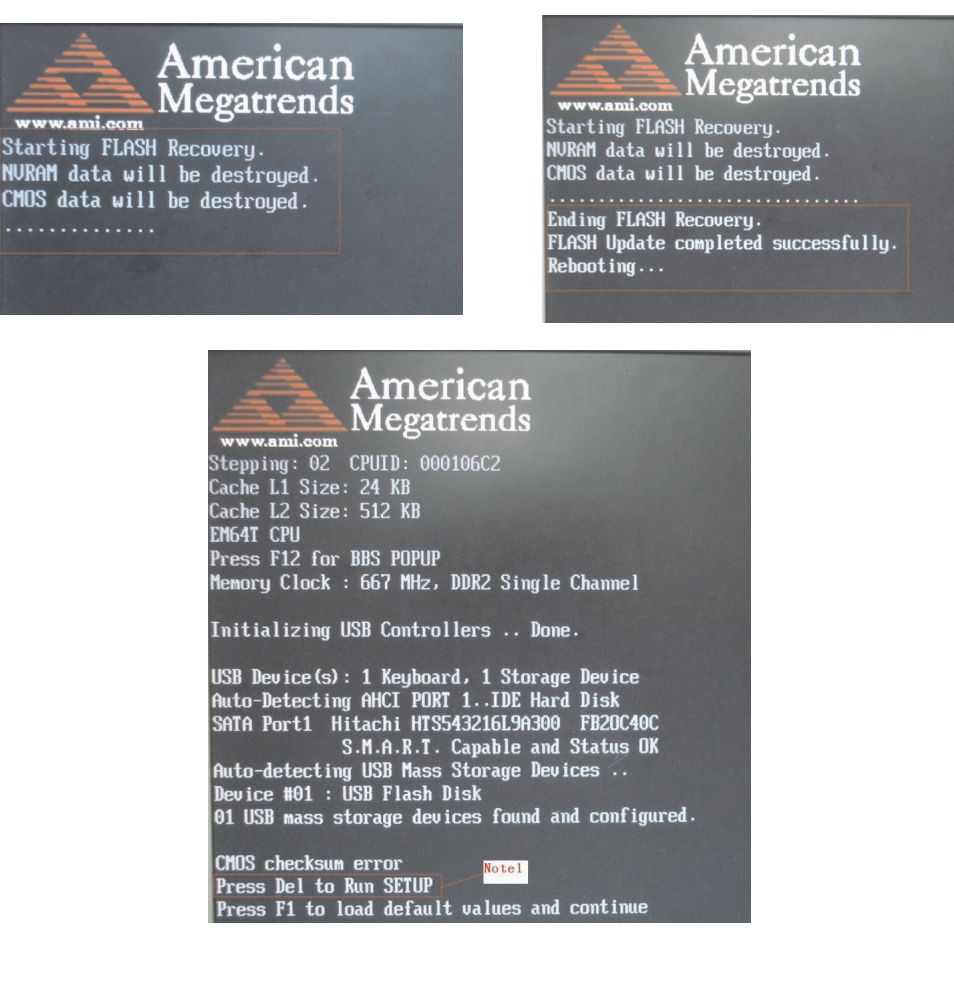

4. Press Delete to run the Setup Utility.

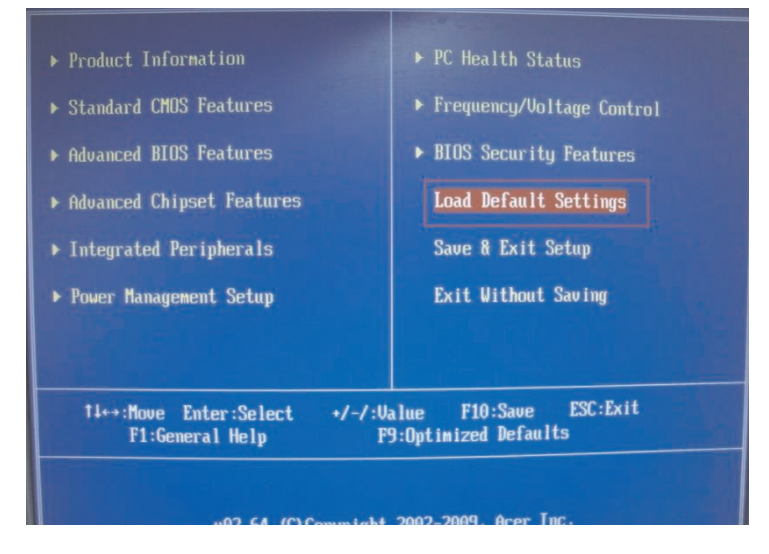

5. In the Setup Utility, select Load Default Settings, then press Enter.

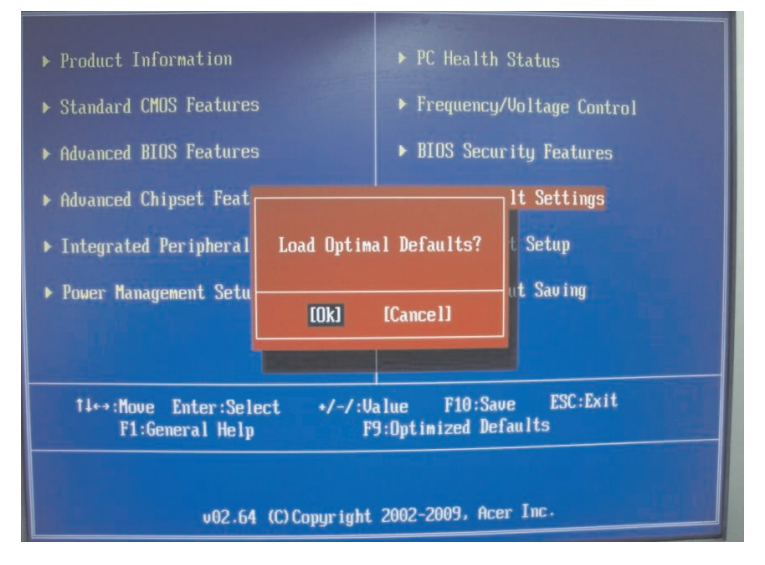

- 6. Select Ok, then press Enter.
- 7. Select Save & Exit Setup, then press Enter.
- 8. Select Ok, then press Enter.

## **Undetermined Problems**

The diagnostic problems does not identify which adapter or device failed, which installed devices are incorrect, whether a short circuit is suspected, or whether the system is inoperative.

NOTE: Verify that all attached devices are supported by the computer.

**NOTE:** Verify that the power supply being used at the time of the failure is operating correctly. (See "Power System Check" on page 54.)

Follow procedures below to isolate the failing FRU. Do not isolate non-defective FRU.

- 1. Power off the computer.
- 2. Visually check them for damage. If any problems are found, replace the FRU.
- 3. Remove or disconnect all of the following devices:
  - Non-Acer devices
  - D Printer, mouse, and other external devices
  - Hard disk drive
  - DIMM
  - CD/DVD-ROM drive
  - Adapter cards
- **4.** Power on the computer.
- 5. Determine if the problem has been resolved.
- 6. If the problem does not recur, reconnect the removed devices one at a time until you find the failed FRU.
- 7. If the problem persists, replace the FRU one at a time. Do not replace a non-defective FRU.

## Chapter 5

# System Block Diagram and Board Layout

## System Block Diagram

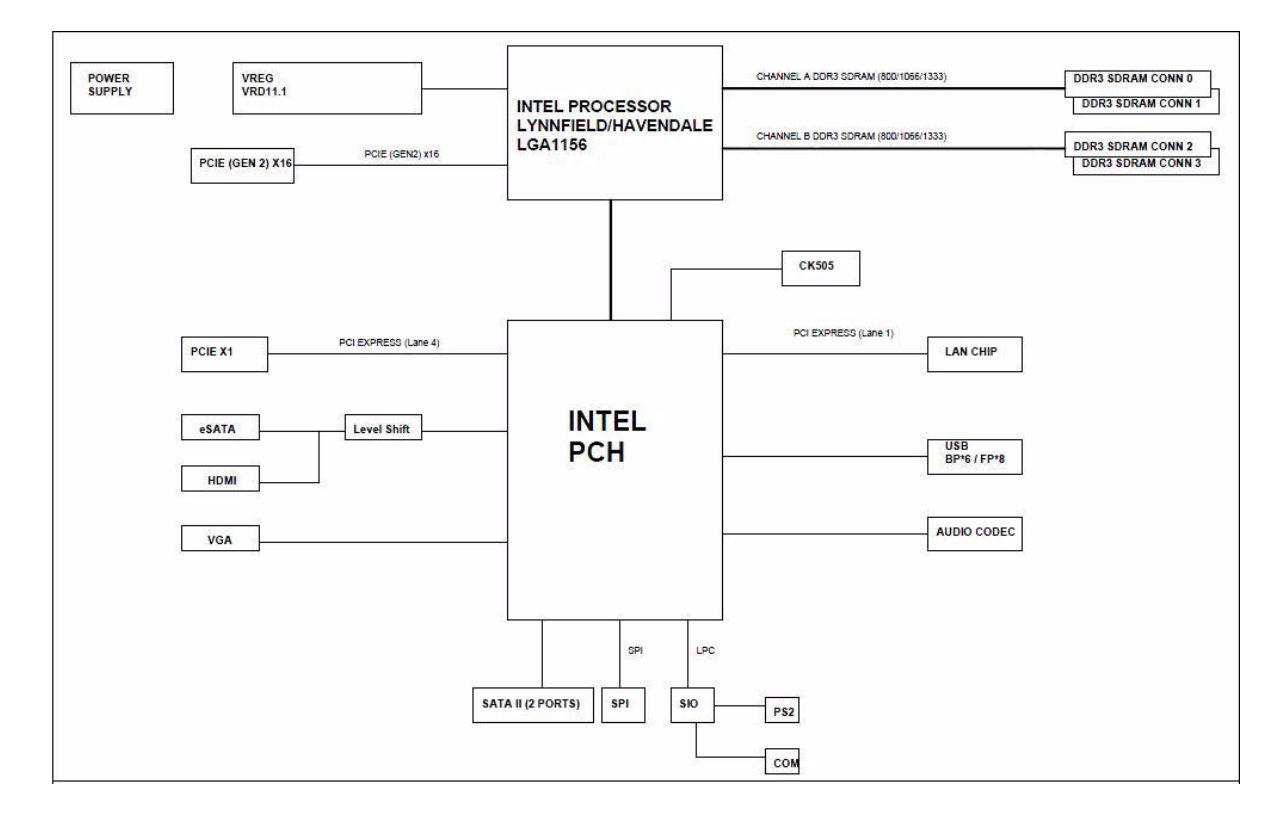

# Mainboard Layout

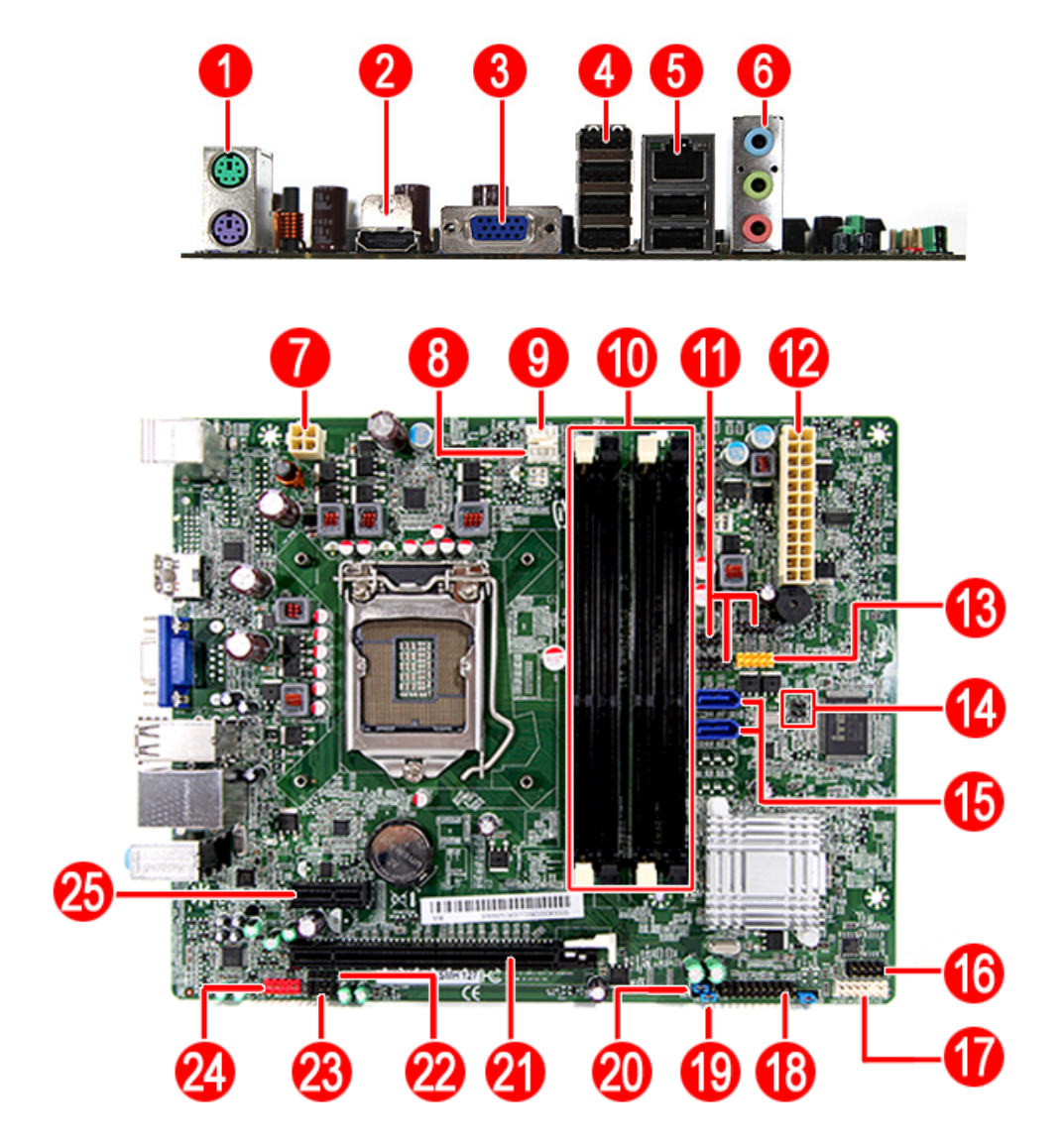

| No | Code      | Description                |
|----|-----------|----------------------------|
| 1  | KB/MS     | Top: PS2 Mouse port        |
|    |           | Bottom: PS2 Keyboard port  |
| 2  | HDMI1     | HDMI port                  |
| 3  | VGA1      | VGA (D-sub) port           |
| 4  | USBESATA1 | USB ports                  |
| 5  | USBLAN1   | Top: Network port          |
|    |           | Bottom: USB ports          |
| 6  | AUDJACK   | Line-in/Side surround jack |
|    |           | Line-Out Line-out jack     |
|    |           | Microphone/line-in jack    |
| 7  | PWR2      | Processor power connector  |
| 8  | REAR_FAN  | System fan connector       |
| 9  | CPU_FAN   | Processor fan connector    |

| No | Code            | Description                       |
|----|-----------------|-----------------------------------|
| 10 | DIMM 1-4        | DIMM slots                        |
| 11 | F_USB1, 2 and 4 | Card reader USB cable connectors  |
| 12 | PWR1            | Main power connector              |
| 13 | F_USB3          | Front panel USB connector         |
| 14 | GPIO1-2         | GPIO1~2 Reserve headers           |
| 15 | SATA 1-2        | SATA connectors                   |
| 16 | BIOS_FLASH      | BIOS flash connector              |
| 17 | FRONT_PANEL1    | Front panel connector             |
| 18 | ТРМ             | Trusted platform module connector |
| 19 | CLR_CMOS        | Clear CMOS jumper                 |
| 20 | PCH_ME_ENABLE   | PCH_ME_ENABLE jumpers             |
| 21 | PCI-E1_16X      | PCI Express x16 slot              |
| 22 | SPDIFI_OUT      | S/PDIF port                       |
| 23 | SPEAKER1        | Internal speaker connector        |
| 24 | F_AUDIO         | Front panel audio connector       |
| 25 | PCI_E1_1x2      | PCI Express x2 slot               |

# FRU (Field Replaceable Unit) List

This chapter offers the FRU (Field Replaceable Unit) list in global configuration of the X3950 or X5950 desktop computer. Refer to this chapter whenever ordering the parts to repair or for RMA (Return Merchandise Authorization).

### NOTES:

- When ordering FRU parts, check the most up-to-date information available on your regional web or channel. For whatever reasons a part number is changed, it will NOT be noted on the printed Service Guide. For Acer authorized service providers, your Acer office may have a different part number code from those given in the FRU list of this printed Service Guide. You MUST use the local FRU list provided by your regional Acer office to order FRU parts for service.
- □ To scrap or to return the defective parts, follow the local government ordinance or regulations on how to dispose it properly, or follow the rules set by your regional Acer office on how to return it.
- **D** This document will be updated as more information about the FRU list becomes available.

# Exploded Diagram

### X3950 model

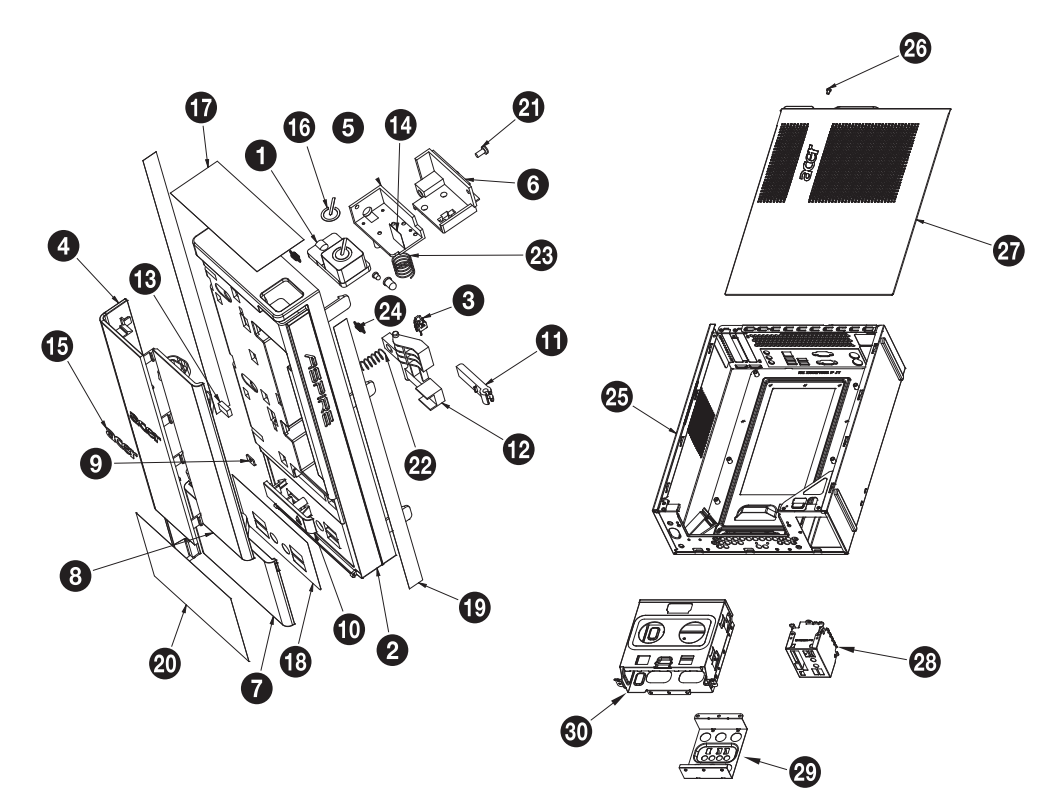

| No. | Part Name                    | No. | Part Name                         |
|-----|------------------------------|-----|-----------------------------------|
| 1   | ASSY POWER BUTTON BOXER X350 | 16  | PLT POWER LOGO BOXER X350         |
| 2   | BEZEL FRONT BOXER X351       | 17  | PROTECT FILM F-BEZEL BOXER X350   |
| 3   | C.A. LED SWITCH BOXER X350   | 18  | PROTECT FILM F-BEZEL-R-BOXER X350 |
| 4   | CVR FRONT BOXER X350         | 19  | PROTECT FILM F-IO BOXER X351      |
| 5   | CVR LIGHT BOXER X350         | 20  | PROTECT FILM IO-DOOR-BOXER X350   |
| 6   | CVR P[OWER BOXER X350        | 21  | SCRW TAP PAN M3*L8 2 LEAD         |
| 7   | DOOR IO BOXER X350           | 22  | SPG ODD LINK BOXER X310           |
| 8   | DOOR ODD BOXER X350          | 23  | SPG POWER BOXER X310              |
| 9   | IO DOOR BKT                  | 24  | SPRING ODD DOOR HD206A            |
| 10  | KNOB ODD BOXER X350          | 25  | ASSY L CASE - ASM BOXER X550      |
| 11  | KNOB ODD LINK A BOXER X350   | 26  | SCRW #6-32 L5 PAN NI              |
| 12  | KNOB ODD LINK B BOXER X350   | 27  | CAS UP BOXER X550                 |
| 13  | MAGNET 10*6*3                | 28  | FRONT IO BRACKET                  |
| 14  | MYLAR LIGHT COVER BOXER X350 | 29  | ODD BRACKET                       |
| 15  | PLT ACER-LOGO-BOXER-X5       | 30  | HDD BRACKET                       |

### X5950 model

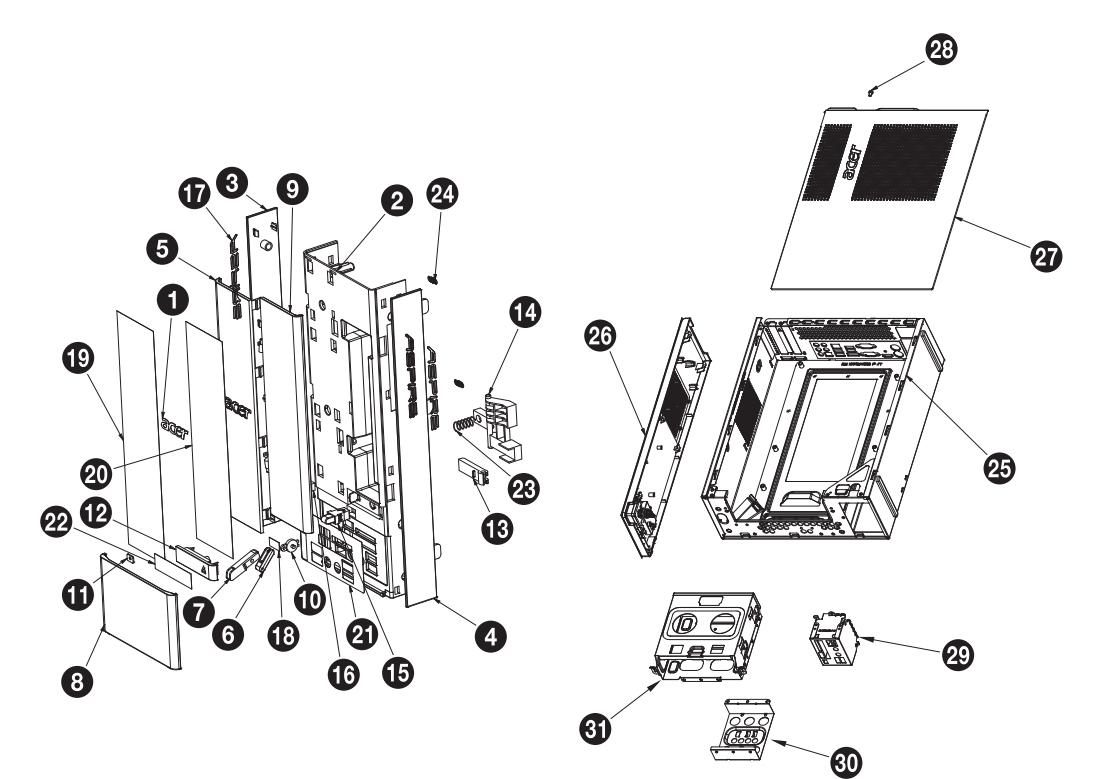

| No. | Part Name                        | No. | Part Name                         |
|-----|----------------------------------|-----|-----------------------------------|
| 1   | PLT ACER LOGO BOXER X5           | 17  | PLT ASPIRE LOGO BOXER X550        |
| 2   | BEZEL FRONT B BOXER X550         | 18  | PLT ODD KNOB LOGO BOXER X550      |
| 3   | CVR COSMETIC ART WORK BOXER X550 | 19  | PROTECT FILM CVR FRONT BOXER X550 |
| 4   | CVR COSMETIC BOXER X550          | 20  | PROTECT FILM DOOR ODD BOXER X550  |
| 5   | CVR FRONT BOXER X550             | 21  | PROTECT FILM F-IO BOXER X550      |
| 6   | DOOR FIO LINK A BOXER X550       | 22  | PROTECT FILM KNOB ODD BOXER X550  |
| 7   | DOOR FIO LINK B BOXER X550       | 23  | SPG ODD LINK BOXER X310           |
| 8   | DOOR IO BOXER X550               | 24  | SPRING ODD DOOR HD206A            |
| 9   | DOOR ODD BOXER X550              | 25  | ASSY L CASE - ASM BOXER X550      |
| 10  | GEAR PG-07A 7G                   | 26  | ASSY TOP-COVER BOXER X550         |
| 11  | IO DOOR BKT                      | 27  | CAS UP BOXER X550                 |
| 12  | KNOB ODD BOXER X550              | 28  | SCRW #6-32 L5 PAN NI              |
| 13  | KNOB ODD LINK A BOXER X350       | 29  | FRONT IO BRACKET                  |
| 14  | KNOB ODD LINK B BOXER X350       | 30  | ODD BRACKET                       |
| 15  | LATCH DOOR BOXER X5              | 31  | HDD BRACKET                       |
| 16  | MAGNET 10*6*3                    | 1   |                                   |

# X3950 FRU List

System model: PV.SE602.004 AX3950 AAP AJC PV.SE602.004

| Category         | Part Name                                                    | Acer Part No. |
|------------------|--------------------------------------------------------------|---------------|
| BOARDS           |                                                              |               |
|                  | FRONT IO BOARD CENTURY W/AUDIO CABLE*1&USB CABLE*2           | 55.SC101.001  |
|                  | CARD READER 9 IN 1 8.5L AU6476 W/USB2.0 & USB CABLE W/O 1394 | CR.10400.107  |
| CABLES           |                                                              |               |
|                  | POWER CORD 125V 7A 3G JAPAN                                  | 27.01518.181  |
|                  | ODD SATA CABLE                                               | 50.SD101.001  |
|                  | HDD SATA CABLE                                               | 50.SD101.002  |
|                  | LED SWITCH CABLE                                             | TBD           |
| CASE/COVER/BRACK | ET ASSEMBLY                                                  |               |
|                  | FRONT IO BRACKET                                             | TBD           |
|                  | ASSEMBLY MAIN CHASSIS W/UCASE & LCASE FOR BOXER X350         | TBD           |
|                  | UPPER CASE BOXER X350                                        | TBD           |
|                  | ASSEMBLY LOWER CASE FOR BOXER X350                           | TBD           |
|                  | HDD&ODD COVER BRACKET                                        | 33.SC101.002  |
|                  | FRONT BEZEL W/LED SWITCH CABLE FOR X350                      | TBD           |

| CPU/PROCESSOR      |                                                                                 |              |
|--------------------|---------------------------------------------------------------------------------|--------------|
|                    | CPU INTEL CORE I3-530 LGA 2.93G 4M 1333FSB 1156 73W<br>CLARKDALE C-2 DUAL CORE  | KC.53001.CI3 |
| DVD-RW DRIVE       | L                                                                               |              |
|                    | ODD PLDS SUPER-MULTI DRIVE HH 16X DH-16AASH BLACK BEZEL<br>SATA FOR HF+WINDOWS7 | KU.0160F.009 |
| HDD/HARD DISK DRIV | /E                                                                              |              |
|                    | HDD 3.5" 500GB 7200RPM SATA SEAGATE PHARAOH ST3500418AS                         | KH.50007.012 |
| HEATSINK           | •                                                                               | -            |
|                    | CPU HEATSINK AIR COOLER LGA1156 95W WITH DUCT                                   | HI.10800.071 |
| KEYBOARD           |                                                                                 | ·            |
|                    | KEYBOARD USB 109 KEY BLACK JAPANESE W/O EKEY                                    | KB.USB0B.199 |
| MAINBOARD          |                                                                                 | ·            |
|                    | MAINBOARD AX1900 INTEL G41 ICH7 GMA X4500 W/RTC BATTERY<br>W/O CPU&MEMORY       | MB.SE509.001 |
| MEMORY             |                                                                                 |              |
|                    | MEMORY SAMSUNG DDR3 1333MHZ 2G UNB-UFFERED DIMM W/O<br>ECC F DIE (46NM)         | KN.2GB0H.009 |
| POINTING DEVICE    | •                                                                               |              |
|                    | LOGITECH 0810_USB OPTICAL MOUSE USB M-UAY-ACR2                                  | MS.11200.018 |
| POWER SUPPLY       |                                                                                 | •            |
|                    | POWER SUPPLY 220W NPFC 115V/230V LITEON PS-5221-06A1-ROHS<br>EUP                | PY.2200F.006 |
| SCREWS             |                                                                                 |              |
|                    | SCREW I NO6-32 L5 BZN                                                           | 86.00J07.B60 |
|                    | SCREW PAN #6-32 L6 NI BOXER WZS                                                 | 86.00J44.C60 |
|                    | SCREW #6-32 L5 PAN NI                                                           | 86.00J90.B60 |
|                    | SCREW NO4-40 L6.5 PAN NI                                                        | 86.00N03.B40 |
|                    | SCRW PAN M3 L5 BZN                                                              | 86.1A324.5R0 |
|                    | SCREW FLAT #6-32*3/16 NI                                                        | 86.5A5B6.012 |

System model: PT.SE602.003 AX3950 AAP ACS PT.SE602.003

| Category         | Part Name                                                    | OEM Part No. |
|------------------|--------------------------------------------------------------|--------------|
| BOARDS           |                                                              | •            |
|                  | FRONT IO BOARD CENTURY W/AUDIO CABLE*1&USB CABLE*2           | 55.SC101.001 |
|                  | CARD READER 9 IN 1 8.5L AU6476 W/USB2.0 & USB CABLE W/O 1394 | CR.10400.107 |
|                  | WIRELESS LAN BOARD 802.11BGN LITEON WN7600R                  | NI.10200.009 |
| CABLES           |                                                              |              |
|                  | POWER CORD 250V 3PIN 1800MM UK                               | 27.01518.181 |
| _                | ODD SATA CABLE                                               | 50.SD101.001 |
|                  | HDD SATA CABLE                                               | 50.SD101.002 |
|                  | LED SWITCH CABLE                                             | TBD          |
| CASE/COVER/BRACK | ET ASSEMBLY                                                  |              |
|                  | FRONT IO BRACKET                                             | TBD          |
|                  | ASSEMBLY MAIN CHASSIS W/UCASE & LCASE FOR BOXER X350         | TBD          |
|                  | UPPER CASE BOXER X350                                        | TBD          |
|                  | ASSEMBLY LOWER CASE FOR BOXER X350                           | TBD          |
|                  | HDD&ODD COVER BRACKET                                        | 33.SC101.002 |
|                  | FRONT BEZEL W/LED SWITCH CABLE FOR X350                      | TBD          |

| CPU/PROCESSOR     |                                                                                 |              |
|-------------------|---------------------------------------------------------------------------------|--------------|
|                   | CPU INTEL CORE I3-530 LGA 2.93G 4M 1333FSB 1156 73W<br>CLARKDALE C-2 DUAL CORE  | KC.53001.CI3 |
| DVD-RW DRIVE      |                                                                                 |              |
|                   | ODD PLDS SUPER-MULTI DRIVE HH 16X DH-16AASH BLACK BEZEL<br>SATA FOR HF+WINDOWS7 | KU.0160F.009 |
| HDD/HARD DISK DRI | VE                                                                              |              |
|                   | HDD 320GB 3.5" 7200RPM SATA II SEAGATE PHARAOH 8MB NCQ                          | KH.32007.011 |
| HEATSINK          | -                                                                               |              |
|                   | CPU HEATSINK AIR COOLER LGA1156 95W WITH DUCT                                   | HI.10800.071 |
| KEYBOARD          |                                                                                 | ·            |
|                   | KEYBOARD USB 104 KEY CHICONY KU-07603US25522V BLACK US<br>W/O EKEY              | KB.USB0B.158 |
| MAINBOARD         |                                                                                 |              |
|                   | MAINBOARD AX1900 INTEL G41 ICH7 GMA X4500 W/RTC BATTERY<br>W/O CPU&MEMORY       | MB.SE509.001 |
| MEMORY            | ·                                                                               |              |
|                   | MEMORY SAMSUNG DDR3 1333MHZ 2G UNB-UFFERED DIMM W/O<br>ECC F DIE (46NM)         | KN.2GB0H.009 |
| POINTING DEVICE   | ·                                                                               | •            |
|                   | LOGITECH 0810_USB OPTICAL MOUSE USB M-UAY-ACR2                                  | MS.11200.018 |
| POWER SUPPLY      |                                                                                 |              |
|                   | POWER SUPPLY 220W NPFC 115V/230V LITEON PS-5221-06A1-ROHS<br>EUP                | PY.2200F.006 |
| SCREWS            | 1                                                                               | J            |
|                   | SCREW I NO6-32 L5 BZN                                                           | 86.00J07.B60 |
|                   | SCREW PAN #6-32 L6 NI BOXER WZS                                                 | 86.00J44.C60 |
|                   | SCREW #6-32 L5 PAN NI                                                           | 86.00J90.B60 |
|                   | SCRW PAN M3 L5 BZN                                                              | 86.1A324.5R0 |
|                   | SCREW FLAT #6-32*3/16 NI                                                        | 86.5A5B6.012 |
| SPEAKER           |                                                                                 |              |
|                   | SPEAKER CHIAMAW 9M-20A200-000 ACER LOGO LF 0810                                 | SP.10600.011 |

System model: PT.SE602.004 AX3950 AAP ACS PT.SE602.004

| Category         | Part Name                                                                             | Acer Part No. |
|------------------|---------------------------------------------------------------------------------------|---------------|
| BOARDS           |                                                                                       |               |
|                  | FRONT IO BOARD CENTURY W/AUDIO CABLE*1&USB CABLE*2                                    | 55.SC101.001  |
|                  | CARD READER 9 IN 1 8.5L AU6476 W/USB2.0 & USB CABLE W/O 1394                          | CR.10400.107  |
|                  | WIRELESS LAN BOARD 802.11BGN LITEON WN7600R                                           | NI.10200.009  |
|                  | VGA CARD PCPARTNER 288-1N141-A00AC NVIDIA GT315 512MB<br>SDDR3 DVI+HDMI ATX (SAMSUNG) | VG.PCPT3.154  |
| CABLES           |                                                                                       |               |
|                  | POWER CORD 250V 3PIN 1800MM UK                                                        | 27.01518.181  |
|                  | ODD SATA CABLE                                                                        | 50.SD101.001  |
|                  | HDD SATA CABLE                                                                        | 50.SD101.002  |
|                  | DVI TO VGA DONGLE CONNECTOR                                                           | D0.VGA26.P01  |
|                  | LED SWITCH CABLE                                                                      | TBD           |
| CASE/COVER/BRACK | ET ASSEMBLY                                                                           |               |
|                  | FRONT IO BRACKET                                                                      | TBD           |
|                  | ASSEMBLY MAIN CHASSIS W/UCASE & LCASE FOR BOXER X350                                  | TBD           |
|                  | UPPER CASE BOXER X350                                                                 | TBD           |
|                  | ASSEMBLY LOWER CASE FOR BOXER X350                                                    | TBD           |
|                  | HDD&ODD COVER BRACKET                                                                 | 33.SC101.002  |

|                    |                                                                                 | ſ            |
|--------------------|---------------------------------------------------------------------------------|--------------|
|                    | FRONT BEZEL W/LED SWITCH CABLE FOR X350                                         | TBD          |
| CPU/PROCESSOR      |                                                                                 |              |
|                    | CPU INTEL CORE I3-530 LGA 2.93G 4M 1333FSB 1156 73W<br>CLARKDALE C-2 DUAL CORE  | KC.53001.CI3 |
| DVD-RW DRIVE       |                                                                                 |              |
|                    | ODD PLDS SUPER-MULTI DRIVE HH 16X DH-16AASH BLACK BEZEL<br>SATA FOR HF+WINDOWS7 | KU.0160F.009 |
| HDD/HARD DISK DRIV | /E                                                                              |              |
|                    | HDD 3.5" 500GB 7200RPM SATA SEAGATE PHARAOH ST3500418AS                         | KH.50007.012 |
| HEATSINK           | -                                                                               |              |
|                    | CPU HEATSINK AIR COOLER LGA1156 95W WITH DUCT                                   | HI.10800.071 |
| KEYBOARD           | Į                                                                               | <u> </u>     |
|                    | KEYBOARD RF2.4 104KEY CHYCONY KG-0766 104K BLACK US                             | KB.RF403.362 |
| MAINBOARD          |                                                                                 |              |
|                    | MAINBOARD AX1900 INTEL G41 ICH7 GMA X4500 W/RTC BATTERY<br>W/O CPU&MEMORY       | MB.SE509.001 |
| MEMORY             |                                                                                 |              |
|                    | MEMORY SAMSUNG DDR3 1333MHZ 2G UNB-UFFERED DIMM W/O<br>ECC F DIE (46NM)         | KN.2GB0H.009 |
| POWER SUPPLY       |                                                                                 |              |
|                    | POWER SUPPLY 220W NPFC 115V/230V LITEON PS-5221-06A1-ROHS<br>EUP                | PY.2200F.006 |
| SCREWS             | ·                                                                               | •            |
|                    | SCREW I NO6-32 L5 BZN                                                           | 86.00J07.B60 |
|                    | SCREW PAN #6-32 L6 NI BOXER WZS                                                 | 86.00J44.C60 |
|                    | SCREW #6-32 L5 PAN NI                                                           | 86.00J90.B60 |
|                    | SCREW NO4-40 L6.5 PAN NI                                                        | 86.00N03.B40 |
|                    | SCRW PAN M3 L5 BZN                                                              | 86.1A324.5R0 |
|                    | SCREW FLAT #6-32*3/16 NI                                                        | 86.5A5B6.012 |
| SPEAKER            |                                                                                 | I            |
|                    | SPEAKER CHIAMAW 9M-20A200-000 ACER LOGO LF 0810                                 | SP.10600.011 |

System model: PT.SE602.005 AX3950 AAP ACS PT.SE602.005

| Category         | Part Name                                                                          | OEM Part No. |
|------------------|------------------------------------------------------------------------------------|--------------|
| BOARDS           |                                                                                    |              |
|                  | FRONT IO BOARD CENTURY W/AUDIO CABLE*1&USB CABLE*2                                 | 55.SC101.001 |
|                  | CARD READER 9 IN 1 8.5L AU6476 W/USB2.0 & USB CABLE W/O 1394                       | CR.10400.107 |
|                  | WIRELESS LAN BOARD 802.11BGN LITEON WN7600R                                        | NI.10200.009 |
|                  | VGA CARD PCPARTNER 288-5N118-A10AC NVIDIA GT320 1GB SDDR3<br>DVI+HDMI LP (SAMSUNG) | VG.PCPT3.212 |
| CABLES           |                                                                                    |              |
|                  | POWER CORD 250V 3PIN 1800MM UK                                                     | 27.01518.181 |
|                  | ODD SATA CABLE                                                                     | 50.SD101.001 |
|                  | HDD SATA CABLE                                                                     | 50.SD101.002 |
|                  | DVI TO VGA DONGLE CONNECTOR                                                        | D0.VGA26.P01 |
|                  | LED SWITCH CABLE                                                                   | TBD          |
| CASE/COVER/BRACK | ET ASSEMBLY                                                                        |              |
|                  | FRONT IO BRACKET                                                                   | TBD          |
|                  | ASSEMBLY MAIN CHASSIS W/UCASE & LCASE FOR BOXER X350                               | TBD          |
|                  | UPPER CASE BOXER X350                                                              | TBD          |
|                  | ASSEMBLY LOWER CASE FOR BOXER X350                                                 | TBD          |
|                  | HDD&ODD COVER BRACKET                                                              | 33.SC101.002 |

| <b></b>            |                                                                                 |              |
|--------------------|---------------------------------------------------------------------------------|--------------|
|                    | FRONT BEZEL W/LED SWITCH CABLE FOR X350                                         | TBD          |
| CPU/PROCESSOR      |                                                                                 |              |
|                    | CPU INTEL CORE I5-650 LGA 3.2G 4M 1333FSB 1156 C-2 73W<br>CLARKDALE DUAL CORE   | KC.65001.CI5 |
| DVD-RW DRIVE       |                                                                                 |              |
|                    | ODD PLDS SUPER-MULTI DRIVE HH 16X DH-16AASH BLACK BEZEL<br>SATA FOR HF+WINDOWS7 | KU.0160F.009 |
| HDD/HARD DISK DRIV | /E                                                                              |              |
|                    | HDD 1TB 3.5" 7200RPM SATA HGST SATURN HDT721010SLA360                           | KH.01K01.007 |
| HEATSINK           |                                                                                 |              |
|                    | CPU HEATSINK AIR COOLER LGA1156 95W WITH DUCT                                   | HI.10800.071 |
| KEYBOARD           |                                                                                 |              |
|                    | KEYBOARD RF2.4 104KEY CHYCONY KG-0766 104K BLACK US                             | KB.RF403.362 |
| MAINBOARD          |                                                                                 |              |
|                    | MAINBOARD AX1900 INTEL G41 ICH7 GMA X4500 W/RTC BATTERY<br>W/O CPU&MEMORY       | MB.SE509.001 |
| MEMORY             |                                                                                 |              |
|                    | MEMORY SAMSUNG DDR3 1333MHZ 2G UNB-UFFERED DIMM W/O<br>ECC F DIE (46NM)         | KN.2GB0H.009 |
| POWER SUPPLY       |                                                                                 |              |
|                    | POWER SUPPLY 220W NPFC 115V/230V LITEON PS-5221-06A1-ROHS<br>EUP                | PY.2200F.006 |
| SCREWS             |                                                                                 | <b>I</b>     |
|                    | SCREW I NO6-32 L5 BZN                                                           | 86.00J07.B60 |
|                    | SCREW PAN #6-32 L6 NI BOXER WZS                                                 | 86.00J44.C60 |
|                    | SCREW #6-32 L5 PAN NI                                                           | 86.00J90.B60 |
|                    | SCREW NO4-40 L6.5 PAN NI                                                        | 86.00N03.B40 |
|                    | SCRW PAN M3 L5 BZN                                                              | 86.1A324.5R0 |
|                    | SCREW FLAT #6-32*3/16 NI                                                        | 86.5A5B6.012 |
| SPEAKER            |                                                                                 |              |
|                    | SPEAKER CHIAMAW 9M-20A200-000 ACER LOGO LF 0810                                 | SP.10600.011 |
| L                  | I                                                                               | 1            |

# X5950 FRU List

System model: 91.3CY01.002G AAGASSI PVT/MVB SKU AX5950

| Category         | Part Name                                                                          | Acer Part No. |
|------------------|------------------------------------------------------------------------------------|---------------|
| BOARDS           |                                                                                    |               |
|                  | FRONT IO BOARD CENTURY W/AUDIO CABLE*1&USB CABLE*2 5                               |               |
|                  | CARD READER 9 IN 1 8.5L AU6476 W/USB2.0 & USB CABLE W/O 1394                       | CR.10400.107  |
|                  | VGA CARD PCPARTNER 288-5N118-A10AC NVIDIA GT320 1GB SDDR3<br>DVI+HDMI LP (SAMSUNG) | VG.PCPT3.212  |
| CABLES           |                                                                                    |               |
|                  | POWER CORD 250V 3PIN 1800MM UK                                                     | 27.01518.181  |
|                  | ODD SATA CABLE                                                                     | 50.SD101.001  |
|                  | HDD SATA CABLE                                                                     | 50.SD101.002  |
|                  | DVI TO VGA DONGLE CONNECTOR                                                        | D0.VGA26.P01  |
|                  | LED SWITCH CABLE                                                                   | 50.SE301.002  |
| CASE/COVER/BRACK | ET ASSEMBLY                                                                        | ·             |
|                  | FRONT IO BRACKET                                                                   | 33.SE301.001  |
|                  | ASSY MAIN-CHASSIS H57 BOXER X550                                                   | 60.SE501.001  |
|                  | UPPER CASE BOXER X550                                                              | 60.SE301.002  |
| ø                | ASSEMBLY TOP COVER W/LED SWITCH CABLE FOR BOXER X550                               | 60.SE301.004  |
|                  | LOWER CASE                                                                         | 60.SE501.002  |
|                  | HDD&ODD COVER BRACKET                                                              | 33.SC101.002  |

|                    | -                                                                               | -            |
|--------------------|---------------------------------------------------------------------------------|--------------|
| 3.7                | FRONT BEZEL FOR X550                                                            |              |
| CPU/PROCESSOR      |                                                                                 | •            |
|                    | CPU INTEL CORE I5-650 LGA 3.2G 4M 1333FSB 1156 C-2 73W<br>CLARKDALE DUAL CORE   | KC.65001.CI5 |
| DVD-RW DRIVE       |                                                                                 |              |
|                    | ODD PLDS SUPER-MULTI DRIVE HH 16X DH-16AASH BLACK BEZEL<br>SATA FOR HF+WINDOWS7 | KU.0160F.009 |
| HDD/HARD DISK DRIV | /E                                                                              |              |
|                    | HDD 640GB 3.5" 7200RPM SATA II WD WD6400AAKS-22A7B2 XL320-M                     | KH.64007.001 |
| HEATSINK           |                                                                                 |              |
|                    | CPU HEATSINK AIR COOLER LGA1156 95W WITH DUCT                                   | HI.10800.071 |
| KEYBOARD           | <u>-</u>                                                                        | •            |
|                    | KEYBOARD USB 104KEY LITEON SK-9625S SILVER US NEW SILVER COLOR AC-MT-           | KB.USB0B.203 |
| MAINBOARD          |                                                                                 |              |
|                    | MAINBOARD AX1900 INTEL G41 ICH7 GMA X4500 W/RTC BATTERY<br>W/O CPU&MEMORY       | MB.SE509.001 |
| MEMORY             |                                                                                 |              |
|                    | MEMORY SAMSUNG DDR3 1333MHZ 2G UNB-UFFERED DIMM W/O<br>ECC F DIE (46NM)         | KN.2GB0H.009 |
| POINTING DEVICE    | t.                                                                              | 1            |
|                    | MOUSE USB OPT SM-9625S LITEON NEW SILVER COLOR AC-MT-113                        | MS.11200.068 |
| POWER SUPPLY       |                                                                                 |              |
|                    | POWER SUPPLY 220W NPFC 115V/230V LITEON PS-5221-06A1-ROHS<br>EUP                | PY.2200F.006 |
| SCREWS             | •                                                                               |              |
|                    | SCREW I NO6-32 L5 BZN                                                           | 86.00J07.B60 |
|                    | SCREW PAN #6-32 L6 NI BOXER WZS                                                 | 86.00J44.C60 |
|                    | SCREW #6-32 L5 PAN NI                                                           | 86.00J90.B60 |
|                    | SCREW NO4-40 L6.5 PAN NI                                                        | 86.00N03.B40 |
|                    | SCRW PAN M3 L5 BZN                                                              | 86.1A324.5R0 |
|                    | SCREW FLAT #6-32*3/16 NI                                                        | 86.5A5B6.012 |
| b                  |                                                                                 | •            |

| SPEAKER |                                                  |              |
|---------|--------------------------------------------------|--------------|
|         | SPEAKER USB NEOSONICA NEW SILVER COLOR AC-MT-113 | SP.10600.035 |

# **Technical Specifications**

This section provides technical specifications for the system.

### Processor

| Item                        | Specification    |              |                        |              |               |
|-----------------------------|------------------|--------------|------------------------|--------------|---------------|
| Туре                        | Intel Core proce | ssor family  |                        |              | Intel Pentium |
| Processor Number            | i7-860/870       | i5-750       | i5-650/660/<br>661/670 | i3-540       | G6950         |
| Number of Cores             | Quad (45 nm)     | Quad (45 nm) | Dual (32 nm)           | Dual (32 nm) | Dual (32 nm)  |
| Clock Speed (GHz)           | 2.8/2.933        | 2.66         | 3.2/3.33/3.33/<br>3.46 | 3.06         | 2.8           |
| Bus Speed (GT/s DMI)        | 2.5              | 2.5          | 2.5                    | 2.5          | 2.5           |
| Cache Size (MB)             | 8                | 8            | 4                      | 4            | 3             |
| Voltage (V)                 | 0.65 - 1.4 V     | 0.65 - 1.4 V | 0.65 - 1.4 V           | 0.65 - 1.4 V | 0.65 - 1.4 V  |
| Socket                      | LGA 1156         | ·            |                        |              | •             |
| Thermal Design<br>Power (W) | 95               | 95           | 73/87                  | 73           | 73            |

### System Board Major Chips

| Item                        | Specification                         |
|-----------------------------|---------------------------------------|
| System Core Logic           | Intel P55 Express chipset             |
| Memory Controller           | Intel P55 Express chipset             |
| Storage Controller          | Intel P55 Express chipset             |
| PCIE Controller             | Intel P55 Express chipset             |
| LAN Controller              | Intel PCI-E Gbe LAN controller PHY    |
| Audio Controller            | Realtek ALC888S-VC HD Audio Codec 7.1 |
| Input Devices<br>Controller | Super I/O IT8721F                     |

### System Memory

| Item           | Specification                                                                        |                                      |                                  |
|----------------|--------------------------------------------------------------------------------------|--------------------------------------|----------------------------------|
| DIMM Sockets   | Four                                                                                 |                                      |                                  |
| Memory Type    | DDR3-800/1066/1333 unbuffe                                                           | ered DIMM                            |                                  |
| Module Name    | PC3-8500/10600                                                                       |                                      |                                  |
| Organization   | ECC                                                                                  |                                      |                                  |
| Maximum Memory | 8 GB                                                                                 |                                      |                                  |
| Vendor         | Samsung                                                                              | Unifosa                              | Apacer                           |
| Model Name     | - M378B2873EH1-CH9<br>- M378B2873FHS-CH9<br>- M378B5673EH1-CH9<br>- M378B5673FH0-CH9 | - GU502203EP0201<br>- GU512303EP0202 | - 75.073C1.G02<br>- 75.A73C1.G02 |
| DIMM Size (GB) | 1, 2                                                                                 | 1, 2                                 | 1, 2                             |
| Pin            | 240                                                                                  | 240                                  | 240                              |

### System BIOS

| Item         | Specification            |
|--------------|--------------------------|
| BIOS Vendor  | American Megatrends Inc. |
| BIOS Version | P01-A0                   |

### **PCI Interface**

| Item            | Specification        |
|-----------------|----------------------|
| Number of Slots | PCI Express x 1 slot |
|                 | PCI Express x16 slot |

### Hard Disk Drive

| Item                 | Specification       |               |                 |
|----------------------|---------------------|---------------|-----------------|
| Vendor               | WD                  | Seagate       | HGST            |
| Model No.            | WD1600AAJS-22L7A0   | ST3160815AS   | HDT721016SLA380 |
|                      | WD3200AAJS-22L7A0   | ST3320813AS   | HDT721032SLA380 |
|                      | WD6400AAKS-22A7B2   | ST3640623AS   | HDT721064SLA360 |
|                      | WD10EAVS-00D7B1     |               |                 |
| Interface            | SATA II             | SATA II       | SATA II         |
| Size                 | 3.5-inch            | 3.5-inch      | 3.5-inch        |
| Transfer Rate (Gb/s) | 3                   | 3             | 3               |
| Spindle Speed (RPM)  | 7200                | 7200          | 7200            |
| Capacity (GB)        | 160, 320, 640, 1000 | 160, 320, 640 | 160, 320, 640   |
| Cache (MB)           | 160/320/1000 GB: 8  | 160/320 GB: 8 | 160/320 GB: 8   |
|                      | 640 GB: 16          | 340 GB: 16    | 640 GB: 16      |

### VGA Interface

| Item      | Specification    |
|-----------|------------------|
| Connector | VGA/monitor port |

### **Network Interface**

| Item                  | Specification                      |
|-----------------------|------------------------------------|
| LAN Controller        | Intel PCI-E Gbe LAN controller PHY |
| Supports LAN Protocol | 10/100/1000 Mbps                   |
| LAN Connector Type    | RJ45                               |

### SATA Interface

| Item            | Specification            |
|-----------------|--------------------------|
| SATA Controller | Embedded SATA controller |
| Connectors      | Two onboard SATA ports   |

### Audio Interface

| Item             | Specification                         |
|------------------|---------------------------------------|
| Audio Controller | Realtek ALC888S-VC HD Audio Codec 7.1 |
| Connectors       | Three audio jacks                     |

### Keyboard and Input Devices

| Item       | Specification                                    |
|------------|--------------------------------------------------|
| Controller | Super I/O IT8721F                                |
| Connectors | PS2 keyboard and mouse connector                 |
|            | Eleven USB ports (five on front and six on rear) |

### **Optical Drive**

### **BD** Combo Module

| Item        | Specification                                                                                                    |                                                                                                    |                                                                                                    |
|-------------|----------------------------------------------------------------------------------------------------|----------------------------------------------------------------------------------------------------|----------------------------------------------------------------------------------------------------|
| Vendor      | HLDS                                                                                                    |                                                                                                    | PLDS                                                                                                    |
| Model name  | CH20N                                                                                                    | BH-30N/BH-20F                                                                                                    | DH-403S/DH-6E2S                                                                                                    |
| Drive type  | BD-Combo                                                                                                    | BD-Rewriter                                                                                                    | BD-Combo                                                                                                    |
| Write Speed | DVD-R2x, 4x CLV, 8x<br>ZCLV, 8x PCAV, 12x<br>PCAV, 16x CAV<br>DVD-R DL 2x, 4x CLV<br>DVD-RW2x, 4x, 6x CLV<br>DVD-RAM2x, 3x CLV, 5x<br>PCAV<br>DVD+R2.4x, 4x CLV, 8x<br>ZCLV, 8x PCAV, 12x<br>PCAV, 16x CAV<br>DVD+R DL2.4x, 4x CLV<br>DVD+R DL2.4x, 4x, 6x<br>CLV, 8x ZCLV<br>CD-R8x, 16x CLV, 24x,<br>32x PCAV, 40x CAV<br>CD-RW4x, 10x, 16x CLV,<br>24x ZCLV | BD-R (SL/DL) 2x,<br>4x CLV, 6x PCAV /<br>2x,4xCLV,6xPCAV<br>BD-R (SL to H) 2x<br>CLV<br>BD-RE (SL/DL) 2x/<br>2xCLV<br>DVD-R 2x, 4x CLV,<br>8x ZCLV, 8x, 12x<br>PCAV,16xCAV<br>DVD-R DL 2x, 4x<br>CLV<br>DVD-R DL 2x, 4x<br>CLV<br>DVD-RW (SL/DL)<br>1x, 2x, 4x, 6x CLV /<br>Not support<br>DVD-RAM 2x, 3x<br>CLV, 3-5x PCAV<br>DVD+R 2.4x, 4x<br>CLV, 8x ZCLV, 8x,<br>12x PCAV, 16x CAV<br>DVD+R DL 2.4x, 4x<br>CLV<br>DVD+R DL 2.4x, 4x<br>CLV<br>DVD+RW (SL/DL)<br>2.4x, 4x, 6x CLV, 8x<br>ZCLV/Notsupport<br>CD-R 8x, 16x CLV,<br>24x, 32x PCAV, 40x<br>CAV<br>CD-RW 4x, 10x,<br>16x CLV, 24x ZCLV | 12X Zone CLV at DVD-R<br>/ +R<br>6X CLV at DVD-RW /<br>+RW<br>5X CLV at DVD-RAM<br>4X CLV at DVDR DL /<br>+R DL<br>24X Zone CLV at CD-R /<br>RW |

### **BD** Combo Module

| Item               | Specification                                                                                                    |                                                                                                    |                                                                                                    |  |
|--------------------|----------------------------------------------------------------------------------------------------|----------------------------------------------------------------------------------------------------|----------------------------------------------------------------------------------------------------|--|
| Read Speed         | BD-ROM (SL/DL)6x / 4.8x<br>CAV<br>BD-R (SL/DL)6x / 4.8x<br>CAV<br>BD-RE (SL/DL)4.8x / 4.8x<br>CAV<br>BDMV (AACS Compliant<br>Disc) 4.8x CAV<br>DVD-ROM (SL/DL)16x /<br>8x CAV DVD-R (SL/DL)<br>16x / 8x CAV<br>DVD-RW (SL/DL)10x CAV<br>/ Not support DVD+R<br>(SL/DL)16x / 8x CAV<br>DVD-RW (SL/DL)10x<br>CAV / Not support<br>DVD-RAM 2x, 3x ZCLV,<br>5x PCAV<br>DVD-Video (CSS<br>Compliant Disc) (SL/DL)<br>8x CAV<br>CD-R/ROM40x CAV CD-<br>RW 40x CAV<br>CD-DA (DAE) 32x CAV<br>Video CD 10x CAV<br>80 mm CD 10x CAV | BD-ROM (SL/DL)6x<br>CAV/6xCAV<br>BD-R (SL L to H) 4x<br>CAV<br>BD-R (SL/DL)6x<br>CAV/6xCAV<br>BD-RE (SL/DL)6x<br>CAV/6xCAV<br>BD-RE (SL/DL)4.8x<br>CAV / 4.8x CAV<br>BDMV (AACS<br>Compliant Disc)<br>4.8xCAV<br>DVD-ROM (SL/DL)<br>16x CAV / 8x CAV<br>DVD-R( SL/DL)16x<br>CAV/8xCAV<br>DVD-RW (SL/DL)<br>10x CAV / Not<br>support<br>DVD+R (SL/DL)16x<br>CAV / 8x CAV<br>DVD+RW (SL/DL)<br>10x CAV / Not<br>support<br>DVD+RW (SL/DL)<br>10x CAV / Not<br>support<br>DVD+RW (SL/DL)<br>10x CAV / Not<br>support<br>DVD-RAM 2x, 3x<br>CLV, 3 - 5x PCAV<br>DVD-Video (CSS<br>Compliant Disc)8x<br>CAV (SL/DL)<br>CD-R/RW/ROM40x/<br>40x / 40x CAV<br>CD-DA (DAE) 40x<br>CAV<br>80 mm CD 16x CAV | 12X CAV at DVD-ROM<br>and DVD-R / +R<br>8X CAV at DVD-ROM DL<br>and DVD -RW / +RW<br>/ -R DL / +R DL<br>5X CAV at BD-ROM / R /<br>RE<br>5X CLV at DVD-RAM<br>2X CLV at BD-ROM DL /<br>R DL / RE DL<br>32X CAV at CD-ROM<br>and CD-R<br>24X CAV at CD-RW |  |
| Data Transfer Rate | BD-ROM 215.79 Mbits/s<br>(6x) max.<br>DVD-ROM 22.16 Mbytes/<br>s (16x) max.<br>CD-ROM 6,000 kB/s (40x)<br>max.                                                                                                    | BD-ROM 35.965<br>Mbits/s<br>DVD-ROM<br>1.85Mbytes/s<br>CD-ROM 150KB/s                                                                                                    | _                                                                                                    |  |
| Access Time        | BD-ROM 180 ms typ<br>DVD-ROM 150 ms typ.<br>DVD-RAM 180 ms typ.<br>CD-ROM 150 ms typ.                                                                                                    | BD-ROM180 mstypDVD-ROM160ms typ.DVD-RAM180ms typ.CD-ROM150 mstyp.                                                                                                    | BD-ROM 250 ms typ<br>DVD-ROM 150 ms typ.<br>DVD-RAM 180 ms typ.<br>CD-ROM 150 ms typ.                                                                                                    |  |
| Buffer Size        | 4 MB                                                                                                    | 4 MB                                                                                                    | 2 MB                                                                                                    |  |
| Interface Type     | Serial ATA                                                                                                    | Serial ATA                                                                                                    | Serial ATA                                                                                                    |  |

### Super Multi

| Item        | Specification                                                                                                    |                                                                                                    |
|-------------|----------------------------------------------------------------------------------------------------|----------------------------------------------------------------------------------------------------|
| Vendor      | HLDS                                                                                                    | PLDS                                                                                                    |
| Model Name  | GH-41N, GH-41F                                                                                                    | DH-16AASH                                                                                                    |
| Drive Type  | Super Multi                                                                                                    | Super Multi                                                                                                    |
| Write Speed | CD-R: 4x, 8x, 16x CLV, 24x, 32x, 40x<br>PCAV<br>CD-RW: 4x, 10x,16x CLV, 24x, 32x ZCLV<br>(High Speed: 10x, Ultra Speed: 16x, 24x,<br>US Plus: 16x, 24x, 32x)<br>DVD+R:2.4x, 4x, 6x CLV, 8x,12x ZCLV,<br>8x, 12x PCAV, 16x CAV<br>DVD+R DL:2.4x, 4x, 6x CLV, 8x ZCLV<br>DVD+RW:2.4x, 4x, 6x CLV, 8x ZCLV<br>UVD+RW:2.4x, 4x, 6x CLV, 8x ZCLV)<br>DVD-R:2x, 4x, 6x CLV, 8x ZCLV, 8x<br>PCAV, 16x CAV<br>DVD-R DL:2x, 4x, 6x CLV, 8x ZCLV<br>DVD-RW:1x, 2x, 4x, 6x CLV, 8x ZCLV<br>DVD-RAM:2x, 3x ZCLV, 3x-5x PCAV<br>(Ver.2.2) | CD-R: 16x CLV, 24x 17x ~ 24x<br>PCAV, 32x 17x ~ 32x PCAV, 40x<br>17x ~ 40x CAV<br>CD-RW: 4x CLV, 10x CLV, 16x<br>CLV, 24x 16x-24x Zone-CLV1,<br>16x CLV, 24x / 32x 16x-24x-32x<br>Zone CLV2<br>DVD+R: 24x / 32x 16x-24x-32x<br>Zone CLV2, 4x / 6x CLV, 8x<br>PCAV<br>DVD+R9: 12x / 16x CAV, 2.4x /<br>4x CLV, 6x / 8x Zone CLV, 12x<br>CAV<br>DVD+RW: 2.4x / 4x / 6x CLV<br>8x Zone CLV<br>DVD-R: 4x / 6x CLV, 8x PCAV<br>DVD-R9: 12x / 16x CAV, 4x CLV<br>6x / 8x Zone CLV<br>12x CAV<br>DVD-RW 2x / 4x CLV, 6x Zone<br>CLV<br>DVD-RAM 2x / 3x / 5x / 6x CLV,<br>8x / 12x PCAV |

### Super Multi

| Item               | Specification                                                                                                    |                                                                                                    |
|--------------------|----------------------------------------------------------------------------------------------------|----------------------------------------------------------------------------------------------------|
| Read Speed         | CD-R/RW/ROM:40x/40x max.<br>CD-DA (DAE):40x max.<br>80 mm CD:10x max<br>DVD+R/+RW:10x / 8x max.<br>DVD+R DL:8x max.<br>DVD-R/RW/ROM(SL/DL):10x / 8x / 16x /<br>12x max.<br>DVD-R DL:8x max.<br>DVD-R DL:8x max.<br>DVD-RAM (Ver.1.0/2.2):2x/ 3x-5x PCAV | CD-ROM: 4x / 8x CLV, 4x~10x /<br>6.4x~16x / 9.6x~24x /12.8x~32x /<br>16x~40x / 19.2x~48x CAV<br>CD-RW: 4x / 8x CLV, 4x~10x /<br>6.4x~16x / 9.6x~24x /12.8x~32x /<br>16x~40x CAV<br>CD-R/RW: 8x CLV<br>DVD-ROM (single layer):<br>1.6x~4x / 2.4x~6x / 3.2x~8x /<br>4.8x~12x / 6.4x~16x CAV<br>DVD-ROM (dual layer): 1.6x~4x /<br>2.4x~6x / 3.2x~8x /4.8x~12x<br>DVD+R: 2.4x / 4x CLV, 2.4x~6x /<br>3.2x~8x / 4.8x~12x /6.4x~16x<br>CAV<br>DVD-RCH, 2.4x / 4x CLV, 2.4x~6x /<br>3.2x~8x / 4.8x~12x /6.4x~16x<br>DVD+R: 2.4x / 4x CLV, 2.4x~6x /<br>3.2x~8x / 4.8x~12x /6.4x~16x<br>DVD+RW: 2.4x / 4x CLV, 2.4x~6x /<br>3.2x~8x / 4.8x~12x CAV<br>DVD-RW: 2x / 4x CLV, 2.4x~6x /<br>3.2x~8x / 4.8x~12x CAV<br>DVD-RW: 2x / 4x CLV, 2.4x~6x /<br>3.2x~8x / 4.8x~12x CAV<br>DVD-RW: 2x / 4x CLV, 2.4x~6x /<br>3.2x~8x / 4.8x~12x CAV<br>DVD-RW: 2x / 4x CLV, 2.4x~6x /<br>3.2x~8x / 4.8x~12x CAV<br>DVD-RP: 2x / 4x CLV, 2.4x~6x /<br>3.2x~8x / 4.8x~12x CAV<br>DVD-RP: 2x / 4x CLV, 2.4x~6x /<br>3.2x~8x / 4.8x~12x CAV<br>DVD-RP: 2x / 4x CLV, 2.4x~6x /<br>3.2x~8x / 4.8x~12x CAV<br>DVD-RP: 2x / 4x CLV, 2.4x~6x /<br>3.2x~8x / 4.8x~12x CAV<br>DVD-RP: 2x / 4x CLV, 2.4x~6x /<br>3.2x~8x / 4.8x~12x CAV<br>DVD-RP: 2x / 4x CLV, 2.4x~6x /<br>3.2x~8x / 4.8x~12x CAV<br>DVD-RP: 2x / 4x CLV, 2.4x~6x /<br>3.2x~8x / 4.8x~12x CAV<br>DVD-RP: 2x / 4x CLV, 2.4x~6x /<br>3.2x~8x / 4.8x~12x CAV<br>DVD-ROM: 2x / 4x CLV, 2x / 3x / 5x /<br>6x CAV |
| Data Transfer Rate | CD-ROM:6,000 kB/s (40x) max.<br>DVD-ROM:22.16 MB/s (16x) max.                                                                                                    | CD-ROM: 7150 KB/s<br>DVD-ROM: 20.85 MB/s                                                                                                    |
| Access Time        | CD-ROM: 125 ms<br>DVD-ROM: 145 ms                                                                                                    | CD-ROM: 140 ms<br>DVD-ROM: 160/180 ms                                                                                                    |
| Buffer Size        | 2 MB                                                                                                    | 2 MB                                                                                                    |
| Interface Type     | Serial ATA                                                                                                    | Serial ATA                                                                                                    |